# ICP DAS WISE-580x

# 使用者手册

[Version 1.61]

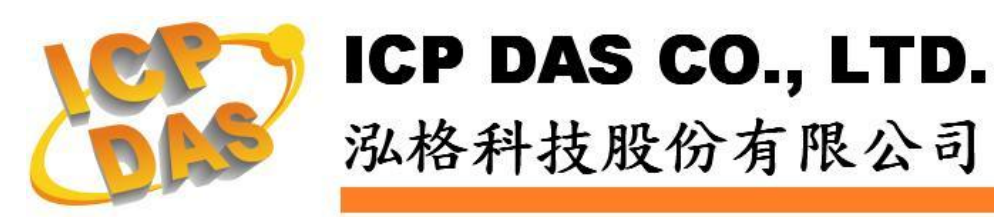

#### 免责声明 Warning

泓格科技股份有限公司对于因为应用本产品所造成的损害并不 负任何法律上的责任。本公司保留有任何时间未经通知即可变更与修 改本文件内容之权利。本文所含信息如有变更, 恕不予另行通知。

本公司尽可能地提供正确与可靠的信息,但不保证此信息的使用 或其他团体在违反专利或权利下使用。此处包涵的技术或编辑错误、 遗漏,概不负其法律责任。

#### 版权 Copyright

© 2009 泓格科技股份有限公司保留所有权利。

#### 商标识别 Trademark

本文件提到的所有公司商标、商标名称及产品名称分别属于该商标或名称的拥有者所有。

#### 授权宣告 License

用户仅被授权可以在单一计算机上与有限条件下使用、备份软件与相关数据,不得同时于该单一计算机外使用本软件。本公司仍保有此软件与相关数据的著作权及其他知识产权。除非事先经过本公司的书面授权,否则禁止重制、传送及散布等方式取得部份或全部软件或相关的复制品。

## 目录

| 1  | WISE | -580x 简介                                    | 9    |
|----|------|---------------------------------------------|------|
| 2  | 预先准  | 译备                                          | 13   |
|    | 2.1  | 控制器网络设定                                     | 13   |
|    | 2.2  | I-7000 模块参数设定                               | 15   |
| 3  | WISE | 网页界面                                        | 18   |
|    | 3.1  | 逻辑编辑页面                                      | 18   |
|    | 3.2  | 通道监控页面                                      | 20   |
| 4  | 基本设  | と定(Basic Setting)                           | 23   |
|    | 4.1  | 名称设定(Name Setting)                          | 23   |
|    | 4.2  | 时间设定(Time Setting)                          | 23   |
|    | 4.3  | 通信设置(Communication Setting)                 | 24   |
|    | 4.4  | 权限密码设定(Password Setting)                    | 26   |
|    | 4.5  | XW-Board 设定(XW-Board Setting)               | 26   |
|    | 4.6  | I-7000 模块设定(I-7000 Modules Setting)         | 32   |
|    | 4.7  | Modbus RTU 模块设定(Modbus RTU Modules Setting) | 37   |
| 5  | 高级设  | 定(Advanced Setting)                         | 51   |
|    | 5.1  | 内部缓存器设定(Internal Register Setting)          | 51   |
|    | 5.2  | 定时器设定(Timer Setting)                        | 52   |
|    | 5.3  | 排程设定(Schedule Setting)                      | 53   |
|    | 5.4  | 电子邮件设置(Email Setting)                       | 55   |
|    | 5.5  | CGI 命令设定(CGI Setting)                       | 57   |
|    | 5.6  | 配方设定(Recipe Setting)                        | 57   |
|    | 5.7  | 数据记录器设定(Data Logger Setting)                | 59   |
|    | 5.8  | 主动式 I/O 数据传送设定(Active I/O Setting)          | 62   |
|    | 5.9  | SMS 短信设定(SMS Setting)                       | 65   |
| 6  | 逻辑规  | R则设定(Rules Setting)                         | 70   |
|    | 6.1  | IF 条件(Condition)                            | 72   |
|    | 6.2  | THEN/ELSE 动作(Action)                        | 83   |
|    | 6.3  | 规则总览                                        | 95   |
|    | 6.4  | 规则管理员(Rule Manager)                         | 96   |
| 7  | 规则写  | ${\mathbb F}\lambda$ (Download to Module)   | 99   |
| 8  | 规则词  | 氧取(Upload from Module)                      | .100 |
| 9  | 通道状  | 代态(Channel Status)                          | .101 |
| 10 | 固件更  | 毛新(Firmware Update)                         | .102 |
|    | 10.1 | 软件概述                                        | .102 |
|    | 10.2 | 安装及移除 WISE Firmware Uploader                | .102 |

|    | 10.3     | 3 更新 WISE Firmware                     |     |
|----|----------|----------------------------------------|-----|
| 附录 | <b>:</b> | Modbus Address Table                   |     |
| 附录 | :        | 恢复出厂默认值                                |     |
| 附录 | ≡.       | WISE-580x-MTCP 的 Modbus TCP Slave 模块设定 |     |
| 附录 | 四:       | WISE-580x 模块灯号解说                       | 137 |

### 图片目录

| 图 1-1:        | WISE-580x 系统架构图                         | 9   |
|---------------|-----------------------------------------|-----|
| 图 1-2:        | WISE-580x I/O 模块支持列表                    | .10 |
| 图 2-1:        | 控制器上的 Init Switch 位置图                   | .13 |
| 图 2-2:        | MiniOS7 Utility 中的 Search 功能位置          | .13 |
| 图 2-3:        | MiniOS7 Scan 上的 IP Setting 按钮           | .14 |
| 图 2-4:        | 网络设定页面                                  | .14 |
| 图 2-5:        | 透过 RS-485 连接计算机与 I-7000 模块              | .15 |
| 图 2-6:        | 检查 COM Port、Baudrate 与 DCON Protocol 设定 | .16 |
| 图 2-7:        | 搜寻 I-7000 模块                            | .16 |
| 图 <b>2-8:</b> | I-7000 模块设定页面                           | .17 |
| 图 3-1:        | WISE-580x 的逻辑编辑页面首页                     | .18 |
| 图 3-2:        | 逻辑编辑页面登入接口                              | .19 |
| 图 3-3:        | WISE-580x 登入后的逻辑编辑页面                    | .19 |
| 图 3-4:        | WISE-580x 逻辑编辑操作顺序                      | .20 |
| 图 3-5:        | WISE-580x 的通道监控页面(登入前)                  | .21 |
| 图 3-6:        | WISE-580x 的通道监控页面(登入后)                  | .21 |
| 图 3-7:        | 以管理者身份登入通道监控页面                          | .22 |
| 图 3-8:        | 以访客身份登入通道监控页面                           | .22 |
| 图 4-1:        | 名称设定页面                                  | .23 |
| 图 4-2:        | 设定名称于 WISE 网页的显示位置                      | .23 |
| 图 4-3:        | 时间设定页面                                  | .24 |
| 图 4-4:        | 通信设置页面                                  | .25 |
| 图 4-5:        | 权限密码设定页面                                | .26 |
| 图 4-6:        | XW-Board 设定页面                           | .26 |
| 图 4-7:        | XW-Board DI 通道参数设定页面                    | .27 |
| 图 4-8:        | XW-Board DO 通道参数设定页面                    | .28 |
| 图 4-9:        | XW-Board AI 通道参数设定页面                    | .29 |
| 图 4-10:       | : Al Deadband 示意图(作用于大于条件)              | .30 |
| 图 4-11:       | AI Deadband 示意图(作用于小于条件)                | .30 |
| 图 4-12:       | : Al Deadband 示意图(作用于等于条件)              | .31 |
| 图 4-13:       | : XW-Board AO 通道参数设定页面                  | .31 |
| 图 4-14:       | : I-7000 模块设定页面                         | .32 |
| 图 4-15:       | : I-7000 模块列表页面                         | .33 |
| 图 4-16:       | : I-7000 模块 DI 通道参数设定页面                 | .34 |
| 图 4-17:       | : I-7000 模块 DO 通道参数设定页面                 | .34 |

| 图 4-18: I-7000 模块 AI 通道参数设定页面                         | .35 |
|-------------------------------------------------------|-----|
| 图 4-19: I-7000 模块 AO 通道参数设定页面                         | .36 |
| 图 4-20: Modbus RTU Slave 模块设定页面                       | .37 |
| 图 4-21: 支持 4 个 Modbus RTU 模块列表页面                      | .39 |
| 图 4-22: 支持 10 个 Modbus RTU 模块列表页面                     | .40 |
| 图 4-23: Modbus RTU Slave 模块 Coil Output 数据设定页面        | .41 |
| 图 4-24: Modbus RTU Slave 模块 Coil Output 数据设定页面范例      | .42 |
| 图 4-25: Modbus RTU Slave 模块 Discrete Input 数据设定页面     | .43 |
| 图 4-26: Modbus RTU Slave 模块 Discrete Input 数据设定页面范例   | .44 |
| 图 4-27: Modbus RTU Slave 模块 Input Register 参数设定页面     | .45 |
| 图 4-28: Modbus RTU Slave 模块 Input Register 参数设定页面范例   | .47 |
| 图 4-29: Modbus RTU Slave 模块 Holding Register 参数设定页面   | .48 |
| 图 4-30: Modbus RTU Slave 模块 Holding Register 参数设定页面范例 | .49 |
| 图 5-1: 内部缓存器设定页面                                      | .51 |
| 图 5-2: 定时器设定页面                                        | .52 |
| 图 5-3: 排程设定页面                                         | .53 |
| 图 5-4: 排程万年历设定页面                                      | .54 |
| 图 5-5: 电子邮件设置页面                                       | .55 |
| 图 5-6: 实时 I/O 变量插入接口                                  | .56 |
| 图 5-7: CGI 命令设定页面                                     | .57 |
| 图 5-8: 配方设定页面                                         | .58 |
| 图 5-9: 配方动作管理区                                        | .58 |
| 图 5-10: 数据记录器设定页面                                     | .59 |
| 图 5-11: 主动式 I/O 数据传送设定页面                              | .62 |
| 图 5-12: I/O 数据表规划界面                                   | .62 |
| 图 5-13: Coil 与 Register 分开设定的 I/O 数据表                 | .63 |
| 图 5-14: Coil 与 Register 合并设定的 I/O 数据表                 | .64 |
| 图 5-15: 主动传送设定页面                                      | .64 |
| 图 5-16: SMS 的实时数据编码规则                                 | .65 |
| 图 5-17: SMS 设定页面                                      | .67 |
| 图 5-18: SMS 短信自定义命令设定页面                               | .68 |
| 图 6-1: 规则设定页面                                         | .70 |
| 图 6-2: 规则设定区                                          | .70 |
| 图 6-3: 规则编辑页面                                         | .71 |
| 图 6-4: AI 通道的条件设定页面                                   | .72 |
| 图 6-5: DI 通道的条件设定页面                                   | .74 |
| 图 6-6: DI 计数器的条件设定页面                                  | .74 |
| 图 6-7: Discrete Input 通道的条件设定页面                       | .75 |

| 图 6-8:(         | Coil Output 通道的条件设定页面          | .75 |
|-----------------|--------------------------------|-----|
| 图 6-9: I        | nput Register 通道的条件设定页面        | .76 |
| 图 6-10:         | Holding Register 通道的条件设定页面     | .77 |
| 图 6-11:         | 内部缓存器的条件设定页面                   | .78 |
| 图 6-12:         | 定时器的条件设定页面                     | .80 |
| 图 <b>6-13</b> : | 排程的条件设定页面                      | .80 |
| 图 6-14:         | 规则状态的条件设定页面                    | .81 |
| 图 6-15:         | SMS 短信命令的条件设定页面                | .81 |
| 图 6-16:         | 联机状态的条件设定页面                    | .82 |
| 图 6-17:         | "重复执行"&"单次执行"的动作选项             | .83 |
| 图 6-18:         | AO 通道的动作设定页面                   | .84 |
| 图 6-19:         | DO 通道的动作设定页面                   | .85 |
| 图 6-20:         | DI 计数器的动作设定页面                  | .86 |
| 图 6-21:         | Coil Output 通道的动作设定页面          | .86 |
| 图 6-22:         | Holding Register 通道的动作设定页面     | .87 |
| 图 6-23:         | 内部缓存器的动作设定页面                   | .88 |
| 图 6-24:         | 定时器的动作设定页面                     | .90 |
| 图 6-25:         | 排程的动作设定页面                      | .90 |
| 图 6-26:         | 电子邮件的动作设定页面                    | .91 |
| 图 6-27:         | CGI 命令的动作设定页面                  | .91 |
| 图 6-28:         | 配方的动作设定页面                      | .92 |
| 图 6-29:         | 规则状态的动作设定页面                    | .92 |
| 图 6-30:         | 数据记录的动作设定页面                    | .93 |
| 图 6-31:         | SMS 短信警报的动作设定页面                | .94 |
| 图 6-32:         | 规则的储存和清除按钮                     | .95 |
| 图 6-33:         | 所有规则的描述总表                      | .95 |
| 图 6-34:         | 规则管理员设定页面                      | .96 |
| 图 6-35:         | 规则复制的设定页面                      | .96 |
| 图 6-36:         | 规则删除的设定页面                      | .97 |
| 图 6-37:         | 规则重排的设定页面                      | .97 |
| 图 6-38:         | 规则交换的设定页面                      | .98 |
| 图 7-1: 打        | 是醒用户按下"规则写入"按钮以完成设定            | .99 |
| 图 7-2: 疗        | 观则写入完成的页面                      | .99 |
| 图 8-1: 疗        | 观则读取完成的页面                      | 100 |
| 图 9-1: 注        | 通道状态页面                         | 101 |
| 图 10-1:         | 开始安装 WISE Firmware Uploader    | 102 |
| 图 10-2:         | 选择 WISE Firmware Uploader 安装路径 | 103 |
| 图 10-3:         | WISE Firmware Uploader 安装中     | 103 |

| 图 10-4:  | WISE Firmware Uploader 安装完成      | 103 |
|----------|----------------------------------|-----|
| 图 10-5:  | WISE Firmware Uploader 移除快捷方式    | 104 |
| 图 10-6:  | 开始移除 WISE Firmware Uploader      | 104 |
| 图 10-7:  | 从安装的路径中移除 WISE Firmware Uploader | 104 |
| 图 10-8:  | WISE Firmware Uploader 移除完成      | 105 |
| 图 10-9:  | WISE Firmware Uploader 执行快捷方式    | 105 |
| 图 10-10: | : 选择 WISE 控制器类型                  | 106 |
| 图 10-11: | 输入 WISE 控制器 IP 地址                | 106 |
| 图 10-12: | : 选择固件更新档                        | 107 |
| 图 10-13: | : 点选 Upload Firmware 来启动更新程序     | 107 |
| 图 10-14: | : 新固件更新中(1)                      | 107 |
| 图 10-15: | : 新固件更新中(2)                      | 108 |
| 图 10-16: | :新固件更新完成                         | 108 |

#### 1 WISE-580x 简介

WISE-580x (Web Inside, Smart Engine) PAC 控制器为泓格科技所开发;具备自 主逻辑控制与远程监控通知等多项功能的智能型数据记录(Data Logger) PAC 控 制器。在此系统下,用户不再困扰于控制器中逻辑程序的撰写,仅需透过 WISE 所提供的人机画面及鼠标点选动作,即可完成控制器上工作逻辑的规划,过程简 单且快速,可大幅降低用户在系统开发上的资源花费。

使用者使用网页浏览器(Browser)透过 Ethernet 网络,连接至 WISE-580x 的 Web Server,即可进行控制器工作逻辑的编辑及写入。WISE-580x 内包含一个 IF-THEN-ELSE 规则执行引擎(Rule Engine),用以检查规则是否成立,并执行相对应的动作,例如:判断 WISE 控制器所连接的传感器信号,设定 channel 输出值、发送 Email 等。另外,使用者亦可透过 Modbus TCP/RTU Protocol, 实时监控控制器上的 I/O 或系统信息。

WISE-580x 除承袭原有 WISE 系列控制器的优点外,在 I/O 功能支持上, WISE-580x 可与泓格科技的 XW-Board 及 I-7000 I/O 模块连接,并支持 Modbus RTU/TCP Slave 模块的连接,以提供使用者更多样且周全的 I/O 模块选择。而 搭配 microSD card 的数据记录(Data Logger)功能,可实时记录控制器端的 I/O 数据,并定时将数据文件(Data File)以 FTP 或 Email 方式传送与系统管理者处理 及分析。WISE-5801 除了上述功能外,更具备了 SMS 命令接收功能与 SMS 警 报发送功能。

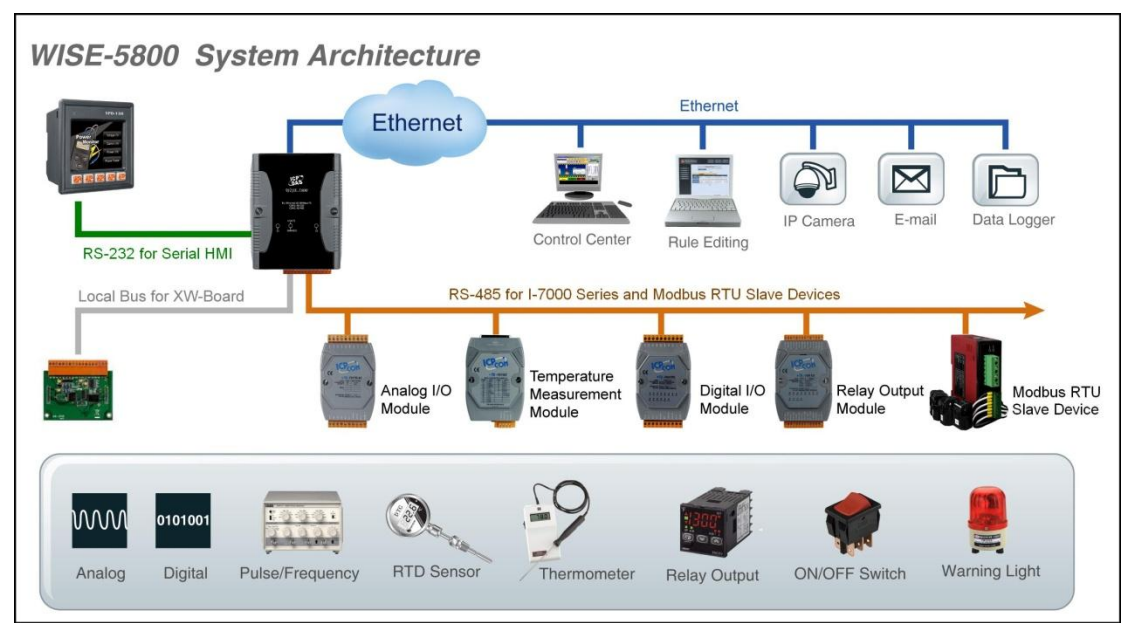

图 1-1: WISE-580x 系统架构图

WISE-580x 具有下列优点:

#### ◆ 独立的 IF-THEN-ELSE 逻辑运作能力

内建 IF-THEN-ELSE 逻辑的规则执行引擎,提供多达 36 则规则(Rule)的设定。用户完成规则编辑并将其写入控制器后,该引擎即可依照规则的排列顺序,依序进行循环式处理。

#### ◆ 无须撰写程序即可完成控制器工作逻辑的编辑

提供友善的工作逻辑编辑页面,用户完全无须撰写任何程序代码,只需于人 机接口点选设定,即可完成工作逻辑的编辑。

#### ◆ 无须安装工具,使用浏览器即可操作

提供 Web-based 架构的人机接口操作,用户可于任何计算机藉由浏览器连接至 WISE 控制器中的网页,便能进行工作逻辑的编辑,无须安装任何工具。

#### ◆ 可搭配多种不同功能的 I/O 模块

WISE-580x 可搭配泓格科技所开发的 XW-Board 及 I-7000 I/O 模块,用户可依其需求选择最适合的 I/O 模块,满足案场多样化的应用需求。相关支持 I/O 模块型号说明如下:

| 种类               | 功能分组     |                           | 型号                                 |  |
|------------------|----------|---------------------------|------------------------------------|--|
|                  |          | Voltage & Current         | I-7012、I-7017                      |  |
|                  |          | Thermocouple              | I-7011、I-7018、I-7019               |  |
|                  |          | RTD                       | I-7013、I-7015、I-7033               |  |
|                  | AI/AU    | Thermistor                | I-7005                             |  |
|                  |          | Transmitter               | I-7014                             |  |
| 1 7000           |          | Analog Output             | I-7021、I-7022、I-7024               |  |
| I-7000<br>Romoto | DI/DO    | DC Digital Input          | I-7041、I-7051、I-7052、I-7053        |  |
| Module           |          | AC Digital Input          | I-7058、I-7059                      |  |
| Module           |          | DC Digital Output         | I-7042、I-7043、I-7045               |  |
|                  |          | DC Digital Input & Output | I-7044、I-7050、I-7055               |  |
|                  | Relay    | Power Relay Output        | I-7060、I-7061、I-7063、I-7065、I-7067 |  |
|                  |          | Solid State Relay Output  | I-7063A/B、I-7065A/B                |  |
|                  | Output   | Photomos Relay Output     | I-7066                             |  |
|                  | Others   | Counter/Frequency         | I-7080、I-7088                      |  |
| DL Series        | Tempera  | ture and Humidity         | DL-100T485、DL-302                  |  |
| XW-Board         | DI/DO    |                           | XW107、XW107i、XW110i                |  |
| Avv-Doalu        | DI/DO/AI | /AO                       | XW304、XW310、XW310C                 |  |

图 1-2: WISE-580x I/O 模块支持列表

#### ♦ 可支持 Modbus RTU/TCP Slave 设备

WISE-580x 除可搭配泓格科技所开发的 XW-Board 及 I-7000 I/O 模块外, 其也可连接符合 Modbus RTU/TCP Slave Protocol 的设备进行 I/O 监控功 能,透过与 Modbus RTU/TCP Slave 设备的整合,提供开发者在建置系统 时更大的扩充性及弹性,以满足案场多样化的应用需求。

#### ◆ 提供 Timer 和 Schedule 两项定时功能

具有 Timer 和 Schedule 两项定时功能,可用以编辑需搭配日期排程的工作逻辑,或设定定时延迟的工作逻辑等功能。另外可搭配 SNTP 时间服务器 的网络自动校时功能,更能确保 WISE 控制器的时间准确性。

#### ◆ 提供 Email 远程信息通知及 CGI 指令发送功能

具有 Email 远程信息通知及 CGI 指令发送功能,用户可将此动作编入工作逻辑当中,即可于预定事件发生时发送 Email 信息与相关人员或发送 CGI 指令与相关设备互动。

#### ◆ Recipe 群组动作功能

透过 Recipe 功能, IF-THEN-ELSE 逻辑所对应的动作(Action),不再只是 单一动作,用户可针对应用系统的需求,编辑内含多个动作的 Recipe 群组。 当判断条件满足后,群组内的动作顺序执行,可提供用户在架构应用系统时 更大的便利性。

#### ◆ 数据记录(Data Logger)功能

透过 WISE-580x 所搭配的 microSD card,使用者可进行控制器端 I/O 数据 的实时记录,并定时将数据文件(Data File)以 FTP 或 Email 方式传送与系统 管理者处理及分析。

#### ◆ 实时监控 WISE 控制器的各项信息

WISE 支持 Modbus TCP/RTU Protocol,使用者可实时监控控制器上的各 项系统或 I/O 通道信息(相关信息与 Modbus 通道的地址对照表-Address mapping table,请参照文件附录一)。此外,WISE 的人机接口网页亦提供 简易的实时监视页面,用户无须透过 SCADA 软件即可得知重要的系统信 息。

#### ◆ 编辑工作逻辑的权限保护

WISE-580x 的人机接口网页设有密码保护措施,在进入网页时必须输入管理者密码方可进行逻辑设定。另外也提供了适用于手机观看的通道监控页面,根据登入用户等级的不同,限制用户能否在线变更通道数据。用户可设

定管理者与访客的密码,防止 WISE 控制器上的工作逻辑与通道数据受到窜 改。

◆ 提供 SMS 命令接收功能与警报通知功能(仅 WISE-5801 提供)

WISE-5801 具备 SMS 命令接收功能与警报发送功能,用户可将 SMS 警报 发送动作编入工作逻辑当中,即可在预定的事件发生时传递即时消息给相关 人员。另外,WISE-5801 也可接收特定手机传送的短信命令,具备实时通 道数据查询、通道数据修改及短信驱动逻辑执行的功能。

#### ◆ 主动式 I/O 数据传送功能

WISE-580x 除了支持 Modbus TCP/RTU Slave 功能,可供 SCADA 软件或 HMI 设备来轮询 WISE 上的 I/O 通道数据外,WISE-580x 更提供主动式 I/O 数据传送功能,让控制器可透过传送周期的设定,或是当 I/O 数据有变动时, 将 I/O 通道数据主动回传至控制中心,以解决控制中心在面对多个分站(控 制器)时,轮询时间过长的问题。但必须注意的是,控制中心的 SCADA 软 件或 HMI 设备必须具备 Mosbus TCP Slave 功能,WISE-580x 方能将 I/O 数据主动写回。

本文件将详细说明 WISE-580x 系列控制器(WISE-5800 及 WISE-5801)上的 人机操作接口、如何编辑控制器工作逻辑规则、及写入规则至控制器的操作说 明。

#### 2 预先准备

在进入 WISE-580x 网页操作接口建置系统前,请先进行以下单元,完成控制器的网络设定及 I-7000 模块参数设定,相关说明如下。

- 2.1 控制器网络设定
  - ◆ 确认控制器的 Init Switch 已拨至"OFF"的位置,再将控制器接上电源和 网络线。Init Switch 的位置如下图所示:

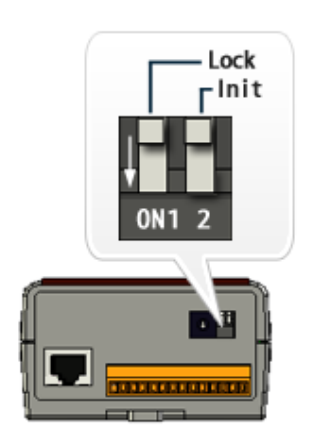

图 2-1: 控制器上的 Init Switch 位置图

- ◆ 安装并执行 MiniOS7 Utility, MiniOS7 Utility 的下载地址为: <u>http://ftp.icpdas.com/pub/cd/8000cd/napdos/minios7/utility/minios7\_utility/</u> 请下载 v3.2.4 以后的版本。
- ◆选择工具栏上的 Connection→Search,位置如下图。此时将跳出"MiniOS7 Scan"的搜寻窗口自动搜寻网络中的控制器。

| MiniOS7 Utility Verion 3.2.4 |                                                   |              |                     |           |  |
|------------------------------|---------------------------------------------------|--------------|---------------------|-----------|--|
| 🔯 File                       | 🕨 Connection 🝷                                    | 🔈 Command    | 😰 Configuration 📑 I | 'ools 🧼 : |  |
| Look <u>i</u> n:             | <u>N</u> ew connection<br><u>L</u> ast Connection | F2<br>Alt+F2 | 💽 🔇 🌶 📂             |           |  |
| Name                         | <u>D</u> isconnect                                | Ctrl+F2      | Size Type           | M         |  |
| 🚞 DCON                       | Search                                            | F12          | File Folder         | 20        |  |
| 📄 EZ_Dâ                      | ata_Logger                                        |              | File Folder         | 20        |  |
| 🚞 EzProg                     | g-l                                               |              | File Folder         | 20        |  |
| 🗀 MD_104 File Folder 20      |                                                   |              |                     |           |  |
| 🗁 MiniO 9                    | 7 I Itilitu                                       |              | File Folder         | 20        |  |

图 2-2: MiniOS7 Utility 中的 Search 功能位置

◆ 寻获该控制器后,点选"TCP Broadcast",再点选工具栏上的"IP Setting" 按钮。如下图所示:

| 🖄 Mini         | 🚵 MiniOS7 Scan |                 |           |                 |            |               |      |
|----------------|----------------|-----------------|-----------|-----------------|------------|---------------|------|
| <u>J</u> earch | کے<br>Options  | <b>E</b> onnect | No. Clear | Kang IP setting | 2)<br>Help | E <u>x</u> it |      |
| Туре           |                |                 | IP/Port   |                 | Name       |               | Alia |
| 🕨 TCP B        | roadCast       |                 | 192.168.2 | 55.1            | WISE-5     | 800           | WIS  |
|                |                |                 |           |                 |            |               |      |
|                |                |                 |           |                 |            |               |      |

- 图 2-3:MiniOS7 Scan 上的 IP Setting 按钮
- ◆ 点选"IP Setting"按钮后,将跳出网络设定页面。输入完毕后点选"Set" 按钮完成设定。\_\_\_\_\_\_\_

| 🚵 IP Setting       |                 |   |  |  |  |  |
|--------------------|-----------------|---|--|--|--|--|
| Recommend Settings |                 |   |  |  |  |  |
| IP:                | 192.168.100.211 | 1 |  |  |  |  |
| Mask:              | 255.255.255.0   |   |  |  |  |  |
| Gateway:           | 192.168.100.254 | 1 |  |  |  |  |
| Alias:             | WISE-5800       |   |  |  |  |  |
| C Disable C Enable |                 |   |  |  |  |  |
| Set Cancel         |                 |   |  |  |  |  |
| 图 2                | -4: 网络设定页面      |   |  |  |  |  |

◆网络设定结束后,将控制器重新启动,即完成 WISE-580x 的网络设定。

2.2 I-7000 模块参数设定

WISE-580x 控制器仅对所连接的 I-7000 模块进行 I/O 通道的数据存取, 其他关于 I-7000 模块参数的设定,都必须由使用者先透过 DCON Utility 对 I-7000 模块进行设定后,方能与 WISE 控制器正常连接。

- ◆ 安装并执行 DCON Utility, DCON Utility 的下载地址为: <u>http://ftp.icpdas.com/pub/cd/8000cd/napdos/driver/dcon\_utility/</u>
   DCON Utility 使用手册的下载地址为: <u>http://ftp.icpdas.com/pub/cd/8000cd/napdos/driver/dcon\_utility/manual/</u>
- ◆ 连接 I-7000 模块至已安装 DCON Utility 的计算机进行 I-7000 模块参数 设定,步骤如下。更详细的说明请参考 DCON Utility 使用手册:
  - i. 确定 I-7000 模块与计算机间(已安装 DCON Utility)的 RS-485 接线 正确无误。其中计算机要接收发送 RS-485 信号,必须透过 RS-232 转 RS-485,或是 USB 转 RS-485 的转换器。转换器的信息可参 考泓格产品网页:

http://www.icpdas.com.tw/product/solutions/industrial\_communic ation/converter/converter\_selection.html

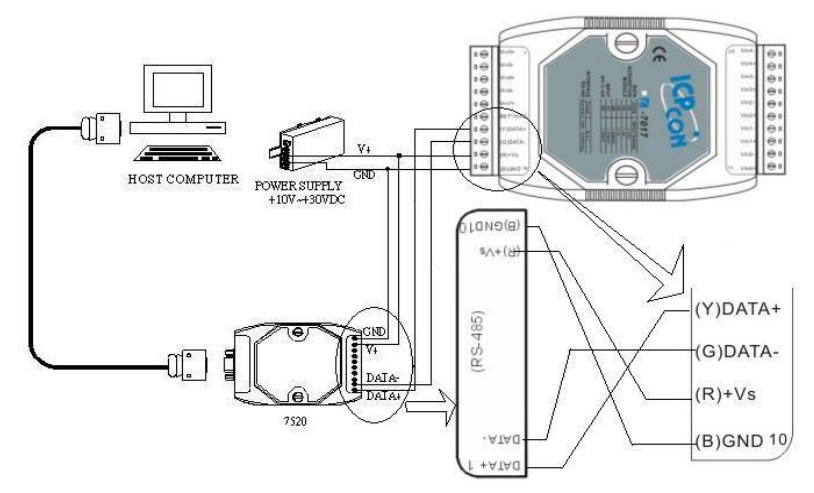

图 2-5: 透过 RS-485 连接计算机与 I-7000 模块

ii. 启动 DCON Utility, 检查 COM Port 设定值

| DCON UTILITY [VER520 beta 4] Searching for I-7 | 🖉 選擇通訊埠和豐率 🔀                                                                                                    |
|------------------------------------------------|----------------------------------------------------------------------------------------------------|
| 檔案 通訊埠 搜尋 執行 終端機 語系 協助                         | 「欲搜尋的通訊埠:——」 Time Out設定:—                                                                                                    |
|                                                | COM7 200 ms                                                                                                    |
| 模組: 位址   鮑率:   Checksum   格式                   | <b>İİ辛强</b> 項                                                                                                    |
|                                                | □       921600       □       460600       □       230400       ☑       115200         □       57600       □       38400       □       19200       □       9600         □       4800       □       2400       □       1200 |
|                                                | <u>全部選取</u> <u>全部活除</u> PDS&PPDS-700                                                                                                    |
|                                                | 通訊參數選項<br>✓ DCON ✓ Modbus RTU 「 Modbus ASCII                                                                                                    |
|                                                | - <mark>加總檢查選項</mark><br>I Disable                                                                                                    |
|                                                | 同位元選項:                                                                                                    |
|                                                | ▼ None (N,8,1)                                                                                                    |
|                                                | □ None (N,8,2) □ Odd (0,8,1)                                                                                                    |
|                                                | Industry Computer RS-485 Port Option TRTS CONTROL TOGGLE                                                                                                    |
|                                                | Set_RTS (for Vision Box)                                                                                                    |
|                                                | 取消                                                                                                    |

图 2-6: 检查 COM Port、Baudrate 与 DCON Protocol 设定

iii. 进行 I-7000 模块搜寻

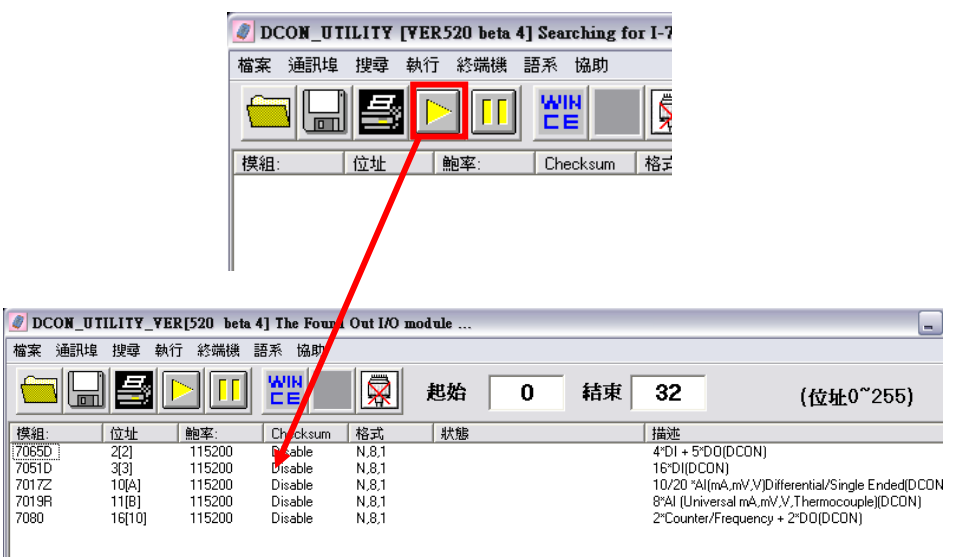

图 2-7: 搜寻 I-7000 模块

iv. 以鼠标点选已搜寻列出的 I-7000 模块名称进入该模块的参数(如: Address、Baudrate、Checksum.....)设定画面,以 I-7019R 为例:

| 粗態設定:     |                        | 通道開啓/取消設定:               |                  | 執行中国                     |
|-----------|------------------------|--------------------------|------------------|--------------------------|
| 通訊參數:     | DCON                   |                          | CH : Input Range | CH:CJC 温度偏移量             |
| 位址[十進制]:  | 11 +                   | IV CH:0  7FFF [+015.000] | [00] +/· 15 mV   | ↓  +00.0   →  +00.00   → |
| 鲍率:       | 115200 💌               | CH:1 7FFF (+015.000)     | [00] +/- 15 mV   | - +00.0                  |
| Checksum  | Disable                | CH:2 7FFF (+015.000)     | [00] +/- 15 mV   | +00.00                   |
| 資料格式:     | 2的補數 🔹                 | CH:3 7FFF (+015.000)     | [00] +/- 15 mV   | - +00.0 - +00.00 -       |
| 瀘波器設定:    | 60Hz 💌                 | CH:4 ZEEE (+015 000)     | [00] +/- 15 mV   |                          |
| 同位元選項:    | 無同位元(N,8,1) ▼          |                          |                  |                          |
|           | 設定                     | I CH:5 7FFF [+015.000]   | [00] +/· 15 mV   | I  +00.0                 |
| 合合同確新     |                        | CH:6 7FFF (+015.000)     | [00] +/- 15 mV   | • +00.0                  |
| 延遅時間:     | 0 🚽 (0~30 ms) 設定       | CH:7 7FFF (+015.000)     | [00] +/· 15 mV   | +00.00                   |
| 設定CJC偏移   | ·<br>·<br>·            |                          |                  |                          |
| :JC溫度:    | +37.80 © Enable CJC    | 全部選取 全部消                 | 「解」 設定           | 全部設定同CH0                 |
| 冥組CJC偏移量: | +00.00 🕂 C Disable CJC |                          |                  |                          |
| 調整 CJC的增  | 加量                     | 版本資訊                     | 校正               | 離開                       |
| O 1.0     | °C • U1 °C = = = = = = |                          |                  |                          |

图 2-8: I-7000 模块设定页面

请注意:以下数据必须按照规定设定才可与 WISE-580x 正常联机, 设定数据如下:

- 通讯参数:必须设定为 DCON。
- 地址: 必须设定在 1~16 之间, 且在 WISE 控制器上的 I-7000 模块 地址设定也必须与此设定一致。
- 速率(Baudrate): 所有的 I-7000 模块必须统一设定为相同的 Baudrate; WISE-580x 的 COM2 Baudrate 也必须与此设定相同。
- Checksum: 设定为 Disable(因 WISE 预设为 Disable),可调整为
   Enable(WISE 也需调整为 Enable),以同步开启 Checksum 功能。
- 数据格式: 必须设定为 2 的补码(I-7024 除外,仅能设定为 Engineering Unit)。
- 校准选项: 必须设定为"无校准(N,8,1)"。

其余选项可依用户需求设定。

#### 3 WISE 网页界面

WISE-580x 提供使用者两个不同的网页接口:逻辑编辑页面与通道监控页面。用户可透过逻辑编辑页面进行 WISE 控制器的逻辑设计,或是使用通道监控页面进行 WISE 控制器上的数据监控及变更。另外,v2.44 版(或更新)的固件,可于网页开启时自动读取设定规则,不需再手动进行规则读取。

#### 3.1 逻辑编辑页面

当用户使用计算机上的网页浏览器(IE 或 Firefox)连接 WISE-580x 时, 会被导引至 WISE 的逻辑编辑页面,建议使用 1280x1024 的分辨率。WISE-580x 的逻辑编辑页面如下图所示:

| Web Inside, Sma<br>Web Anywhere, Automati | rt Engine<br>on Anywhere!                          |                    | - 登入<br>密碼<br>網頁選擇         | <ul> <li>○ 邏輯編輯 ● 〕</li> <li>送出 ■ 記住我</li> </ul> | 通道監控        |  |
|-------------------------------------------|----------------------------------------------------|--------------------|----------------------------|--------------------------------------------------|-------------|--|
| <i>語言</i><br>○English                     | 歡迎來到ICP DAS<br>WISE是一個以網頁為操作介面<br>DAS硬體設置。<br>硬體資訊 | WISE 邏輯<br>面的控制器,表 | 貫編輯頁面<br>5週網頁操作,使用者可進行控制語參 | 数設定、編寫控制                                         | 透工作邏輯並操作ICP |  |
| ● Traditional Chinese(繁體中文)               | WISE韌體版本                                           |                    | 2.32                       |                                                  |             |  |
| ○ Simplified Chinese(简体中文)                | OS版本                                               |                    |                            |                                                  |             |  |
|                                           | 控制器名稱                                              |                    | WISE-5801                  |                                                  |             |  |
|                                           | XW-Board                                           |                    | 無                          |                                                  |             |  |
|                                           |                                                    | 位址                 | 名稱                         | 狀態                                               |             |  |
|                                           |                                                    | 1                  | DL-100                     | 連線中                                              |             |  |
|                                           | I-7000模組                                           | 3                  | I-7051D                    | 連線中                                              |             |  |
|                                           |                                                    | 4                  | I-7021                     | 連線中                                              |             |  |
|                                           |                                                    | 12                 | I-7017Z                    | 連線中                                              |             |  |
|                                           |                                                    | 位址                 | 名稱                         | 狀態                                               |             |  |
|                                           | Modbus RTU模組                                       | 18                 | RTU Device 1               | 連線中                                              |             |  |
|                                           |                                                    | 19                 | RTU Device 2               | 斷線                                               |             |  |
|                                           | 設定流程                                               |                    |                            |                                                  |             |  |
|                                           | 基本設定  基本設定  設定控制器名稱、時間、網路、密碼及連接的I/O模組。             |                    |                            |                                                  |             |  |
|                                           |                                                    | I                  | +                          |                                                  |             |  |
|                                           | 進階設定                                               | 設定計時器              | 、排程、電子郵件與資料記錄器等進           | 1階功能。                                            |             |  |

图 3-1: WISE-580x 的逻辑编辑页面首页

首先使用者必须于右上角的登入区输入密码,才能开始进行逻辑编辑, 登入区如下图所示:

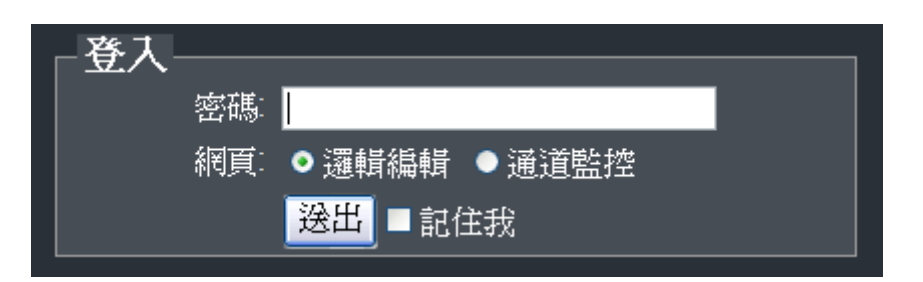

图 3-2: 逻辑编辑页面登入接口

管理者和一般访客的默认密码皆为"wise",因此若欲设定权限区分,请 参照 4-4 节"权限密码设定"更改默认密码。请注意逻辑编辑页面仅能允许管 理者登入,使用者若仅欲观看通道数据,可于下方的「网页」处点选「通道 监控」后登入,网页便会自动跳转至通道监控页面。成功登入逻辑编辑页面 后接口显示如下:

| web Inside, Smar            | t Engine                   |                 | 1.基本設定                        | 2.進階設定     | 3.規則設定     |
|-----------------------------|----------------------------|-----------------|-------------------------------|------------|------------|
| Web Anywhere, Automatic     | on Anywhere!               |                 | 資訊顯示                          | 規則讀取       | 規則寫入       |
|                             |                            |                 |                               |            |            |
| _                           |                            |                 |                               |            |            |
|                             |                            |                 |                               |            |            |
|                             | 歡迎來到ICP DAS                | WISE邏輯          | <b>请編輯頁面</b>                  |            |            |
| 無言                          | WISE是一個以網頁為操作介<br>DAS硬體裝置。 | <b>血</b> 旳控制器,逐 | <sup>8</sup> 過網貝操作,使用者可進行控制器參 | 數設定、編寫控制器] | 工作邏輯亚操作ICP |
| English                     | 硬體資訊                       |                 |                               |            |            |
| ● Traditional Chinese(繁體中文) | WISE韌體版本                   |                 | 2.32                          |            |            |
| ● Simplified Chinese(简体中文)  | OS版本                       |                 | 2.04.12                       |            |            |
|                             | 控制器名稱                      |                 | WISE-5801                     |            | =          |
|                             | XW-Board                   |                 | 無                             |            |            |
|                             |                            | 位址              | 名稱                            | 狀態         |            |
|                             |                            | 1               | DL-100                        | 連線中        |            |
|                             | I-7000模組                   | 3               | I-7051D                       | 連線中        |            |
|                             |                            | 4               | I-7021                        | 連線中        |            |
|                             |                            | 12              | I-7017Z                       | 連線中        |            |
|                             |                            | 位址              | 名稱                            | 狀態         |            |
|                             | Modbus RTU模組               | 18              | RTU Device 1                  | 連線中        |            |
|                             |                            | 19              | RTU Device 2                  | 斷採         |            |
|                             | 設定流程                       |                 |                               |            |            |
|                             | 基本設定                       | 設定控制器           | 名稱、時間、網路、密碼及連接的               | O模組。       |            |
|                             |                            |                 | +                             |            | ~          |

图 3-3: WISE-580x 登入后的逻辑编辑页面

在网页的上方有六个按钮,分别为:

- ◆ 基本设定(Basic Setting)
- ◆ 高级设定(Advanced Setting)
- ◆ 规则设定(Rules Setting)
- ◆ 信息显示(Channel Status)
- ◆ 规则读取(Upload from Module)
- ◆ 规则写入(Download to Module)

首页将显示 WISE-580x 的固件版本(WISE Engine Version),控制器的 OS 版本以及名称。此 WISE-580x 控制器目前所搭配的 XW-Board、I-7000 模块及 Modbus RTU/TCP 模块等 I/O 设备,也会在首页上列出,并且显示 其联机状态是否正常。另外,在首页下方列出了 WISE-580x 逻辑编辑页面 的使用流程。使用流程如下:

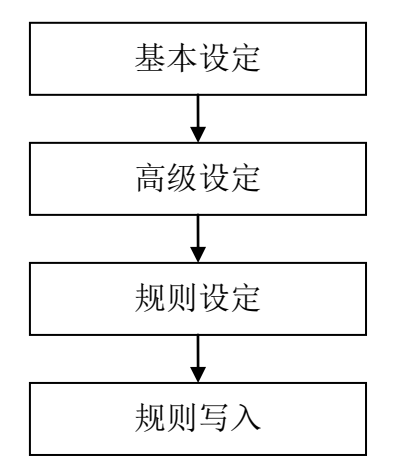

图 3-4: WISE-580x 逻辑编辑操作顺序

在此提醒用户,请勿于进行 WISE 逻辑编辑途中,更新或关闭网页。 WISE 逻辑编辑页面的所有相关设定必须一次完成设定与写入,在尚未完成" 规则写入"前,所有的设定都还未储存于控制器硬件中。若在规则尚未写入控 制器的情况下即更新或关闭网页,先前的设定内容将全部消失。

另外,在首页的左侧有语系切换的选单。WISE 逻辑编辑页面共提供了 英文、繁体中文和简体中文三种语言供用户选择,用户所选用的语系将自动 记录,再次连上 WISE 逻辑编辑页面时即自动切换为该语系。在此提醒用户, 请勿在编辑规则的过程中切换语系,否则先前的设定内容将全部消失。建议 在刚连上 WISE 逻辑编辑页面时,或是完成"规则写入"之后切换语系。以下 将分别介绍各项设定的功能。

3.2 通道监控页面

当使用者透过手机浏览器连接上 WISE-580x 控制器时,将会被导引至通道监控页面,通道监控页面的接口如下图所示:

| <b>ASK</b> | Web Inside, Smart Engine<br>Web Anywhere, Automation Anywhere! |  |  |  |  |  |
|------------|----------------------------------------------------------------|--|--|--|--|--|
|            |                                                                |  |  |  |  |  |
| Ę          | 登入密 <b>碼:</b>                                                  |  |  |  |  |  |
| [          |                                                                |  |  |  |  |  |
|            | 送出                                                             |  |  |  |  |  |
|            |                                                                |  |  |  |  |  |
|            |                                                                |  |  |  |  |  |
| (          | <u>前往邏輯編輯頁面</u><br>DICP DAS Co., Ltd. All Rights Reserved      |  |  |  |  |  |

图 3-5: WISE-580x 的通道监控页面(登入前)

用户可输入密码登入通道监视页面,或是点选下方的「前往逻辑编辑页面」以进行逻辑设定。输入密码登入成功后,通道监控页面会显示出此WISE-580x控制器的名称,并将其所连接的所有 I/O 设备(包含 XW Board、I-7000 模块与 Modbus RTU/TCP 模块)都列出来,其界面如下图所示:

| Web Inside, Smart Engine<br>Web Anywhere, Automation Anywhere! |      |
|----------------------------------------------------------------|------|
| WISE-5801                                                      |      |
| WISE韌體版本<br>2.32                                               |      |
| 內部暫存器                                                          | 0    |
| I-7000模組                                                       |      |
| 位址 1<br>DL-100 0 位址 3<br>I-7051D                               | 0    |
| 位址 4<br>I-7021                                                 | 0    |
| Modbus RTU模組                                                   |      |
| <b>位址 18</b><br>RTU Device 1                                   | 0    |
| <b>位址 19</b><br>RTU Device 2                                   | 0    |
| 图 3-6: WISE-580x 的通道监控页面(图                                     | 登入后) |

值得注意的是,通道监控页面依据输入密码的权限为管理者或是访客,将决定使用者是否能透过此页面实时变更通道输出数据(DO、AO、Internal Register、Coil Output 及 Holding Register),或是仅能观看通道的实时数据。 下图为管理者登入时的接口,用户可由通道按钮直接控制通道输出:

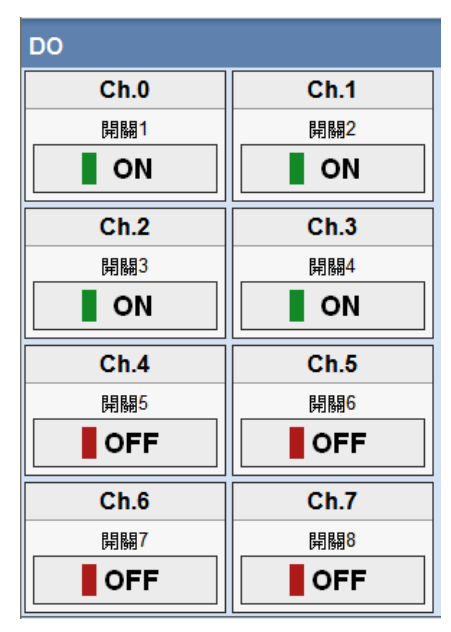

图 3-7: 以管理者身份登入通道监控页面

而以访客登入通道控制页面时,仅可观看实时的通道数据,如下图所示:

| DO   |      |
|------|------|
| Ch.0 | Ch.1 |
| 開關1  | 開闢2  |
| ON   | ON   |
| Ch.2 | Ch.3 |
| 開關3  | 開關4  |
|      |      |
| Ch.4 | Ch.5 |
| 開關5  | 開關6  |
| OFF  | OFF  |
| Ch.6 | Ch.7 |
| 開闢7  | 開闢8  |
| OFF  | OFF  |

图 3-8: 以访客身份登入通道监控页面

#### 4 基本设定(Basic Setting)

此项设定中有七项子设定,分别为名称设定(Name Setting)、时间设定(Time Setting)、通信设置(Communication Setting)、权限密码设定(Password Setting)、 XW-Board 设定(XW-Board Setting)、I-7000 模块设定(I-7000 Modules Setting), 以及 Modbus RTU/TCP 模块设定(Modbus RTU/TCP Modules Setting)。

#### 4.1 名称设定(Name Setting)

名称设定(Name Setting)用以设定控制器的名称。设定页面如下:

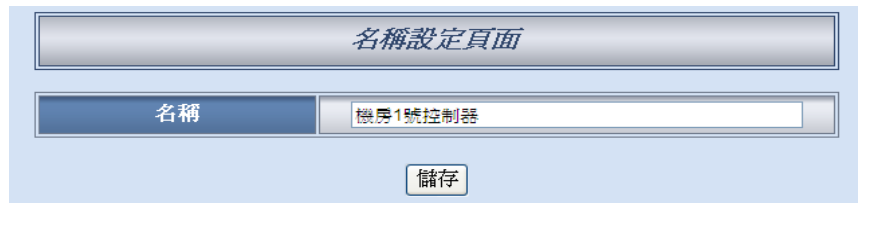

图 4-1: 名称设定页面

进入此页面时系统将读取并显示目前 WISE 控制器上的名称设定。名称 文字可支持多国语言输入及显示。更改名称文字后,点选"储存"按钮即 可储存名称文字,并于 WISE 网页的右侧上方显示出目前控制器的名称 文字(如下图所示)。WISE 控制器上的名称显示将便于用户在多控制器 的环境中快速分辨各控制器。请注意,名称设定页面上的"储存"按钮仅 供暂存设定于网页,此名称设定必需完成"规则写入"后才可成功储存于 控制器。

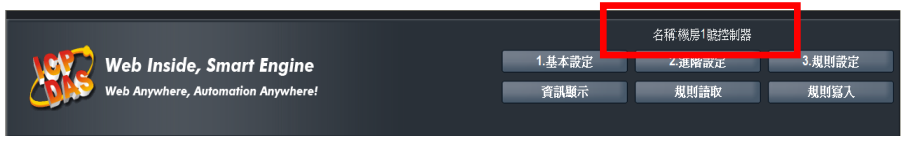

图 4-2: 设定名称于 WISE 网页的显示位置

#### 4.2 时间设定(Time Setting)

时间设定(Time Setting)可用以设定控制器硬件的时间,以及设定搭配 SNTP 时间服务器的网络自动校时功能。设定的页面如下:

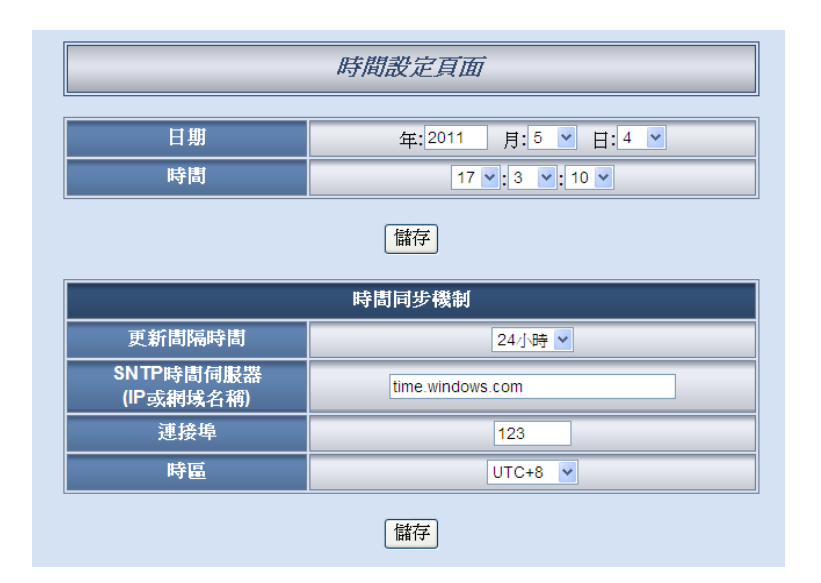

图 4-3:时间设定页面

进入此页面时,系统将读取并显示目前控制器的时间。若欲更改控制器 时间,选定欲更改的时间后点选"储存"按钮即可完成控制器时间的更 改。

另外 WISE-580x 可搭配 SNTP 时间服务器提供网络自动校时机制,设定步骤如下:

- i. 在"更新间隔时间"字段中,选择每隔多久时间 WISE-580x 将主动 与 SNTP 时间服务器联机,进行网络自动校时。若选择"不同步",则代表不启动此机制。
- ii. 在"SNTP时间服务器"字段中,输入符合SNTP标准的SNTP时间服务器IP地址或域名。可参考Windows操作系统统一使用的SNTP服务器地址"time.windows.com"。
- iii. 在"端口"字段中,输入 SNTP 时间服务器所开放的端口,预设端口为 123。
- iv. 在"时区"字段中,输入此 WISE-580x 控制器所处的时区。

完成上述设定后,点选"储存"按钮即可储存设定,此设定必须在"规则写入"后方可储存于控制器中。

4.3 通信设置(Communication Setting)通信设置(Communication Setting)可用以更改控制器上的网络设定、网页端口及 Modbus 相关设定。设定的页面如下:

| 通訊設定頁面                      |                              |  |  |  |  |  |  |
|-----------------------------|------------------------------|--|--|--|--|--|--|
|                             | 網路設定                         |  |  |  |  |  |  |
| 連線模式                        | ○ 自動取得IP位址(DHCP)<br>● 指定IP位址 |  |  |  |  |  |  |
| IP                          | 192 . 168 . 100 . 230        |  |  |  |  |  |  |
| 進罩                          | 255 . 255 . 255 . 0          |  |  |  |  |  |  |
|                             | 192 . 168 . 100 . 254        |  |  |  |  |  |  |
| DNS伺服器IP                    | 8.8.8.8                      |  |  |  |  |  |  |
| 網頁伺服器連接埠                    | 80                           |  |  |  |  |  |  |
|                             |                              |  |  |  |  |  |  |
|                             | Modbus設定                     |  |  |  |  |  |  |
| Modbus NetID                | us NetID (範圍: 1~255)         |  |  |  |  |  |  |
| ■ 啓用Modbus RTU Slave (COM1) |                              |  |  |  |  |  |  |
| 鲍率(Baudrate)                | 115200 🗸 bps                 |  |  |  |  |  |  |
| 同位元檢查(Parity)               | ◎ 無 ○ 奇同位元 ○ 偶同位元            |  |  |  |  |  |  |
| 停止位元(Stop bits)             | ◎1 ○2                        |  |  |  |  |  |  |
| 儲存                          |                              |  |  |  |  |  |  |

图 4-4: 通信设置页面

进入此页面时,将读取并显示目前控制器上的网络设定及 Modbus 设定。网络设定部份,用户可设定联机模式为"自动取得 IP 地址(DHCP)"模式,或是选择"指定 IP 地址"模式以手动进行 IP、屏蔽(Mask)、网关(Gateway)、网页端口及 DNS 服务器 IP 等参数的设定,在更改完参数后请点选"储存"按钮并输入密码后即可储存设定。关于 Modbus 设定,使用者可更改 Modbus NetID 的设定。另外亦支持 Modbus RTU Slave 功能,而此功能是透过 WISE-580x 的 COM1(RS-232)与 Modbus RTU Master 设备进行数据传输,因此用户可勾选"启用 Modbus RTU Slave(COM1)"以启动此功能并进行 COM1 参数设定,以与具备 Modbus RTU Master 功能的设备进行联机,在更改完各项参数设定后点选"储存"按钮并输入密码后即可储存设定。

#### 请注意:

- 1. WISE 使用 Google DNS 服务器为系统默认的 DNS 服务器,其 IP 为"8.8.8.8",使用者可视需要自行修改为其他 DNS 服务器 IP。
- 2. 修改通信设置后,控制器将自动重新启动,并且在 5 秒后自动以新 的设定重新连上网页。但若是变更设定为 DHCP 模式,则无法自动

重新连上网页,必须先使用 MiniOS7 Utility 进行搜寻,才能得知新 配置的 IP 地址为何,再重新以浏览器透过新 IP 连接 WISE-580x。

#### 4.4 权限密码设定(Password Setting)

权限密码设定(Password Setting)可用以更改控制器的登入密码。设定的页面如下:

| 權限密碼設定頁面 |          |  |  |  |  |
|----------|----------|--|--|--|--|
| 管理員密碼    |          |  |  |  |  |
| 原密碼      | 原密碼 wise |  |  |  |  |
| 新密碼      | •••••    |  |  |  |  |
| 重複輸入新密碼  | •••••    |  |  |  |  |
|          | 訪客密碼     |  |  |  |  |
| 原密碼      | wise     |  |  |  |  |
| 新密碼      | •••••    |  |  |  |  |
| 重複輸入新密碼  | •••••    |  |  |  |  |
| 儲存       |          |  |  |  |  |

图 4-5: 权限密码设定页面

WISE 控制器各提供了一组管理者和访客登入密码,两者的默认登入密码皆为"wise",用户可于权限密码设定的接口更改默认密码。密码长度限制为 16 个字符。

#### 4.5 XW-Board 设定(XW-Board Setting)

在 XW-Board 设定(XW-Board Setting)页面中,使用者可设定 WISE-580x 所连接的 XW-Board 型号,以做为 I/O 控制接口使用,如 下图所示:

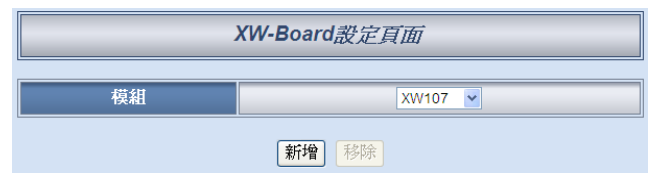

图 4-6: XW-Board 设定页面

选择所使用的 XW-Board 并按下"新增"后,便会产生该 XW-Board 的通 道参数设定表格。在参考下述单元完成 XW-Board 的 DI、DO、AI 及 AO 通道参数设定后,请记得点选"储存"按钮以储存设定值。 请注意: WISE-580x 仅能连接一片 XW-Board,而 WISE-580x 连接 XW-Board 后,同时也可透过 COM2 的 RS-485 接口连接 I-7000 模块 及 Modbus RTU 模块。

#### 4.5.1 XW-Board 的 DI 通道参数设定

XW-Board 的 DI 通道参数设定页面如下图所示(以 XW107 为例)。

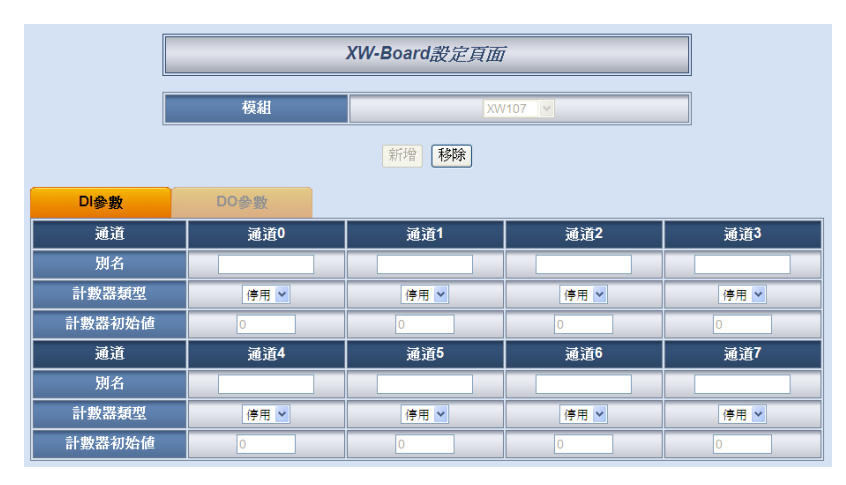

图 4-7: XW-Board DI 通道参数设定页面

相关参数说明如下:

- 别名:提供用户定义 I/O 通道的名称,此名称将显示于信息显示(Channel Status)页面。
- 计数器类型:设定触发计数器(Counter)的计数方式,系统提供降缘(Falling)、升缘(Rising)等2种判断方式。若选择"停用"则表示不使用此DI通道的计数器计数功能。
- 计数器初始值:在"计数器初始值"字段中,可设定此 DI 通道的计数器的初始值,设定后计数器将由此初始值开始累加,此初始值预设为 0。

完成 DI 通道参数设定后,请记得点选"储存"按钮以储存设定值。

#### 4.5.2 XW-Board 的 DO 通道参数设定

XW-Board 的 DO 通道参数设定页面主要如下图(以 XW107 为例)。

|               | 模組    |       |             |             |  |  |  |  |  |
|---------------|-------|-------|-------------|-------------|--|--|--|--|--|
| 新增 移除         |       |       |             |             |  |  |  |  |  |
| DI參數          | DO參數  |       |             |             |  |  |  |  |  |
| 通道            | 通道0   | 通道1   | <b></b> 通道2 | <b>通</b> 道3 |  |  |  |  |  |
| 別名            |       |       |             |             |  |  |  |  |  |
| 開機時預設値        | OFF 🔽 | OFF 🛩 |             |             |  |  |  |  |  |
| 開啓脈衝輸出        |       |       |             |             |  |  |  |  |  |
| 脈衝高點時間 (10ms) |       |       |             |             |  |  |  |  |  |
| 脈衝低點時間 (10ms) | 0     | 0     | 0           | 0           |  |  |  |  |  |
| 通道            | 通道4   | 通道5   | 通道6         | 通道7         |  |  |  |  |  |
| 別名            |       |       |             |             |  |  |  |  |  |
| 開機時預設値        | OFF 💌 | OFF 💌 | OFF 👻       |             |  |  |  |  |  |
| 開啓脈衛輸出        |       |       |             |             |  |  |  |  |  |
| 脈衝高點時間 (10ms) | 0     |       |             |             |  |  |  |  |  |
| 脈衝低點時間 (10ms) | 0     | 0     | 0           | 0           |  |  |  |  |  |

图 4-8: XW-Board DO 通道参数设定页面

相关参数说明如下:

- 别名:提供用户定义 I/O 通道的名称,此名称将显示于信息显示(Channel Status)页面。
- 开机时默认值: 在"开机时默认值"字段中,用户可设定此 DO 通道的初始值为 ON 或 OFF。
- 开启脉冲(Pulse)输出:勾选"开启脉冲(Pulse)输出"选项表示此
   DO 通道将可执行脉冲输出(Pulse Output);以产生周期性的
   脉冲循环(periodic pulse cycle)。此时必须设定"脉冲高点时间"
   值及"脉冲低点时间"值,其分别表示在此周期性的脉冲循环
   中,此DO通道将被设定为ON 且持续ON 状态高点时间之后,
   再改变为OFF 状态并持续此OFF 状态低点时间,依此周期循环,
   斯伯为 10ms。

完成 DO 通道参数设定后,请记得点选"储存"按钮以储存设定值。 请注意: XW-Board 的 DO 通道不提供计数器(Counter)功能。

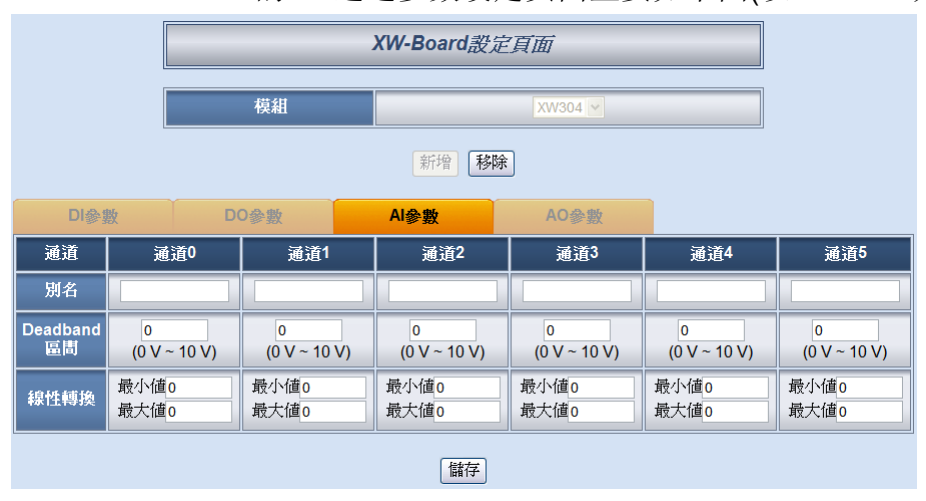

# 4.5.3 XW-Board 的 AI 通道参数设定XW-Board 的 AI 通道参数设定页面主要如下图(以 XW304 为例)。

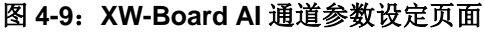

相关参数说明如下:

- 别名:提供用户定义 I/O 通道的名称,此名称将显示于信息显示(Channel Status)页面。
- 线形转换:在"线形转换"字段中,用户可设定将 AI 通道的数 值范围依线性等比例调整至"最大值"及"最小值"间的数值。一 旦设定完成后,此 AI 通道数据在 IF Condition 中将会依照此 调整后的数值进行判断,而"信息显示(Channel Status)"页面和 Modbus TCP 所取得的 AI 通道数据也将为调整后的数据。" 最大值"及"最小值"预设为 0,代表不使用线形转换功能。
- Deadband 区间:为预防因噪声或环境因素影响 AI 通道的量测值及系统运作,用户可在 Deadband 区间输入适当的数值以降低噪声对系统运作的影响。Deadband 使用说明如下:

AI Deadband 可应用于三种情况,假设该 AI 通道的数值范围设定 为 0mA 至 20mA:

(a) 当 IF Condition 为 AI >或>=某数值时:

假设 Deadband 数值设为 2, 而 Rule 中设定(IF AI>10mA, THEN DO=ON, ELSE DO=OFF)情况下,当 AI 大于 10mA 时,DO 随即等于 ON,但随后 AI 数值必需有小于 8mA(10mA 减去 Deadband 数值 2)以下的数值出现,DO 才会转变为 OFF。如下 图所示。

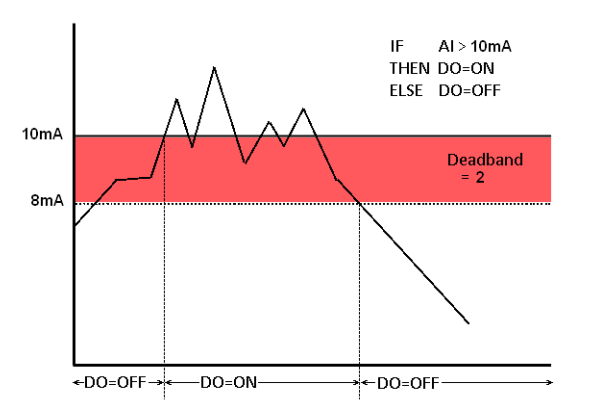

图 4-10: AI Deadband 示意图(作用于大于条件)

(b) 当 IF Condition 为 AI <或<=某数值时:

假设 Deadband 数值设为 2, 而 Rule 设定为(IF AI<10mA, THEN DO=ON, ELSE DO=OFF),当 AI 小于 10mA 时,DO 随即等于 ON,但随后 AI 数值必需有大于 12mA(10mA 加上 Deadband 数值 2)以上的数值出现,DO 才会转变为 OFF。如下图所示。

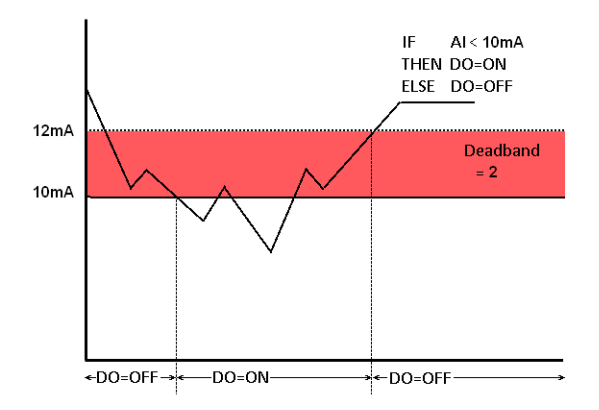

图 4-11: AI Deadband 示意图(作用于小于条件)

(c) 当 IF Condition 为 AI =某数值时:

假设 Deadband 数值设为 1, 而 Rule 设定为(IF AI=9mA, THEN DO=ON, ELSE DO=OFF), 当 AI 数值介于 8mA(9mA 减去 Deadband 数值 1)及 10mA(9mA 加上 Deadband 数值 1)之间,则符合判断式, DO 随即等于 ON,相反地, AI 数值小于 8mA 或大于 10mA 时则 DO 等于 OFF。如下图所示。

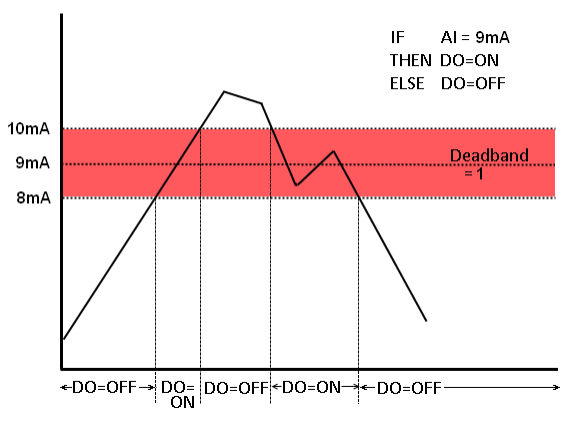

图 4-12: AI Deadband 示意图(作用于等于条件)

完成 AI 通道参数设定后,请记得点选"储存"按钮以储存设定值。

4.5.4 XW-Board 的 AO 通道参数设定

XW-Board 的 AO 通道参数设定页面如下图所示(以 XW304 为例)。

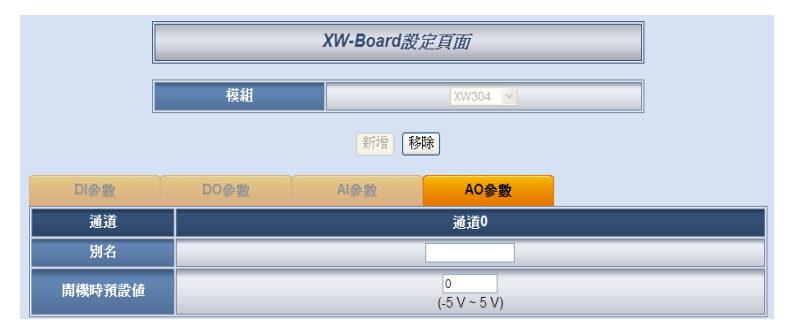

图 4-13: XW-Board AO 通道参数设定页面

相关参数说明如下:

- 别名:提供用户定义 I/O 通道的名称,此名称将显示于信息显示(Channel Status)页面。
- 开机时默认值:在"开机时默认值"字段中,用户可设定此AO
   通道的初始输出值。

完成 AO 通道参数设定后,请记得点选"储存"按钮以储存设定值。

#### 4.6 I-7000 模块设定(I-7000 Modules Setting)

在 I-7000 模块设定(I-7000 Modules Setting)页面中,使用者可设定 WISE-580x 透过 COM2 所连接的 I-7000 模块型号及 DL-100/DL-302, 并针对个别的 I-7000 模块进行参数设定。每一 WISE-580x 控制器最多 可连接 16 颗 I-7000 模块,地址编号需在 1~16 的区间内。如下图所示:

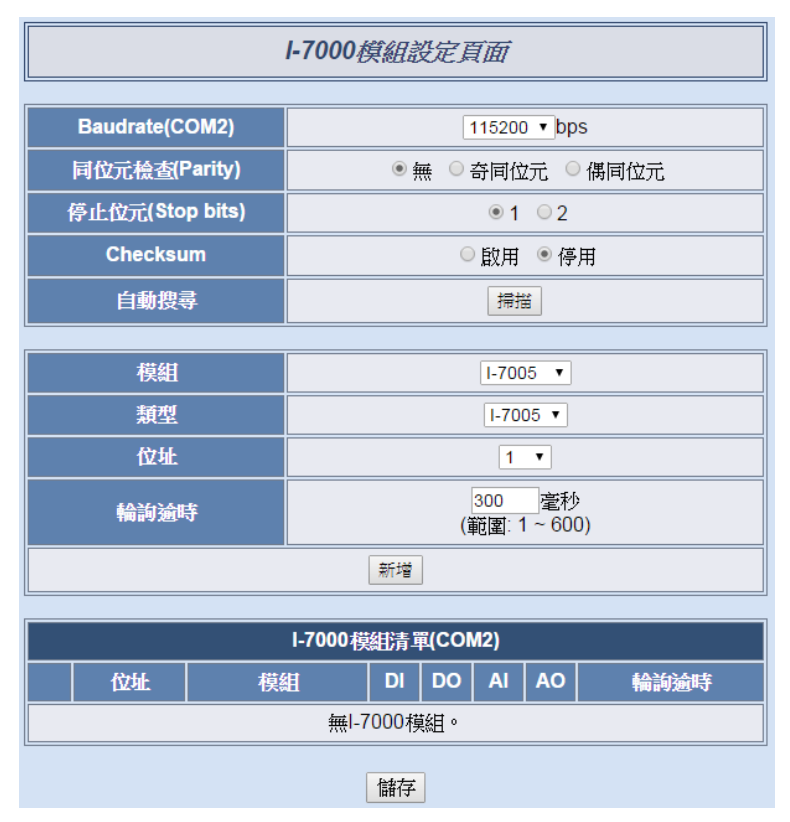

图 4-14: I-7000 模块设定页面

设定步骤如下:

- i. 在"Baudrate(COM2)"字段中,设定WISE-580x COM2的数据传输速度(Baudrate)。
- ii. 在"同位检查(Parity)"与"停止位(Stop bits)"设定字段中,设定
   Parity 与 Stop bits 的状态,WISE-580x 与连接的 I-7000 模块的
   设定需一致。
- iii. 在"Checksum"字段中,设定 WISE 与 I-7000 之间的沟通字符串 是否启用 checksum 检查机制,预设为"停用"。
- iv. 在"自动搜寻"字段中,点选"扫描"按纽,则 WISE-580x 将依照"Baudrate"、"Parity"、"Stop bits"和"Checksum"字段中的设定,自动搜寻连接至其 COM2 上的 I-7000 模块,并显示于设定页面中,以方便用户进行各 I-7000 模块的细部设定。请注意:使用者必须先以"DCON Utility"设定各 I-7000 模块的 Baudrate、Parity、Stop bits 与 Checksum,并且和 WISE-580x 所设定的 Baudrate、

Parity、Stop bits 和 Checksum 相同,方能成功联机。

v. 除"自动搜寻"外,使用者亦可透过手动方式新增 I-7000 模块:需 设定"模块"、"类型"、"地址"及"轮询超时"等字段的参数后,点选" 新增"按钮。I-7000 模块的列表列表范例如下。

| I-7000模組設定頁面  |                             |         |         |                      |                                                         |       |      |      |
|---------------|-----------------------------|---------|---------|----------------------|---------------------------------------------------------|-------|------|------|
|               | Baudrate(COM2) 115200 V bps |         |         |                      |                                                         |       |      |      |
|               | 同位元檢查(F                     | Parity) |         | • \$                 | <ul> <li>● 無</li> <li>○ 奇同位元</li> <li>○ 偶同位元</li> </ul> |       |      |      |
| 1             | 停止位元(Sto                    | p bits) |         |                      |                                                         | .● 1  | 02   |      |
|               | Checksu                     | ım      |         |                      | C                                                       | 〕啟用   | ● 停  | 用    |
|               | 自動搜                         | 寻       |         |                      |                                                         | 掃描    | Ť    |      |
|               | 模組                          |         |         |                      |                                                         | 1-700 | )5 🔻 |      |
|               |                             |         |         |                      |                                                         | 1-70  | 05 🔻 |      |
|               | 位址                          |         |         |                      |                                                         | 2     | •    |      |
|               | 輪詢逾時                        |         |         | 300<br>(範圍: 1 ~ 600) |                                                         |       |      |      |
|               |                             |         |         | 新增                   | ]                                                       |       |      |      |
|               |                             |         | I-7000模 | 組清單                  | E(COI                                                   | M2)   |      |      |
|               | 位址                          | 模       | Ð       | DI                   | DO                                                      | AI    | AO   | 輪詢逾時 |
| 0             | 1                           | I-70    | 18      | 0                    | 0                                                       | 10    | 0    | 300  |
| $\bigcirc$    | 3                           | I-70    | 24      | 0                    | 0                                                       | 0     | 4    | 300  |
| $\bigcirc$    | 5                           | I-70    | 60      | 4                    | 4                                                       | 0     | 0    | 300  |
| ۲             | 10 DL-100                   |         |         |                      | 0                                                       | 3     | 0    | 300  |
| L 設定 移除 上移 下移 |                             |         |         |                      |                                                         |       |      |      |
| 儲存            |                             |         |         |                      |                                                         |       |      |      |

图 4-15: I-7000 模块列表页面

vi. 用户可点选列表中的 I-7000 模块后,点选下列的"设定"按钮,即 可进入各模块的细部参数设定页面。如欲移除特定的 I-7000 模 块,于选取该模块后点选"移除"按钮即可。另外,"上移"和"下移" 按钮可帮助用户快速更改 I-7000 的地址。

vii. 完成 I-7000 模块设定后,请记得点选"储存"按钮以储存设定值。 关于各 I-7000 模块的 DI、DO、AI 及 AO 通道参数设定,请参考以下 章节。

请注意:

- 1. 目前 WISE-580x 仅开放 COM 2 与 I-7000 模块连接,请务必确认 I-7000 模块是连接至 WISE-580x 上的 COM2。
- 2. WISE-580x 支持 Host Watchdog 功能,每隔5秒发送一次"Host OK" 指令给所连接的 I-7000 模块。

#### 4.6.1 I-7000 模块的 DI 通道参数设定

I-7000 模块的 DI 通道参数设定页面如下图所示(以 I-7052 为例)。

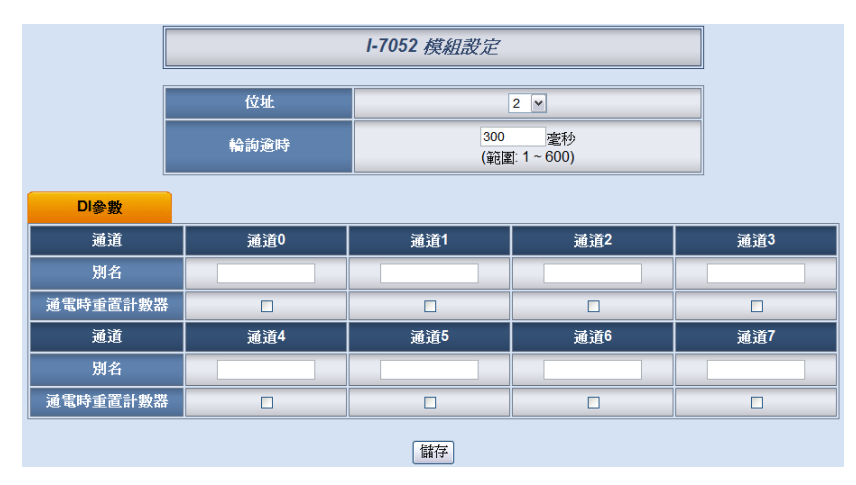

图 4-16: I-7000 模块 DI 通道参数设定页面

相关参数说明如下:

- 轮询超时:为WISE-580x对I-7000模块处理命令并响应结果的等待时间,单位为毫秒(ms)
- 别名:提供用户定义 I/O 通道的名称,此名称将显示于信息显示(Channel Status)页面。
- 通电时重置计数器:若用户勾选 DI 通道的"通电时重置计数器"选项,代表当系统通电重新启动后,此I-7000 模块的 DI 计数器(Counter)的数值将重置(Reset)为默认值。

完成 DI 通道参数设定后,请记得点选"储存"按钮以储存设定值。 请注意: I-7000 各模块的 DI 通道计数器(Counter)计数方式预设为 降缘(Falling),若需更改为其它计数方式,请透过 DCON Utility 进 行设定。

#### 4.6.2 I-7000 模块的 DO 通道参数设定

I-7000 模块的 DO 通道参数设定页面如下图所示(以 I-7060 为例)。

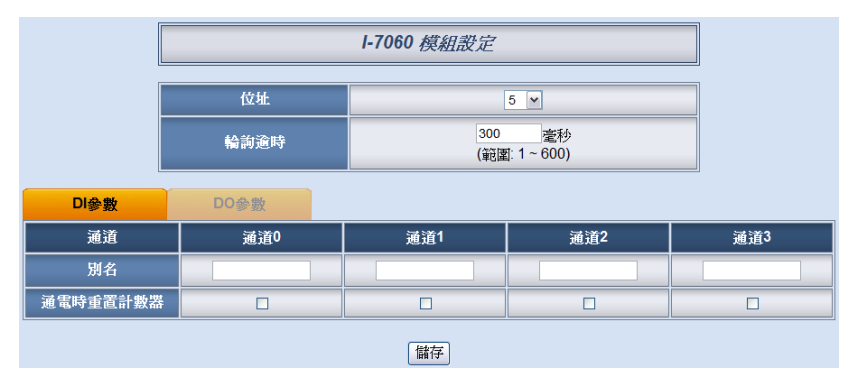

图 4-17: I-7000 模块 DO 通道参数设定页面

相关参数说明如下:

- 轮询超时:为WISE-580x对I-7000模块处理命令并响应结果的等待时间,单位为毫秒(ms)
- 别名:提供用户定义 I/O 通道的名称,此名称将显示于信息显示(Channel Status)页面。

完成 DO 通道参数设定后,请记得点选"储存"按钮以储存设定值。

#### 请注意:

- 1. I-7000 各模块的 DO 通道开机默认值(Power On Value), 请透 过 DCON Utility 进行设定。
- 2. I-7000 各模块的 DO 通道不提供 Pulse Output 功能。
- 3. I-7000 各模块的 DO 通道不提供计数器(Counter)功能。

#### 4.6.3 I-7000 模块的 AI 通道参数设定

I-7000 模块的 AI 通道参数设定页面如下图所示(以 I-7018 为例)。

|      | 位批 6 💌 |                    | 6 🕶                             |                               |                     |                |  |
|------|--------|--------------------|---------------------------------|-------------------------------|---------------------|----------------|--|
|      |        | 輪詢適時               | 300<br>(範                       | )<br>毫利<br>· <b>国: 1~60</b> 0 | <b>少</b><br>1)      |                |  |
|      |        | 溫度單位               | ◎ 攝氏                            | (°C) 〇華                       | 氏(°F)               |                |  |
| AI參數 | k      |                    |                                 |                               |                     |                |  |
| 通道   | 別名     |                    | 類型                              |                               | Deadband區間          | 線性轉換           |  |
| 通道0  |        | -15 m              | V ~ 15 mV 💌                     |                               | 0<br>(0 mV ~ 30 mV) | 最小值0<br>最大值0   |  |
| 通道1  |        | -15 m <sup>1</sup> | V ~ 15 mV                       |                               | 0<br>(0 mV ~ 30 mV) | 最小值 0<br>最大值 0 |  |
| 通道2  |        | -15 m              | -15 mV ~ 15 mV                  |                               |                     | 最小值 0<br>最大值 0 |  |
| 通道3  |        | -15 m              | -15 mV ~ 15 mV                  |                               |                     | 最小值 0<br>最大值 0 |  |
| 通道4  |        | -15 m <sup>1</sup> | -15 mV ~ 15 mV                  |                               |                     | 最小值 0<br>最大值 0 |  |
| 通道5  |        | -15 m\             | V ~ 15 mV                       | 0<br>(0 mV ~ 30 mV)           | 最小值 0<br>最大值 0      |                |  |
| 通道6  |        | -15 m\             | -15 mV ~ 15 mV (0 mV ~ 30 mV)   |                               |                     |                |  |
| 通道7  |        | -15 m              | -15 mV ~ 15 mV ~ (0 mV ~ 30 mV) |                               |                     |                |  |
|      |        |                    | 儲存                              |                               |                     |                |  |

图 4-18: I-7000 模块 AI 通道参数设定页面

相关参数说明如下:

轮询超时:为WISE-580x对I-7000模块处理命令并响应结果的等待时间,单位为毫秒(ms)

- 温度单位: I-7005、I-7011、I-7013、I-7015、I-7018及I-7019
   等可量测温度的模块,用户可决定使用摄氏或及华氏温度单位。
- 别名:提供用户定义 I/O 通道的名称,此名称将显示于信息显示(Channel Status)页面。
- 类型:选择该模块的 AI 信号输入类型。
- Deadband 区间:请参考"4.8 XW-Board 的 AI 通道参数设定"
   单元中 Deadband 区间字段的说明。
- 线形转换:请参考"4.8 XW-Board 的 AI 通道参数设定"单元中 线形转换字段的说明。

完成 AI 通道参数设定后,请记得点选"储存"按钮以储存设定值。

#### 4.6.4 I-7000 模块的 AO 通道参数设定

I-7000 模块的 AO 通道参数设定页面如下图所示(以 I-7024 为例)。

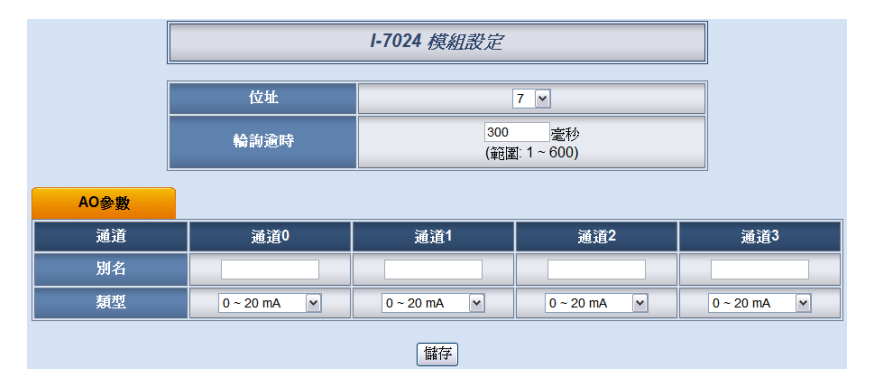

图 4-19: I-7000 模块 AO 通道参数设定页面

页面相关参数说明如下:

- 轮询超时:为WISE-580x对I-7000模块处理命令并响应结果的等待时间,单位为毫秒(ms)
- 别名:可自行定义 I/O 通道的名称,此名称将显示于信息显示 (Channel Status)页面。
- 类型:选择该模块可提供的 AO 信号输出类型。

完成 AO 通道参数设定后,请记得点选"储存"按钮以储存设定值。

请注意: I-7000 各模块的 AO 通道开机默认值(Power On Value), 请透过 DCON Utility 进行设定。
4.7 Modbus RTU 模块设定(Modbus RTU Modules Setting)

WISE-580x 除可连接 I-7000 I/O 模块及 XW-Board 作为控制器 I/O 控制接口外,其也可连接符合 Modbus RTU Slave 标准的模块,提供控制器 I/O 接口功能。WISE-580x 提供使用者透过 Modbus RTU 协议,将 Modbus RTU Slave 模块上的 4 种 Modbus 数据: Coil Output、Discrete Input、Input Register 及 Holding Register 取回 WISE-580x 上,并可利用 WISE 的 IF-THEN-ELSE 逻辑引擎对其进行自动控制。另外,用户也可透过图控软件,监控这些已经取回 WISE-580x 上的设备数据。

在 Modbus RTU 模块设定(Modbus RTU Modules Setting)页面中,用 户可针对 Modbus RTU Slave 模块进行参数设定及规划,以提供 IF-THEN-ELSE 规则编辑时使用。每一 WISE-58x 控制器可设定为最多 连接 4 个或 10 个 Modbus RTU Slave 模块。操作页面如下图所示:

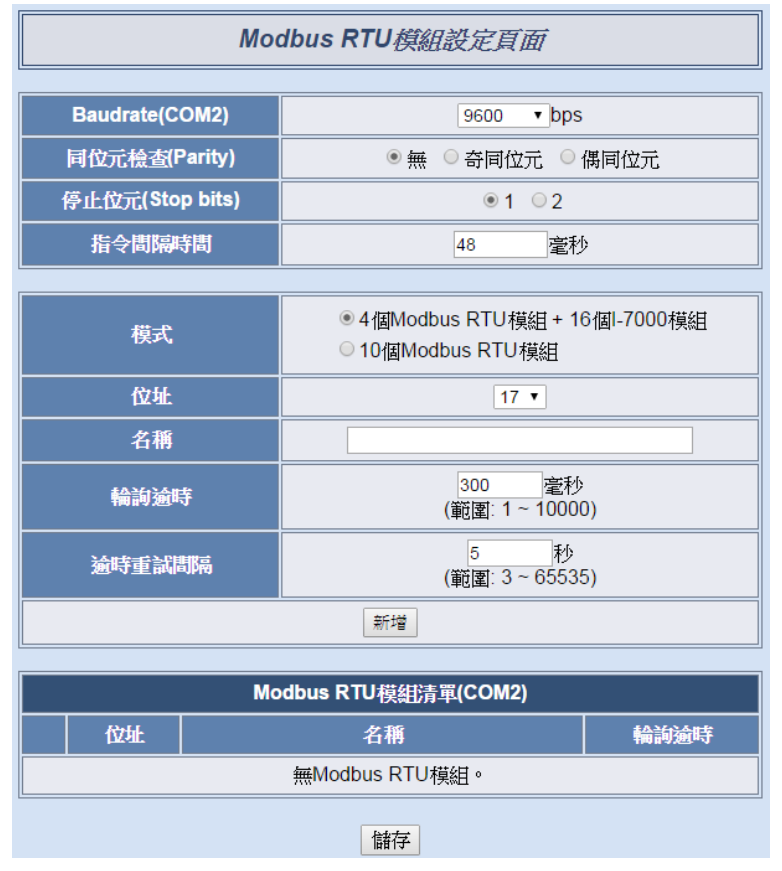

图 4-20: Modbus RTU Slave 模块设定页面

设定步骤如下:

 在"Baudrate(COM2)"字段中,设定 WISE-580x COM2 的数据传 输速度(Baudrate),其必须与 Modbus RTU Slave 模块的传输速 度一致。请注意,在 I-7000 模块设定页面中,也有 COM2 的 Baudrate 设定选项,WISE-580x 所连接的 I-7000 模块与 Modbus RTU Slave 模块必须使用相同的 Baudrate 设定。

- ii. 在"同位检查(Parity)"与"停止位(Stop bits)"设定字段中,设定
   Parity 与 Stop bits 的状态, WISE-580x 与连接的 Modbus RTU
   Slave 模块的设定需一致。
- iii. 选择"Baudrate(COM2)"之后,下方的"指令间隔时间"字段会自动 提供适当的 Modbus RTU 指令间隔时间。由于每个 Modbus RTU 设备处理指令的速度皆不同,用户可根据其设备自行增加指令间 隔时间,来确保 Modbus RTU 设备可正确处理每个指令,或缩 短指令间隔时间来加快设备 I/O 效率。
- iv. 在"模式"字段中,选择此 WISE-580x 控制器连接远程 I/O 模块的模式。可设定 WISE-580x 控制器连结 16 个 I-7000 控制器和 4 个 Modbus RTU 模块, Modbus RTU 模块的地址区间为 17~20; 或是设定连接 10 个 Modbus RTU Slave 模块而无法连接 I-7000 模块,地址区间可设定为 1~32。
- v. 在"地址"字段中,选择此 Modbus RTU Slave 模块的地址编号, 请调整 Modbus RTU Slave 模块的地址与此设定一致。
- vi. 在"名称"字段中,输入此 Modbus RTU Slave 模块的名称,此名称将作为 IF-THEN-ELSE 规则编辑时使用。
- vii. 在"轮询超时"字段中,输入 WISE-580x 对 Modbus RTU Slave 模块发送命令并等待响应结果的时间,单位为毫秒(ms)。
- viii. 在"轮询重试间隔"字段中,输入 WISE-580x 对 Modbus RTU Slave 模块发送命令但超时无法得到响应时,WISE-580x 重新发送命令的间隔时间,单位为秒(s)。
- ix. 当用户设定"Baudrate(COM2)"、"Parity"、"Stop bits"、"指令间隔时间"、"模式"、"地址"、"名称"、"轮询超时"及"轮询重试间隔"等字段参数后,点选"新增"按钮,此 Modbus RTU Slave 模块即列入模块列表列表中。Modbus RTU Slave 模块的排列顺序会根据模式设定而有所不同。当选择模式为支持 4 个 Modbus RTU 模块时,Modbus RTU Slave 模块会依照地址 17~20 的大小顺序排列;当选择支持 10 个 Modbus RTU 模块的模式时,点选"新增"按钮前可设定"编号",选择欲将 Modbus RTU Slave 模块新增于编号 1~10 顺序上,而不需按照 RS-485 地址的大小排列。编号设定会影响其数据储存于 Modbus address table 中的地址,细节请参照附录一。模块列表列表范例如下:

|          | Modbus RTU模組設定頁面          |                                 |                                      |      |  |  |  |  |
|----------|---------------------------|---------------------------------|--------------------------------------|------|--|--|--|--|
|          | Baudrate(COM2) 9600 ▼ bps |                                 |                                      |      |  |  |  |  |
|          | 同位元檢查(F                   | Parity)                         | ···································· | 偶同位元 |  |  |  |  |
| 1        | 停止位元(Sto                  | p bits)                         | ● 1 ○ 2                              |      |  |  |  |  |
|          | 指令間隔                      | 間                               | 48                                   | )    |  |  |  |  |
|          | 模式                        |                                 | ● 4個Modbus RTU模組 + 16個I-7000模組       |      |  |  |  |  |
|          | 位址                        |                                 | 20 •                                 |      |  |  |  |  |
|          | 名稱                        |                                 | RTU Device 4                         |      |  |  |  |  |
|          | 輪詢逾問                      | ŧ                               | 300  毫秒<br>(範圍: 1 ~ 10000)           |      |  |  |  |  |
|          | 逾時重試                      | 瞞                               | <mark>5   </mark> 秒<br>(範圍: 3~65535) |      |  |  |  |  |
|          |                           |                                 | 新增                                   |      |  |  |  |  |
|          |                           |                                 |                                      |      |  |  |  |  |
|          |                           |                                 |                                      |      |  |  |  |  |
| 0        | 17                        | TTTTY 和时题可<br>RTIL Device 1 300 |                                      |      |  |  |  |  |
|          | 18                        | BTIL Device 2 300               |                                      |      |  |  |  |  |
| <u> </u> |                           |                                 | RTU Device 2 300                     |      |  |  |  |  |

| $\bigcirc$    | 17 | RTU Device 1 | 300 |  |  |  |  |
|---------------|----|--------------|-----|--|--|--|--|
| $\bigcirc$    | 18 | RTU Device 2 | 300 |  |  |  |  |
| $\bigcirc$    | 19 | RTU Device 3 | 300 |  |  |  |  |
| ۲             | 20 | RTU Device 4 | 300 |  |  |  |  |
| L 設定 移除 上移 下移 |    |              |     |  |  |  |  |
|               |    |              |     |  |  |  |  |

儲存

图 4-21: 支持 4 个 Modbus RTU 模块列表页面

|   | Modbus RTU模組設定頁面           |                  |                                                     |                        |  |  |  |  |  |
|---|----------------------------|------------------|-----------------------------------------------------|------------------------|--|--|--|--|--|
|   | Baudrate(COM2) 115200 Tops |                  |                                                     |                        |  |  |  |  |  |
|   | 同位元檢查                      | <u></u> [Parity) | ● 無 ○ 奇同位元 ○ (                                      | 偶同位元                   |  |  |  |  |  |
| 1 | 停止位元(\$                    | Stop bits)       | ● 1 ○ 2                                             |                        |  |  |  |  |  |
|   | 指令間                        | 隔時間              | 4 毫秒                                                | >                      |  |  |  |  |  |
|   |                            |                  |                                                     |                        |  |  |  |  |  |
|   | 模                          | ۲,               | ◎ 4個Modbus RTU模組 + 16個I-7000模組<br>◉ 10個Modbus RTU模組 |                        |  |  |  |  |  |
|   | 位                          | 址                | 10 🔻                                                |                        |  |  |  |  |  |
|   | 名                          | 偁                | Device 10                                           |                        |  |  |  |  |  |
|   | 輪詢                         | 逾時               | <mark>300  </mark> 毫秒<br>(範圍: 1~10000               | 300<br>(範圍: 1 ~ 10000) |  |  |  |  |  |
|   | 逾時重調                       | 試間隔              | <mark>5   秒</mark><br>(範圍: 3~65535)                 |                        |  |  |  |  |  |
|   |                            |                  | 新增 至編號 10 ▼                                         |                        |  |  |  |  |  |
|   |                            |                  |                                                     |                        |  |  |  |  |  |
|   |                            | Me               | odbus RTU模組清單(COM2)                                 |                        |  |  |  |  |  |
|   | 編號                         | 位址               | 名稱                                                  | 輪詢逾時                   |  |  |  |  |  |
| 0 | 1                          | 1                | Device 1                                            | 300                    |  |  |  |  |  |
|   |                            |                  | ľ                                                   | 1                      |  |  |  |  |  |

|               | 編號 | 位址 | 名稱        | 輪詢逾時 |  |  |  |
|---------------|----|----|-----------|------|--|--|--|
| 0             | 1  | 1  | Device 1  | 300  |  |  |  |
| 0             | 2  | 6  | Device 2  | 300  |  |  |  |
| 0             | 3  | 9  | Device 3  | 300  |  |  |  |
| 0             | 4  | 2  | Device 4  | 300  |  |  |  |
| 0             | 5  | 13 | Device 5  | 300  |  |  |  |
| 0             | 6  | 19 | Device 6  | 300  |  |  |  |
| 0             | 7  | 12 | Device 7  | 300  |  |  |  |
| 0             | 8  | 24 | Device 8  | 300  |  |  |  |
| 0             | 9  | 26 | Device 9  | 300  |  |  |  |
| ۲             | 10 | 10 | Device 10 | 300  |  |  |  |
| L 設定 移除 上移 下移 |    |    |           |      |  |  |  |
| 儲存            |    |    |           |      |  |  |  |

图 4-22: 支持 10 个 Modbus RTU 模块列表页面

- x. 用户点选列表中的 Modbus RTU Slave 模块后,点选下列的"设定"按钮,即可进入各模块的 Coil Output、Discrete Input、Input Register 及 Holding Register 数据设定页面。如欲移除特定的 Modbus RTU Slave 模块,可选择该模块并点选"移除"按钮。另外,"上移"和"下移"按钮可帮助用户快速更改 Modbus RTU Slave 模块的地址(模式为 4 个 Modbus RTU 模块+16 个 I-7000 模块) 或编号(模式为 10 个 Modbus RTU 模块)。
- xi. 完成 Modbus RTU Slave 模块设定后,请记得点选"储存"按钮以储存设定值。

关于各 Modbus RTU Slave 模块的 Coil Output、Discrete Input、Input Register 及 Holding Register 数据设定,请参考以下章节。 请注意:

- 目前 WISE-580x 仅开放 COM 2 与 Modbus RTU Slave 模块连接, 请务必确认 Modbus RTU Slave 设备是连接至 WISE-580x 上的 COM2。
- 2. 使用者设定的区块数量,将影响 WISE-580x 对此 Modbus RTU Slave 模块的数据更新速度。请尽量减少设定的区块数量,将连续 的区块合并设定,以加快 WISE-580x 的数据更新速度。
- 4.7.1 Modbus RTU Slave 模块的 Coil Output 参数设定 Modbus RTU Slave 模块的 Coil Output 参数设定页面如下。

| Modbus RTU 模組參數設定                |          |  |  |  |  |  |
|----------------------------------|----------|--|--|--|--|--|
| 名雅 BTIL Device 1                 |          |  |  |  |  |  |
| 位址                               | 17 •     |  |  |  |  |  |
| 輪詢逾時 500 毫秒 (範圍: 1 ~ 10000)      |          |  |  |  |  |  |
| <b>逾時重試問隔</b> 5 秒(範圍: 3 ~ 65535) |          |  |  |  |  |  |
| Inverse Data(Big Endian)         | □啟用      |  |  |  |  |  |
| -次間 措 <del>- P</del>             |          |  |  |  |  |  |
|                                  |          |  |  |  |  |  |
| 起始位址                             | 0        |  |  |  |  |  |
| 連續資料數量<br>                       | 連續資料數量 1 |  |  |  |  |  |
| 新增                               |          |  |  |  |  |  |

图 4-23: Modbus RTU Slave 模块 Coil Output 数据设定页面

相关参数说明如下:

- "名称"、"地址"、"轮询超时"及"轮询重试间隔"字段的说明,请
   参考 4.7 节的说明。
- 在"Inverse Data(Big Endian)"字段中,勾选"启用"后可正确接 收此模块以 Big Endian 方式排列的数据,包含"32 位 Signed Long"、"32 位 Unsigned Long"及"32 位 Floating Point"数据。
- 数据模式:针对 Modbus RTU Slave 模块的数据模式(Data Model),WISE-580x 提供 4 种数据模式与用户选择,表列如下。在此请选择"Coil Output(0x)"。

| *****            | Modbus RTU Slave 模块的 |  |  |  |
|------------------|----------------------|--|--|--|
| <b>剱</b> / 府 侠 八 | Modbus Address 配置    |  |  |  |
| Coil Output      | 0xxxx                |  |  |  |
| Discrete Input   | 1xxxx                |  |  |  |
| Input Register   | Зхххх                |  |  |  |
| Holding Register | 4xxxx                |  |  |  |

- 起始地址:用户可设定在 Modbus RTU Slave 模块的 Coil
   Output 区域(0x)中,所欲取回 WISE-580x 的数据起始地址。
- 连续数据数量:在设定"起始地址"后,用户可设定连续数据数量,表示由起始地址算起,所欲取回 WISE-580x 的连续 Coil Output 数量。每种数据都提供最多 100 个地址可供设定。
- 当用户设定完一组"起始地址"与"连续数据数量"并点选"新增" 按钮后,在下方的 Modbus 地址对应表的 Coil Output 区域中 即加入一个新的区块。所有加入的区块将依照 Coil Output 的 起始地址大小排列,并依序存放到 WISE-580x 的 Coil Output 地址上(左边第一行的地址代表每个设定的 Coil Output 数据在 WISE-580x 上的存放地址)。

如下为 Coil Output 的设定范例,其代表在 Modbus RTU Slave 模块 Coil Output 的 Modbus Address 区域,以 00050(00000 + 50)为起始地址,设定连续4个 Coil Output 的内存区间。而这四笔 Coil Output 数据依序存放在 WISE-580x 的 00780、00781、00782、00783 地址中。

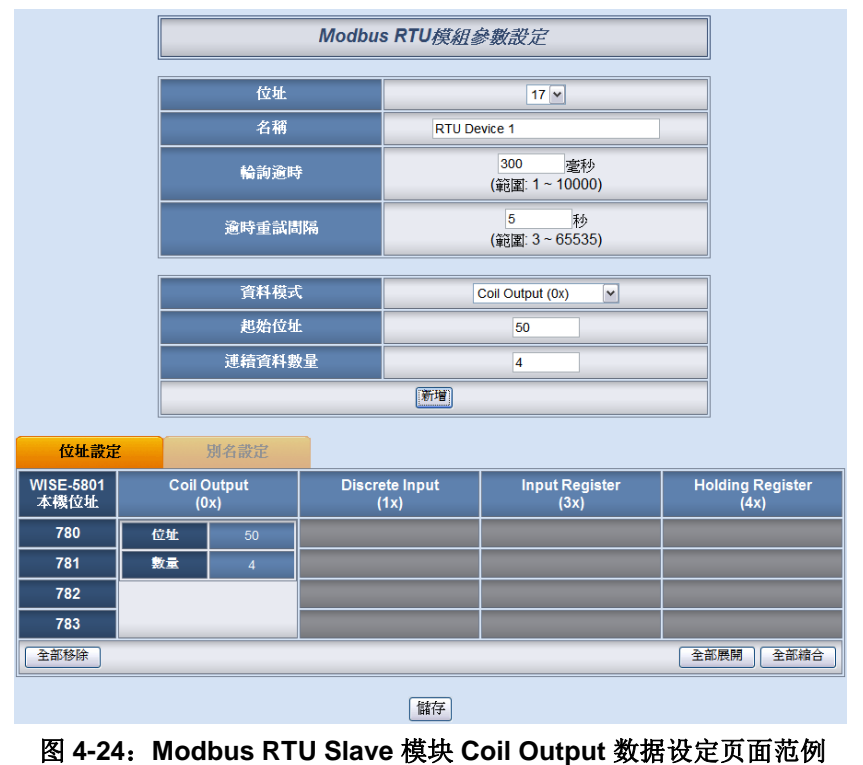

若需对此数据撷取地址及数量设定进行修改时,可直接将鼠标
 移至该设定即会出现编辑、移除等功能选项。

| WISE-5801<br>本機位址 | Coil Output<br>編輯 移除 · |   | Discrete Input<br>(1x) | Input Register<br>(3x) | Holding Register<br>(4x) |
|-------------------|------------------------|---|------------------------|------------------------|--------------------------|
| 780               | 位址 50                  |   |                        |                        |                          |
| 781               | 數量                     | 4 |                        |                        |                          |

若需对每笔撷取数据设定别名,可按下上方的"别名设定"标签,即可针对各笔数据设定别名。所设定的别名会显示于"数据显示"页面中。

| 位址設定              |                     | 別名設定 |                        |                        |                          |
|-------------------|---------------------|------|------------------------|------------------------|--------------------------|
| WISE-5801<br>本機位址 | Coil Output<br>(0x) |      | Discrete Input<br>(1x) | Input Register<br>(3x) | Holding Register<br>(4x) |
| 780               | 50                  | 開闢1  |                        |                        |                          |
| 781               | 51                  | 開闢2  |                        |                        |                          |
| 782               | 完成                  | 開闢3  |                        |                        |                          |
| 783               | 53                  | 開闢4  |                        |                        |                          |

- 当完成 Modbus RTU Slave 模块的 Coil Output 数据设定后, 请记得点选"储存"按钮以储存设定值。
- 4.7.2 Modbus RTU Slave 模块的 Discrete Input 参数设定
   Modbus RTU Slave 模块的 Discrete Input 参数设定页面如下。

| Modbus RTU 模組參數設定                 |                       |  |  |  |  |  |  |
|-----------------------------------|-----------------------|--|--|--|--|--|--|
|                                   |                       |  |  |  |  |  |  |
| 名稱 RTU Device 1                   |                       |  |  |  |  |  |  |
| 位址                                | 17 •                  |  |  |  |  |  |  |
| 輪詢逾時                              | 500 毫秒 (範圍: 1~10000)  |  |  |  |  |  |  |
| <b>逾時重試問隔</b> 5 秒 (範圍: 3 ~ 65535) |                       |  |  |  |  |  |  |
| Inverse Data(Big Endian)          | □啟用                   |  |  |  |  |  |  |
|                                   |                       |  |  |  |  |  |  |
| 資料模式                              | Discrete Input (1x) ▼ |  |  |  |  |  |  |
| 起始位址                              | 0                     |  |  |  |  |  |  |
| 連續資料數量 1                          |                       |  |  |  |  |  |  |
| 新增                                |                       |  |  |  |  |  |  |

图 4-25: Modbus RTU Slave 模块 Discrete Input 数据设定页面

相关参数说明如下:

● "名称"、"地址"、"轮询超时"、"轮询重试间隔"及"Inverse Data(Big Endian)"字段的说明,请参考 4.7.1 节的说明。

- 数据模式:针对 Modbus RTU Slave 模块的数据模式(Data Model),WISE-580x 提供 4 种数据模式与用户选择,请参考 4.7.1 节的说明。在此请选择"Discrete Input (1x)"。
- 起始地址:用户可设定在 Modbus RTU Slave 模块的 Discrete Input 区域(1x)中,所欲取回 WISE-580x 的数据起始地址。
- 连续数据数量:在设定"起始地址"后,用户可设定连续数据数量,表示由起始地址算起,所欲取回 WISE-580x 的连续 Discrete Input 数量。每种数据都提供最多 100 个地址可供设定。
- 当用户设定完一组"起始地址"与"连续数据数量"并点选"新增"按钮后,在下方的 Modbus 地址对应表的 Discrete Input 区域中即加入一个新的区块。所有加入的区块将依照 Discrete Input 的起始地址大小排列,并依序存放到 WISE-580x 的Discrete Input 地址上(左边第一行的地址代表每个设定的Discrete Input 数据在 WISE-580x 上的存放地址)。

如下为 Discrete Input 的设定范例,其代表在 Modbus RTU Slave 模块 Discrete Input 的 Modbus Address 区域,以 10020(10000 + 20)为起始地址,设定连续 6 个 Discrete Input 的内存区间。而这六笔 Discrete Input 数据依序存放在 WISE-580x 的 10780、10781、10782、10783、10784、10785 地址中。

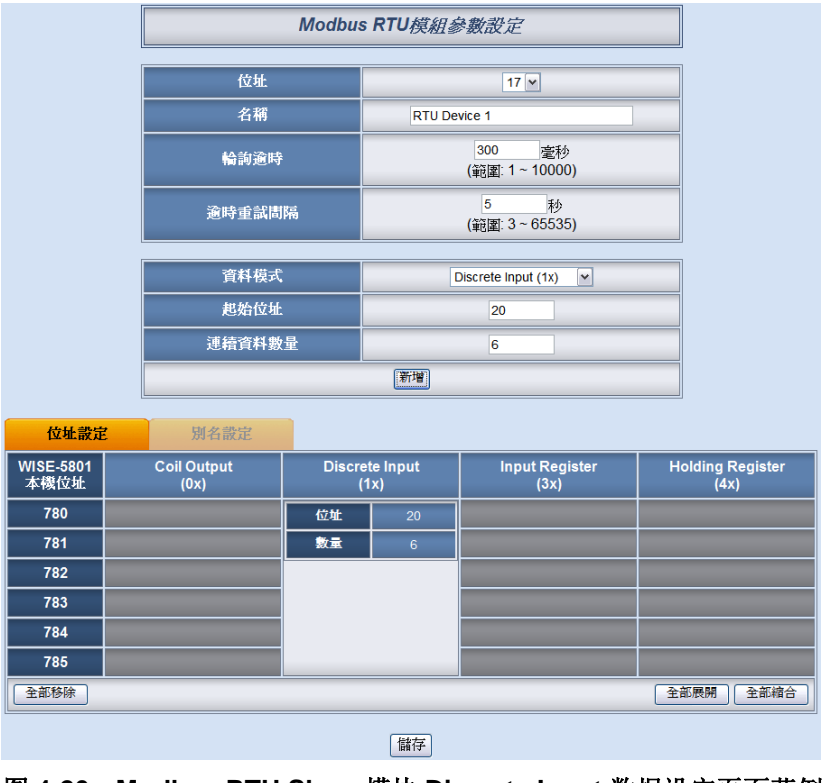

图 4-26: Modbus RTU Slave 模块 Discrete Input 数据设定页面范例

若需对此数据撷取地址及数量设定进行修改时,可直接将鼠标
 移至该设定即会出现编辑、移除等功能选项。

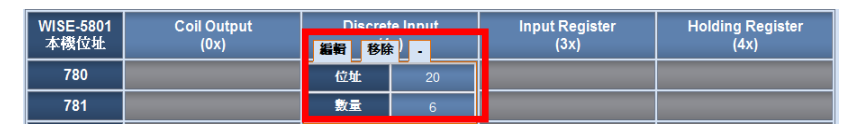

若需对每笔撷取数据设定别名,可按下上方的"别名设定"标签,即可针对各笔数据设定别名。所设定的别名会显示于"数据显示"页面中。

| 位址設定                               | : | 朝名設定          |                                                                |  |  |  |
|------------------------------------|---|---------------|----------------------------------------------------------------|--|--|--|
| WISE-5801 Coil Output<br>本機位址 (0x) |   | utput<br>×) 完 | Discrete Input Input Register Holding Reg<br>完成 (1x) (3x) (4x) |  |  |  |
| 780                                |   | 20            |                                                                |  |  |  |
| 781                                |   | 21            |                                                                |  |  |  |
| 782                                |   | 22            |                                                                |  |  |  |
| 783                                |   | 23            |                                                                |  |  |  |
| 784                                |   | 24            |                                                                |  |  |  |
| 785                                |   | 25            |                                                                |  |  |  |

- 当完成 Modbus RTU Slave 模块的 Discrete Input 数据设定 后,请记得点选"储存"按钮以储存设定值。
- 4.7.3 Modbus RTU Slave 模块的 Input Register 参数设定
   Modbus RTU Slave 模块的 Input Register 参数设定页面如下。

| Modbus RTU 模組參數設定         |                                   |  |  |  |  |  |
|---------------------------|-----------------------------------|--|--|--|--|--|
|                           |                                   |  |  |  |  |  |
| 名稱 RTU Device 1           |                                   |  |  |  |  |  |
| 位址                        | 17 🔻                              |  |  |  |  |  |
| 輪詢逾時                      | <b>論詞逾時</b> 500 毫秒 (範圍: 1~10000)  |  |  |  |  |  |
| 逾時重試間隔                    | <b>逾時重試問隔</b> 5 秒 (範圍: 3 ~ 65535) |  |  |  |  |  |
| Inverse Data(Big Endian)  |                                   |  |  |  |  |  |
|                           |                                   |  |  |  |  |  |
| 資料模式                      | Input Register (3x)               |  |  |  |  |  |
| 起始位址                      | 0                                 |  |  |  |  |  |
| 連續資料數量                    | 1                                 |  |  |  |  |  |
| 資料類型 16位元Signed Integer ▼ |                                   |  |  |  |  |  |
| 新增                        |                                   |  |  |  |  |  |

图 4-27: Modbus RTU Slave 模块 Input Register 参数设定页面

相关参数说明如下:

- "名称"、"地址"、"轮询超时"、"轮询重试间隔"及"Inverse Data(Big Endian)"字段的说明,请参考 4.7.1 节的说明。
- 数据模式:针对 Modbus RTU Slave 模块的数据模式(Data Model),WISE-580x 提供 4 种数据模式与用户选择,请参考 4.7.1 节的说明。在此请选择"Input Register (3x)"。
- 起始地址:用户可设定在 Modbus RTU Slave 模块的 Input Register 区域(3x)中,所欲取回 WISE-580x 的数据起始地址。
- 连续数据数量:在设定"起始地址"后,用户可设定连续数据数量,表示由起始地址算起,所欲取回 WISE-580x 的连续 Input Register 数量。每种数据都提供最多 100 个地址可供设定。
- 数据类型:关于 Modbus RTU Slave 模块 Input Register 的数据型态设定,系统提供6种选择,分别是"16位 Signed Integer"、"16位 Unsigned Integer"、"16位 HEX"、"32位 Signed Long"、"32位 Unsigned Long"及"32位 Floating Point"。若用户选择"16位 HEX"时,尚需设定 HEX 数值转换为实数数值的线形转换对应参数,WISE-580x 会自动将取回的 HEX 数据转换为浮点数数据,用户便可在 IF-THEN-ELSE 规则中直接使用实际数据来进行规则编辑。

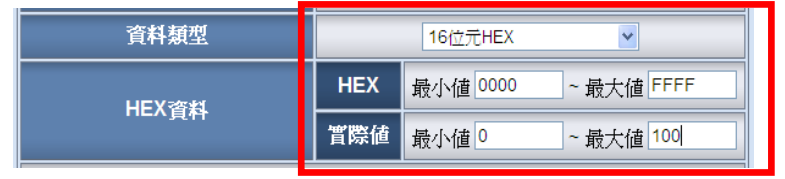

 当用户设定完一组"起始地址"、"连续数据数量"与"数据类型" 并点选"新增"按钮后,在下方的 Modbus 地址对应表的 Input Register 区域中即加入一个新的区块。所有加入的区块将依照 Input Register 的起始地址大小排列,并依序存放到 WISE-580x 的 Input Register 地址上(左边第一行的地址代表 每个设定的 Input Register 数据在WISE-580x上的存放地址)。 如下为 Input Register 的设定范例,其代表在 Modbus RTU Slave 模块 Input Register 的 Modbus Address 区域,以 30010(30000 + 10)为起始地址,设定连续3个 Input Register 的内存区间,数据类型为"32 位 Floating Point"。而这三笔 Input Register 数据依序存放在WISE-580x的30780、30782、 30784 地址中。

|                   |                     | Modbu | s RTU模組                                | 參數設定             |                 |    |                         |
|-------------------|---------------------|-------|----------------------------------------|------------------|-----------------|----|-------------------------|
|                   | 位址                  |       | 17 🗸                                   |                  |                 |    |                         |
| 名稱                |                     |       | RTU De                                 | evice 1          |                 |    |                         |
| 輪詢逾時              |                     |       | 300   毫秒<br>(範圍: 1~10000)              |                  |                 |    |                         |
| 逾時重試問隔            |                     |       |                                        | 5<br>(範圍: 3 ~ 65 | 秒<br>5535)      |    |                         |
|                   | 資料模式                |       |                                        | Input Register ( | 3x) 💌           |    |                         |
|                   | 起始位址                |       |                                        | 10               |                 |    |                         |
|                   | 連續資料數               | ·量    | 3                                      |                  |                 |    |                         |
|                   | 資料類型                |       | 32位元Floating Point V                   |                  |                 |    |                         |
|                   |                     |       | 新增                                     |                  |                 |    |                         |
| 位址設定              | 別名設定                |       |                                        |                  |                 |    |                         |
| WISE-5801<br>本機位址 | Coil Output<br>(0x) | Discr | rete Input Input Register<br>(1x) (3x) |                  | Register<br>3x) | Ho | olding Register<br>(4x) |
| 780               |                     |       |                                        | 位址               | 10              | ]  |                         |
| 781               |                     |       |                                        | 數量               | 3               |    |                         |
| 782               |                     |       |                                        | ģ.               | 類型              |    |                         |
| 783               |                     |       | 32位元Flo                                | pating Point     |                 |    |                         |
| 784               |                     |       |                                        |                  |                 |    |                         |
| 785               |                     |       |                                        |                  |                 |    |                         |
| 全部移除              |                     |       |                                        |                  |                 | 全會 | 「展開」(全部縮合)              |
|                   |                     |       | 儲存                                     |                  |                 |    |                         |

图 4-28: Modbus RTU Slave 模块 Input Register 参数设定页面范例

若需对此数据撷取地址及数量设定进行修改时,可直接将鼠标
 移至该设定即会出现编辑、移除等功能选项。

| WISE-5801<br>本機位址 | Coil Output<br>(0x) | Discrete Input<br>(1x) | Input E<br>編輯 移降 | egister     | Holding Register<br>(4x) |
|-------------------|---------------------|------------------------|------------------|-------------|--------------------------|
| 780               |                     |                        | 位址 10            |             |                          |
| 781               |                     |                        | 數量               | 3           |                          |
| 782               |                     |                        | 類型               |             |                          |
| 783               |                     |                        | 32位元Flo          | ating Point |                          |
| 783               |                     |                        | 32位元Flo          | ating Point |                          |

若需对每笔撷取数据设定别名,可按下上方的"别名设定"标签,即可针对各笔数据设定别名。所设定的别名会显示于"数据显示"页面中。

| 位址設定              | 別名設定                |                        |                                      |                          |
|-------------------|---------------------|------------------------|--------------------------------------|--------------------------|
| WISE-5801<br>本機位址 | Coil Output<br>(0x) | Discrete Input<br>(1x) | Input Register<br>完成 <sup>(3x)</sup> | Holding Register<br>(4x) |
| 780               |                     |                        | 10                                   |                          |
| 781               |                     |                        |                                      |                          |
| 782               |                     |                        | 12                                   |                          |
| 783               |                     |                        |                                      |                          |
| 784               |                     |                        | 14                                   |                          |
| 785               |                     |                        |                                      |                          |

● 当完成 Modbus RTU Slave 模块的 Input Register 数据设定 后,请记得点选"储存"按钮以储存设定值。

| 4.7.4 | Modbus RTU Slave 模块的 Holding Register 参数设定      |
|-------|-------------------------------------------------|
| N     | lodbus RTU Slave 模块的 Holding Register 参数设定页面如下。 |

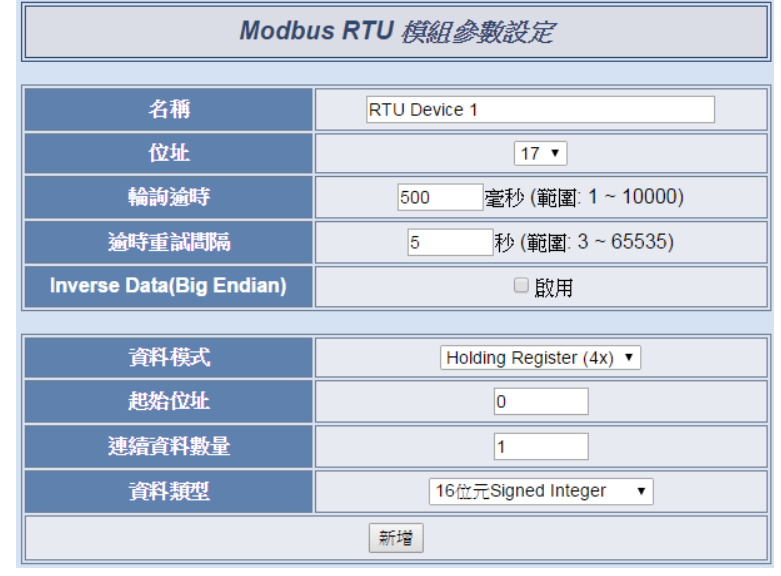

图 4-29: Modbus RTU Slave 模块 Holding Register 参数设定页面

相关参数说明如下:

- "名称"、"地址"、"轮询超时"、"轮询重试间隔"及"Inverse Data(Big Endian)"字段的说明,请参考 4.7.1 节的说明。
- 数据模式:针对 Modbus RTU Slave 模块的数据模式(Data Model),WISE-580x 提供 4 种数据模式与用户选择,请参考 4.7.1 节的说明。在此请选择"Holding Register (4x)"。
- 起始地址:用户可设定在 Modbus RTU Slave 模块的 Holding Register 区域(4x)中,所欲取回 WISE-580x 的数据起始地址。
- 连续数据数量:在设定"起始地址"后,用户可设定连续数据数量,表示由起始地址算起,所欲取回 WISE-580x 的连续 Holding Register 数量。每种数据都提供最多 100 个地址可供 设定。
- 数据类型:关于 Modbus RTU Slave 模块 Holding Register 的数据型态设定,系统提供 6 种选择,分别是"16 位 Signed Integer"、"16 位 Unsigned Integer"、"16 位 HEX"、"32 位 Signed Long"、"32 位 Unsigned Long"及"32 位 Floating Point",若用 户选择"16 位 HEX"时,尚需设定 HEX 数值转换为实数数值的 线形转换对应参数,WISE-580x 会自动将取回的 HEX 数据转 换为浮点数数据,用户便可在 IF-THEN-ELSE 规则中直接使 用 实际数据来进行规则编辑。

| 資料類型  |     | 16位元HEX  | ¥         |
|-------|-----|----------|-----------|
| HEX资料 | HEX | 最小值 0000 | ~最大值 FFFF |
|       | 實際値 | 最小値 0    | ~ 最大值 100 |

 当用户设定完一组"起始地址"、"连续数据数量"与"数据类型" 并点选"新增"按钮后,在下方的 Modbus 地址对应表的 Holding Register 区域中即加入一个新的区块。所有加入的区块将依照 Holding Register 的起始地址大小排列,并依序存放到 WISE-580x 的 Holding Register 地址上(左边第一行的地址代 表每个设定的 Holding Register 数据在 WISE-580x 上的存放 地址)。

如下为 Holding Register 的设定范例,其代表在 Modbus RTU Slave 模块 Holding Register 的 Modbus Address 区域,以 40060(40000 + 60)为起始地址,设定连续 2 个 Holding Register 的内存区间,数据类型为"32 位 Floating Point"。而 这两笔 Holding Register 数据依序存放在 WISE-580x 的 40780、40782 地址中。

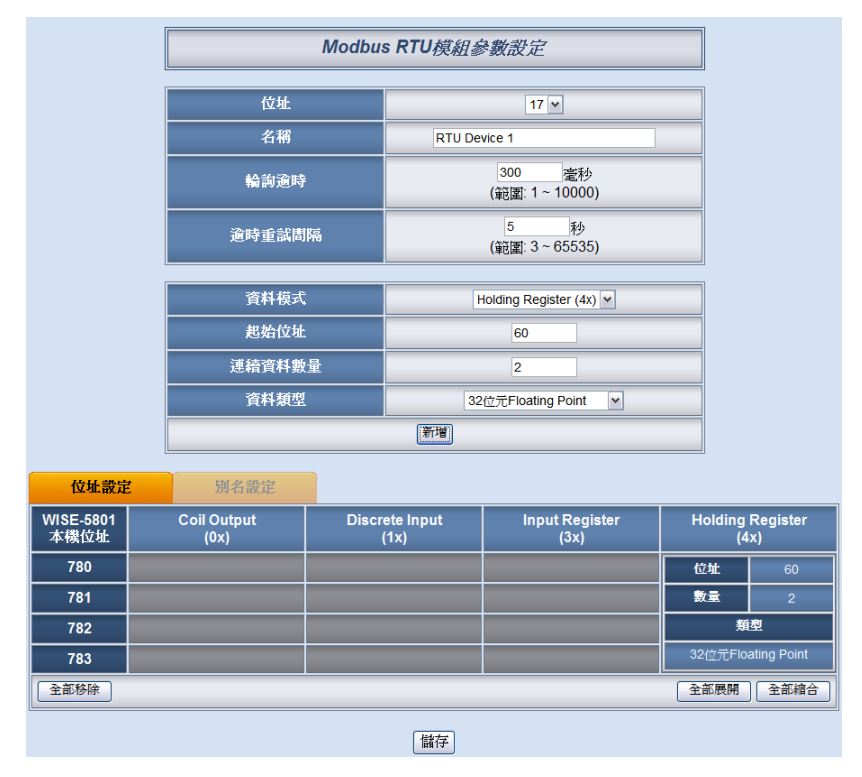

图 4-30: Modbus RTU Slave 模块 Holding Register 参数设定页面范例

若需对此数据撷取地址及数量设定进行修改时,可直接将鼠标
 移至该设定即会出现编辑、移除等功能选项。

| WISE-5801 | Coil Output | Discrete Input | Input Register | Holding Register   |    |  |
|-----------|-------------|----------------|----------------|--------------------|----|--|
| 本機位址      | (0x)        | (1x)           | (3x)           | 編輯 移除 -            |    |  |
| 780       |             |                |                | 位址                 | 60 |  |
| 781       |             |                |                | 數量                 | 2  |  |
| 782       |             |                |                | 類型                 |    |  |
| 783       |             |                |                | 32位元Floating Point |    |  |

若需对每笔撷取数据设定别名,可按下上方的"别名设定"标签,即可针对各笔数据设定别名。所设定的别名会显示于"数据显示"页面中。

| 位址設定              |                     | 別名設定 |                        |                        |                                        |
|-------------------|---------------------|------|------------------------|------------------------|----------------------------------------|
| WISE-5801<br>本機位址 | Coil Output<br>(0x) |      | Discrete Input<br>(1x) | Input Register<br>(3x) | Holding Register<br>完成 <sup>(4x)</sup> |
| 780               |                     |      |                        |                        | 60                                     |
| 781               |                     |      |                        |                        |                                        |
| 782               |                     |      |                        |                        | 62                                     |
| 783               |                     |      |                        |                        |                                        |

● 当完成 Modbus RTU Slave 模块的 Holding Register 数据设定 后,请记得点选"储存"按钮以储存设定值。

# 5 高级设定(Advanced Setting)

此项设定可设定控制器所提供的高级功能。点选高级设定(Advanced Setting)按钮后,左侧页面中将出现以下按钮:

- ◆ 内部缓存器设定(Internal Register Setting)
- ◆ 定时器设定(Timer Setting)
- ◆ 排程设定(Schedule Setting)
- ◆ 电子邮件设置(Email Setting)
- ◆ CGI 命令设定(CGI Setting)
- ◆ 配方设定(Recipe Setting)
- ◆ 数据记录器设定(Data Logger Setting)
- ◆ 主动式 I/O 数据传送设定(Active I/O Setting)
- ◆ SMS 短信设定(SMS Setting) (仅 WISE-5801 提供)

用户完成此部份细项功能设定之后,所设定数据将出现于稍后的 IF-THEN-ELSE 设定页面中,并可用于 IF-THEN-ELSE 规则设定。请注意:完成 IF-THEN-ELSE 规则设定后,若再次修改已经被使用的细项功能设定,则已 设定完成的规则将可能发生错误。因此,请尽量先完成此部份的细部功能设定后, 再进行 IF-THEN-ELSE 规则设定。以下将逐一介绍各细项功能设定内容。

# 5.1 内部缓存器设定(Internal Register Setting)

WISE 提供 48 个内部缓存器(Internal register),可做为暂存的变量, 用户也可透过 Modbus address 来读取或设定内部缓存器变量值。内部 缓存器的设定页面如下图所示:

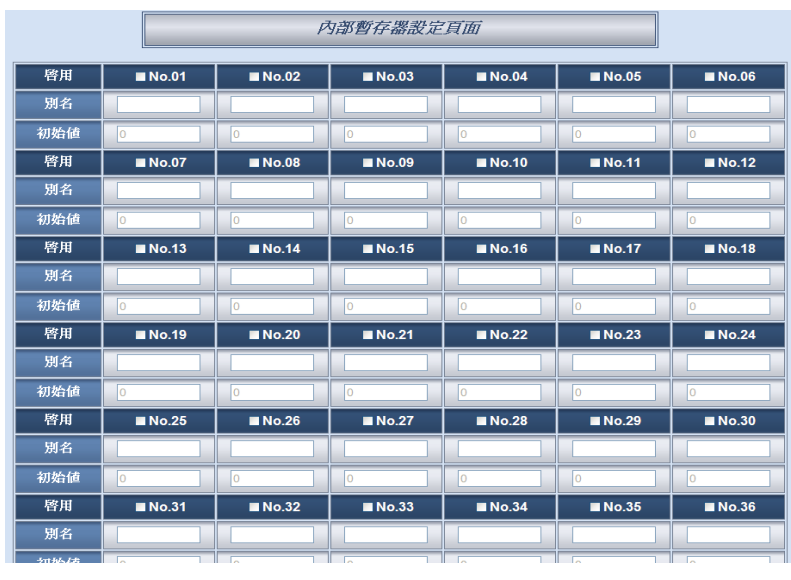

图 5-1: 内部缓存器设定页面

设定步骤如下:

- i. 勾选内部缓存器编号即可启用,勾选后就表示启用,并可输入初始值及内部缓存器的名称,此名称将显示于信息显示(Channel Status)页面。
- ii. 勾选并完成设定欲启用的内部缓存器后,点选"储存"按钮储存设定。
- 5.2 定时器设定(Timer Setting)

WISE 提供 12 组定时器,可用于计时。定时器的状态分别为未超时(Not Timeout)或是超时(Timeout),可做为 IF 条件使用。而定时器的动作为 启动(Start)和重置(Reset)。启动可触发定时器开始计时,若是在计时期 间再触发一次启动,定时器则会重新计时;而重置则是将定时器归零并 停止计时。定时器状态只于启动后且达到时间周期时为超时(Timeout) 状态,否则皆处于未超时(Not Timeout)状态。定时器设定的页面如下图 所示:

| 計時器設定頁面 |      |  |  |  |  |
|---------|------|--|--|--|--|
| 計時器數量   |      |  |  |  |  |
| 鵗鴏      | 1 🗸  |  |  |  |  |
| 時間周期    | 5秒   |  |  |  |  |
| 初始狀態    | 啓動 🔽 |  |  |  |  |
|         | 儲存   |  |  |  |  |

图 5-2: 定时器设定页面

设定步骤如下:

- i. 在定时器数量字段中,设定所要使用的定时器总数。
- ii. 在编号字段中选择所要设定的定时器编号。
- iii. 设定定时器的时间周期。单位为秒。
- iv. 可在初始状态区位设定各定时器的初始状态;此状态可设定为在 控制器启动后即开始计时,或设定初始状态为停止状态,等待特 定条件成立后始触发启动。
- v. 重复步骤 ii~iv,完成各定时器设定后,再点选"储存"按钮即完成储存。

# 5.3 排程设定(Schedule Setting)

WISE 提供 12 组排程,可用以执行规律性的排程任务。排程的状态分别为范围内(In Range)及范围外(Out of Range),可做为 IF 条件使用。而排程的动作为启用(Enable)和停用(Disable)。请注意排程若是被停用,则会处于范围外(Out of Range)的状态。排程设定页面如下图所示:

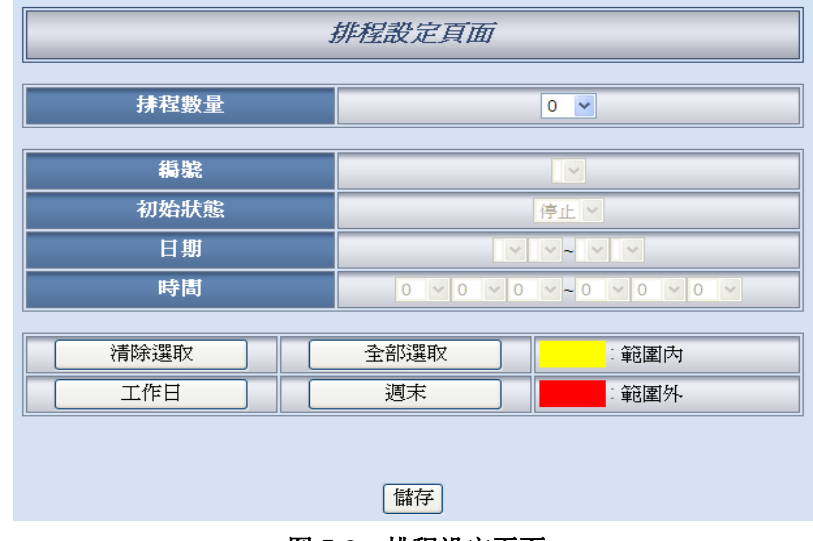

图 5-3: 排程设定页面

设定步骤如下:

- i. 于排程数量字段中,选取所需要的排程总数。
- ii. 在编号字段中选择所要设定的排程编号。
- iii. 在初始状态区位设定各个排程将在控制器启动后开始目前时间
   的检查,或起始状态为停止,待特定条件成立后始触发启动目前
   时间的检查。
- iv. 在日期字段设定此排程执行的年份及月份区间,当选择好日期字段时,网页将自动于排程设定页面下方产生出该区间的万年历显示,如下图所示。

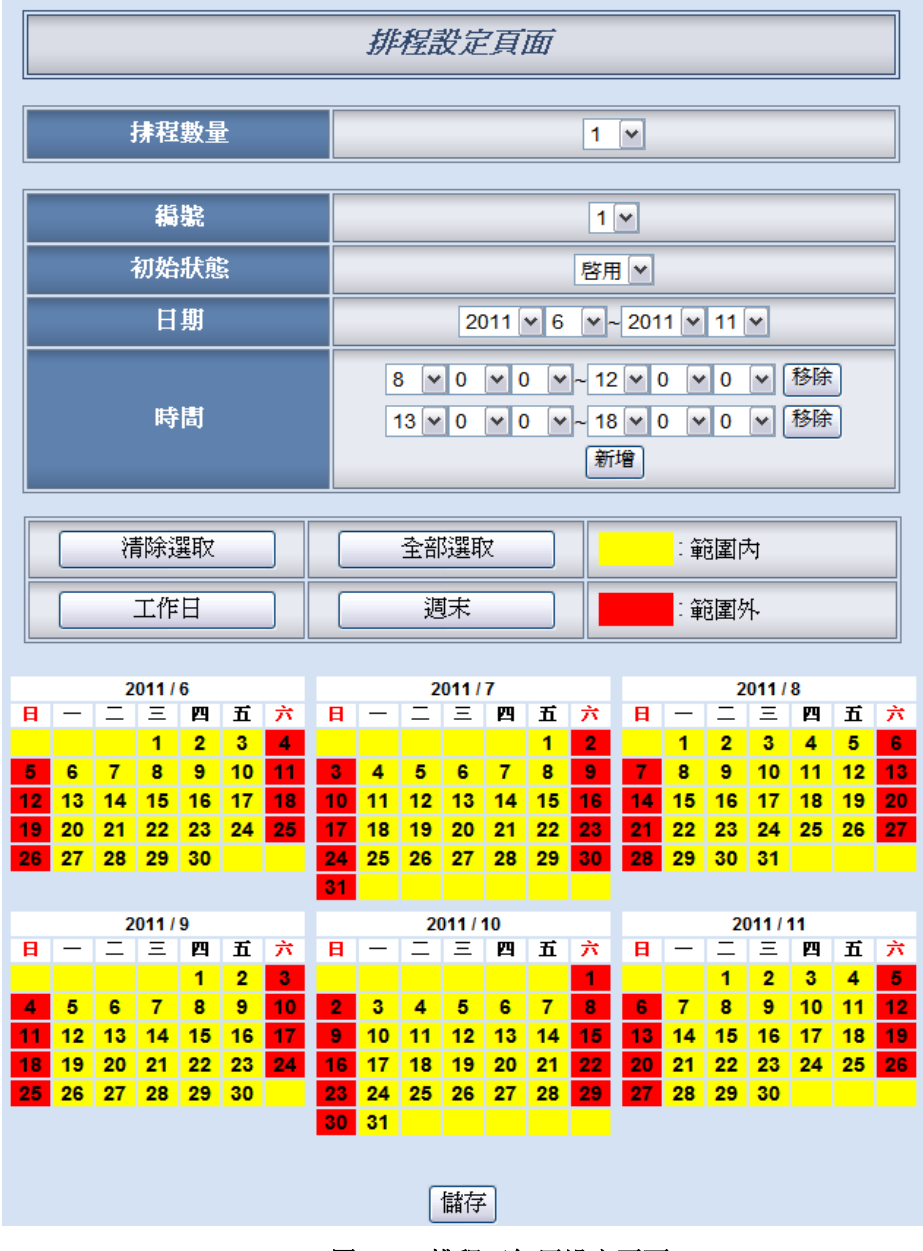

图 5-4: 排程万年历设定页面

- v. 在时间字段设定此排程执行的时间区间。每组排程皆可设定至少 1 组、至多 12 组时间区段,搭配设定好的日期执行排程。透过 接口选择起始时间与结束时间后,按下新增按钮来设定时间区 段。各个时间区段之间不可有重叠的部份,若所设定的结束时间 超过起始时间(例如 20:00:00~06:00:00),表示此排程将跨日执 行。
- vi. 在万年历字段设定此排程将在哪些日期执行。可直接于日期上点选切换该日期底色,黄色底色代表该日期落于此排程选取范围内,红色则代表该日期不在选取范围内。系统默认为全部日期都是在排程选取范围内,亦即将每日执行。"清除选取"按钮可将目

前显示的万年历日期全部恢复为在排程选取范围内,反之"全部选 取"则是将日期全部摒除于排程选取范围外;而"工作日"按钮则可 将周一至周五设定于排程选取范围内,并将周六及周日设定为排 程选取范围外,亦即:仅于周一至周五执行。反之"周末"按钮则 是仅周六及周日为排程选取范围内,周一至周五则为排程选取范 围外,亦即:仅于周六及周日执行。

- vii. 重复步骤 ii~vi 完成各个排程设定后,点选"储存"按钮即可储存所 有排程相关设定。
- 5.4 电子邮件设置(Email Setting)

WISE 提供 12 组电子邮件设置,可于事件发生时,传送预先设定的电子邮件至特定收件者。电子邮件的设定页面如下:

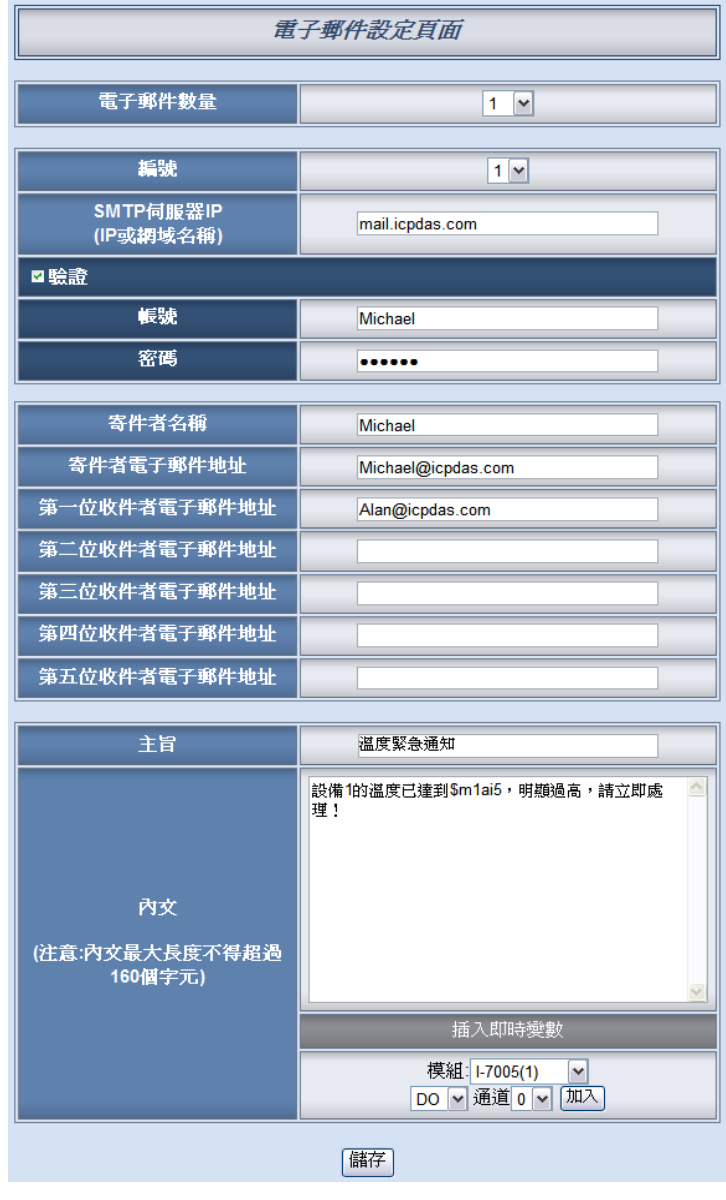

图 5-5: 电子邮件设置页面

设定步骤如下:

- i. 由电子邮件数量字段中,设定所要使用的电子邮件群组总数。
- ii. 在编号字段中选择所要设定的电子邮件群组编号。
- iii. 在 SMTP 服务器字段输入 SMTP 服务器的 IP 或域名(Domain Name)。
- iv. 若此 SMTP 服务器需登入账号密码,请勾选验证 (Authentication),并进行步骤v~vi。若此SMTP 服务器不需登入号密码,无须勾选验证(Authentication),请直接进入步骤vii。
- v. 在账号字段中填入欲登入 SMTP 服务器的账号。
- vi. 在密码字段中填入欲登入 SMTP 服务器的密码。
- vii. 在发件人名称字段中填入邮件中的发件人名称。
- viii. 在发件人电子邮件地址字段中填入发件人的电子邮件地址。
- ix. 在 1<sup>st</sup>~5<sup>th</sup> 收件者电子邮件地址字段中填入收件者的电子邮件地址,最多可设定 5 位收件者,必须填入至少一位收件者的电子邮件地址,并请依序输入。
- x. 在主题字段中填入此电子邮件的主题。
- xi. 在正文字段中填入此电子邮件的内容。请注意:电子邮件的内容 长度不得超过 160 个字。另外,电子邮件提供用户以特殊的编码 字符串,将实时的 I/O 通道数据加入电子邮件内容当中送出。用 户可透过 I/O 通道选择接口自动产生通道的编码于信件中。

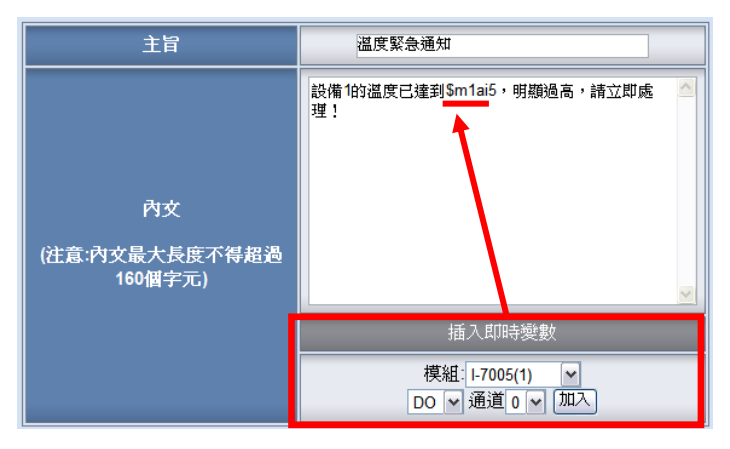

图 5-6: 实时 I/O 变量插入接口

xii. 重复步骤 ii~xi,完成所有电子邮件群组设定后,再点选"储存"按 钮即可储存设定。

请注意:WISE-580x 控制器所支持的 Email 发送功能,仅能针对开放 接收口为 25 且不支持 SSL 的邮件服务器!建议使用者自行架设邮件 服务器,如需更详细的 Email 设定相关信息请至 http://wise.icpdas.com/big5/FAQ.html。

# 5.5 CGI 命令设定(CGI Setting)

WISE 提供 12 组 CGI 命令(CGI Command)设定,可于事件发生时,执行远程服务器所提供的 CGI 功能。CGI 命令的设定页面如下图:

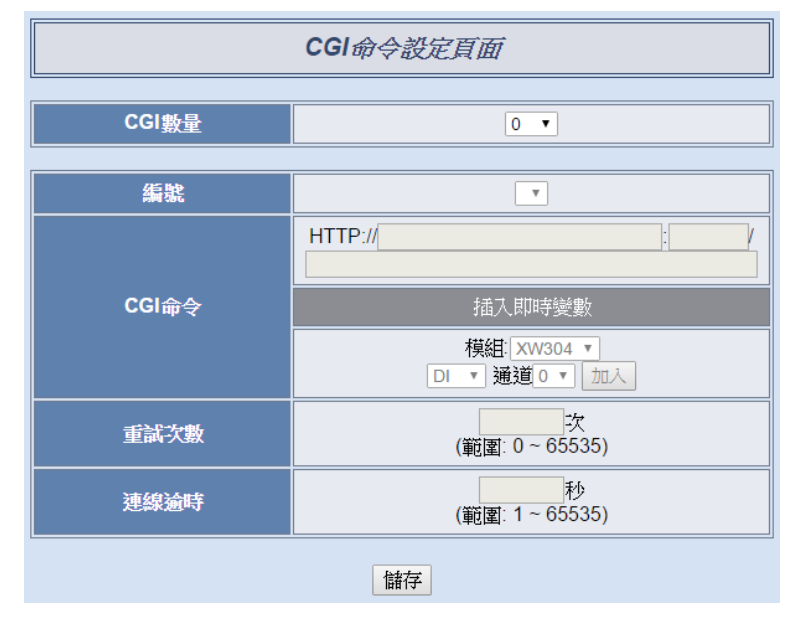

图 5-7: CGI 命令设定页面

设定步骤如下:

- i. 由 CGI 数量字段中,设定所要使用的 CGI 命令群组总数。
- ii. 在编号字段中选择所要设定的 CGI 命令群组编号。
- iii. 在 CGI 命令字段中,设定远程服务器的 IP(或 domain name)、
   Port,以及该服务器所提供的 CGI 指令。用户可将实时通道数据加入指令内容中送出。请注意:CGI 命令的内容长度不得超过 400 个字符。
- iv. 由重试次数字段中,设定尝试联机的次数;当未顺利与 CGI 服 务器联机时,将重复尝试联机的次数。
- v. 由联机逾时字段中,设定对 CGI 服务器发送命令并等待响应结 果的时间。单位为秒。
- vi. 重复步骤 ii~v,完成所有的 CGI 命令群组,设定完成之后,再 点选"储存"按钮即完成储存。
- 5.6 配方设定(Recipe Setting) WISE 提供 12 组配方(Recipe)设定,可在规则中设定当触发 IF 条件 (Condition)后,执行预先设定好的大量 THEN/ELSE 动作(Action),因 此可称配方动作的集合体。配方的设定页面如下图:

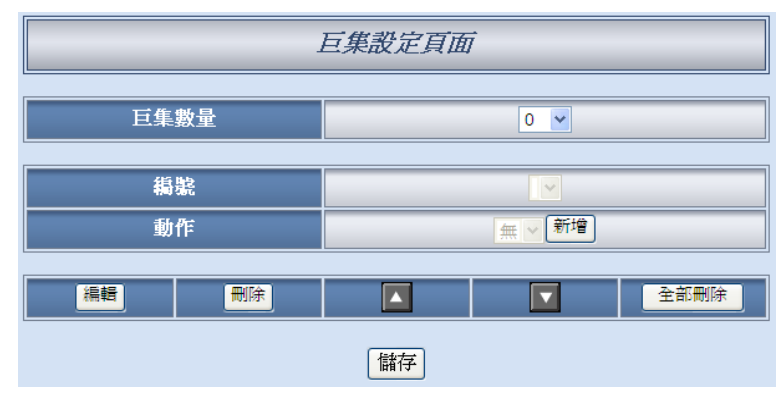

图 5-8: 配方设定页面

设定步骤如下:

- i. 由配方数量字段中,设定所要使用的配方组总数。
- ii. 在编号字段中选择所要设定的配方组编号。
- iii. 在动作字段中选择所要加入的 THEN/ELSE 动作设定选项。
- iv. 点选"新增"按钮后将跳出 THEN/ELSE 动作细项的设定网页,详 细设定说明请参考"<u>THEN/ELSE 动作</u>"单元的说明。
- v. THEN/ELSE 动作细项设定完成后,网页将自动更新,并将该 动作列于配方页面中,如下图所示:

|   | 編輯          | 刪除       |    |                           | 全部刪除     |
|---|-------------|----------|----|---------------------------|----------|
| 0 | 1:I-7024 AO | 2 = 5 mA |    | ⊙ 單次報                     | 炖行 ○重複執行 |
| 0 | 傳送電子郵       | 件 1      |    | <ul> <li>● 單次報</li> </ul> | 如行 ○重複執行 |
| 0 | 傳送CGI命令     | ∌1       |    | <ul> <li>● 單次報</li> </ul> | 如行 ○重複執行 |
|   |             |          | 儲存 |                           |          |

图 5-9: 配方动作管理区

另外为符合应用需求,针对某些 THEN/ELSE 动作,系统提供" 单次执行"及"重复执行"两种设定选项,每个动作皆可独立设定, 说明如下:

- "单次执行"动作:表当 IF 条件(Condition)成立后,将执行 此动作一次,执行一次后则不再执行,后续需等此 IF 条件 (Condition)出现不成立的状况,并再度回到成立时,此动 作才会再度被执行一次。
- "重复执行"动作:表当 IF 条件(Condition)成立后,将重复 执行此动作,直到此 IF 条件(Condition)出现不成立的状况 才停止执行。
- vi. 配方中已被选择加入的动作,可藉"编辑"按钮再编辑,或透过" 删除"按钮删除, ▲按钮可将其顺序上移, ■按钮可将其顺序下

移,而"全部删除"按钮则将清除该宏中所有的动作。

vii. 重复步骤 ii~vi,完成所有的配方组,设定完成之后,再点选"储 存"按钮即完成储存。

### 5.7 数据记录器设定(Data Logger Setting)

WISE-580x 提供 1 组数据记录器(Data Logger)设定,让系统可在定时 或满足特定条件下进行 I/O 通道数据记录(Data Log),另外数据记录档 案(Data Log File)可选择透过 FTP 或电子邮件的方式,在适当时机传 送与系统管理者。WISE-580x 所提供的数据记录文件格式为 CSV,数 据记录器的设定页面如下图:

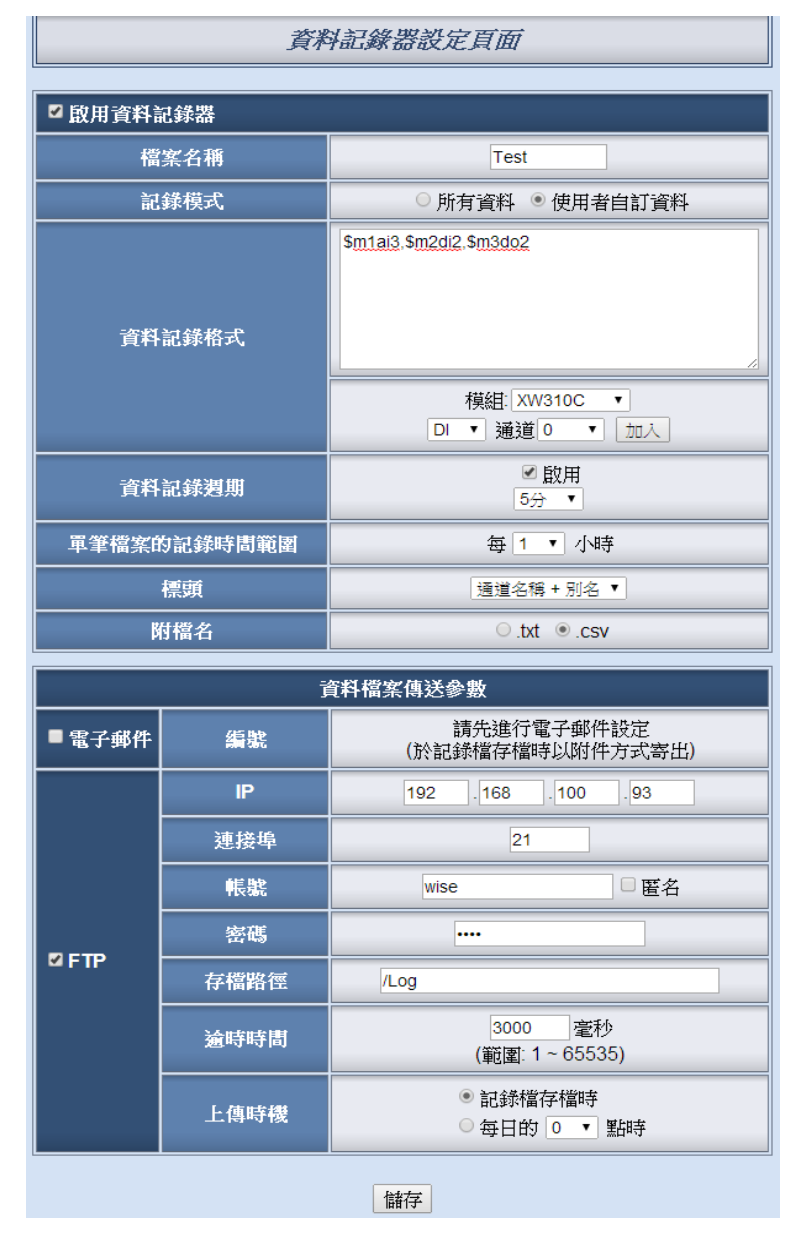

图 5-10: 数据记录器设定页面

设定步骤如下:

- i. 勾选"启用数据记录器",以启动数据记录器功能。
- ii. 在"文件名"字段中设定数据记录的文件名,此名称需为英文字母 所组成,最大长度为8个字符。文件格式为CSV。
- iii. 在"记录模式"字段中可选择"所有数据"来记录此WISE 控制器所 连接的所有 I/O 信道数据;或是选择"用户自定义数据",来自行 编辑所要记录的 I/O 信道。
- iv. 在"资料记录格式"字段中,用户可自行编辑记录的数据格式和内容。透过 I/O 通道的选择接口,可帮助用户快速产生数据记录格式的内容编码。请注意:资料记录格式的内容长度不得超过4000个字符。

如下即为档案记录格式内容编码范例,代表"I-7000 模块 (Address:1)AI3, I-7000 模块(Address:2)DI2, I-7000 模块 (Address:3)DO2。

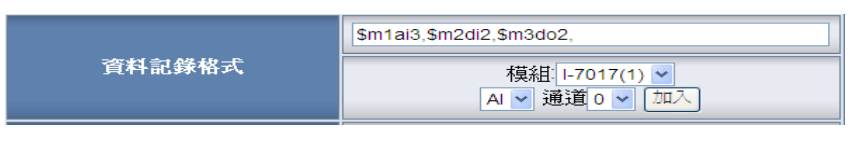

另外,WISE-580x将自动于每一笔记录数据加上日期、时间及数据记录型态等信息,记录型态可分为周期性记录(Period Recording)或是由动作(事件)所执行的单次记录(Event Trigger Recording),完整的数据记录文件格式如下:

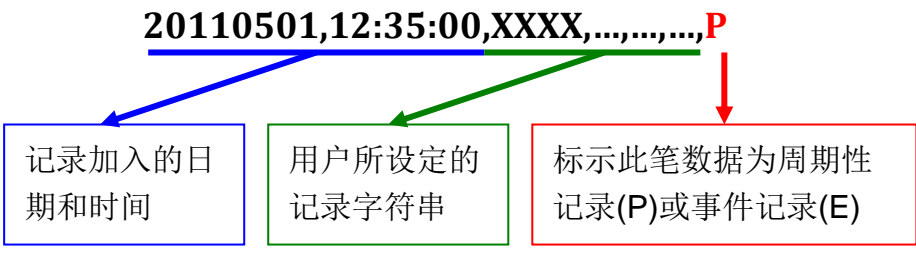

v. 勾选"数据记录周期启用"可启动 WISE 的周期性记录功能,以每次周期时间满足即记录一次"档案记录格式"中所设定的数据方式,持续行记录。在"数据记录周期"字段中,系统提供 10 秒、30 秒、1 分、2 分、3 分、5 分、10 分、20 分、30 分、1 小时等选项与用户设定数据记录周期。

vi. 在"单笔档案的记录时间范围"字段中,系统提供1小时、2小时、3小时、4小时、6小时、8小时、12小时、24小时等选项与用户设定单笔数据文件的记录时间范围。
举例而言,若"单笔档案的记录时间范围"设定为3小时,且"数据记录周期"为5分钟,则WISE-580x会每隔5分钟进行一次数据记录。而档案生成(Create File)时间分别为0时、3时、6时、9时、12时、15时、18时、21时,当系统时间来到这些特定

整点时,此档案会自动结束并关文件,系统会另外生成一个新档案(Create File)以继续记录接续3小时的数据,以此类推。

- vii. "标头"字段中可选择"无"、"通道名称+别名"或"只有别名"。选择"通道名称+别名",记录文件的首列将自动添加各字段数值的模块 名称与通道地址,若使用者有设定该通道的别名,也会显示于标 头处。选择"只有别名"则首列仅显示通道别名,选择"无"则不加 入记录文件标头。
- viii. "附文件名"字段中可选择记录文件的附文件名为".txt"或".cvs"格式,此选择不会影响记录文件内容格式,但设定为 csv 格式将会于档案开头加入 UTF-8 辨识码(UTF-8 BOM)。
- ix. 在数据文件传送部份,使用者需先勾选"电子邮件"或"FTP"确认 数据文件传送方式,"电子邮件"及"FTP"可同时勾选,若两者均 未勾选,表示将不传送数据文件。
- x. 若勾选"电子邮件"为档案传送方式,需选择目前系统可使用的电子邮件编号,当每个数据文件在满足"单笔档案的记录时间范围"的设定且关档后,该数据文件将以此编号电子邮件的附件方式寄送与邮件接受者。
- xi. 若勾选" FTP"为档案传送方式,则需输入 FTP 服务器 IP 地址、 端口、账号、密码、存盘路径及上传超时时间(Time Out)等信息, 另外档案的上传时机,目前系统提供两个选项,一是当每个数据 记录档案满足"单笔档案的记录时间范围"的设定且关档后,该数 据文件将透过 FTP 方式上传,另一方式则为每日定时由系统将 当天所记录的所有数据文件一起上传,上传时间可由使用者设 定。
- xii. 完成数据记录器设定后,点选"储存"按钮即完成储存。

请注意:

- 1. micro SD 卡在初次插入 WISE-580x 时将执行自动格式化。
- 2. 保留在 micro SD 卡中的记录文件,将依月份存放,并且在 micro SD 卡中的剩余空间小于 20%时,将旧的记录文件删除,只留下上个月 份的记录文件。另外,micro SD 卡中请勿放置其他无关档案,将一 并遭到删除。

5.8 主动式 I/O 数据传送设定(Active I/O Setting)

WISE-580x 提供主动式 I/O 数据传送功能。此功能可分为两个部分: 建构 I/O 数据表与 I/O 数据表主动传送功能。WISE-580x 控制器共可支 持 16 个 I-7000 模块与 4 个 Modbus RTU Slave 设备或是 10 个 Modbus RTU Slave 设备,但由这些设备所取回的 I/O 数据分散在 WISE Modbus Address Table 的不同区段上,用户无法以 SCADA 软件一次将所有 I/O 数据取回。因此 WISE-580x 提供了 I/O 数据表建构的功能,用户可将 所需 I/O 数据集中到一连续 Modbus Address 区段上,方便 SCADA 软 件只用一次命令即可将所有数据取回,大量节省原有 I/O 数据轮询的次 数与时间。另外,WISE 更提供了 I/O 数据表主动式传送功能,可将上 述所建构的 I/O 数据表,透过 Modbus TCP 主动写至远程的 SCADA 软件(需具备 Modbus TCP Slave 功能)上,而无需由 SCADA 软件来进 行轮询。主动式 I/O 数据传送设定页面如下:

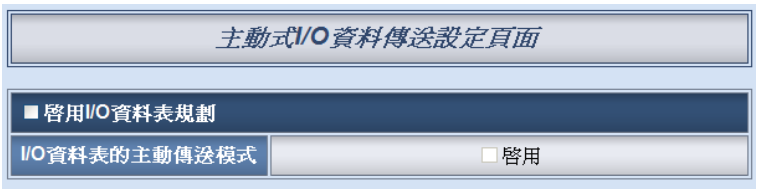

图 5-11: 主动式 I/O 数据传送设定页面

### 设定步骤如下:

i. 勾选"启用 I/O 数据表规划"代表欲启用 I/O 数据表功能,在页面 下方会出现 I/O 数据表及规划接口:

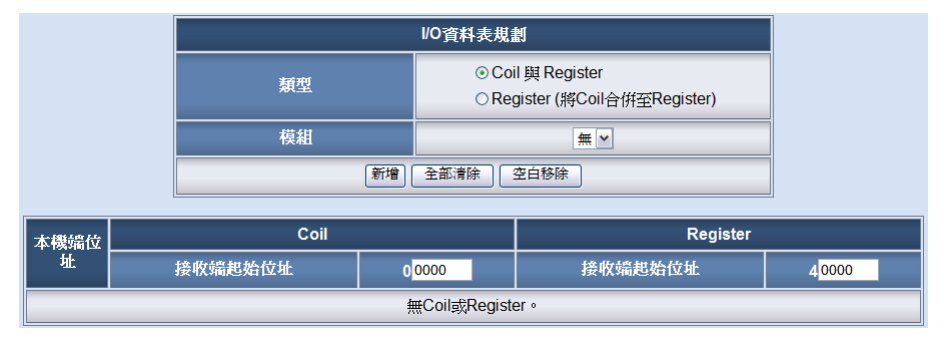

图 5-12: I/O 数据表规划界面

ii. I/O 数据表可选择两种不同类型: Coil 与 Register 分开设定,或 是将 Coil 合并存入 Register 中。在 Coil 与 Register 分开设定 的模式下,I/O 模块中的 DI、DO 与 Modbus Coil 数据皆可设定 于 Coil 区,而 AI、AO、Modbus Register 与 Internal Register 可设定于 Register 区。若选择将 Coil 合并至 Register 中,则 Coil 将以二进制的方式存放于 Register 中,每个 Register 地址 可存放 16 个 Coil。

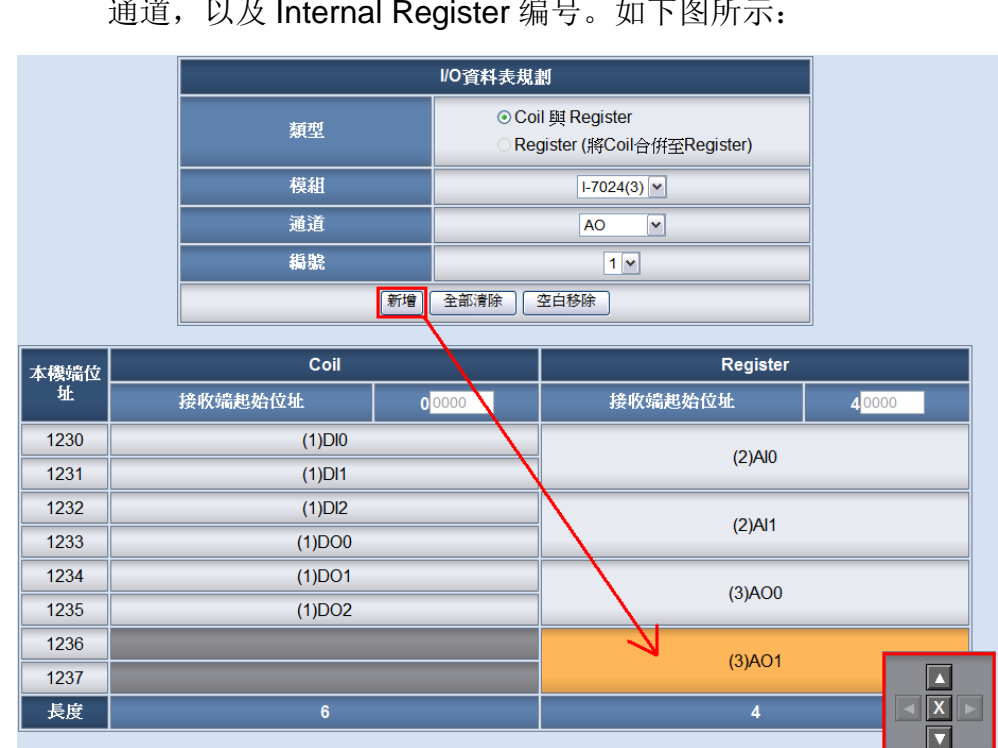

iii. 在"模块"字段中可选择目前 WISE-580x 所连接的 I/O 设备与其 通道,以及 Internal Register 编号。如下图所示:

图 5-13: Coil 与 Register 分开设定的 I/O 数据表

儲存

于"模块"字段选择模块后,选择"通道"及"编号",按下下方的"新 增"按钮即可加入 I/O 数据表中。新增后可透过右下角的面板来 移动或删除数据。"全面清除"按钮可用来清除整个 I/O 数据表的 设定,而"空白移除"的按钮可将 I/O 数据表中的所有数据紧密排 列,移除所有因为删除 I/O 设定所产生的空白区域。

在 I/O 数据表中, 左方的"本机端地址"代表 I/O 数据表存放于 WISE Modbus Address Table 中的地址,设定起点为 1230(十进制, Base 0),长度最大为 300。用户可透过图控软件联机至 WISE 的 01230 询问 I/O 数据表的 Coil 数据,以及至 41230 询问 I/O 数据表的 Register 数据。表格上方的"接收端起始地址",可输入启用主动数据传送功能时,远程 SCADA 软件(Modbus TCP Slave)的数据储存起始地址。I/O 数据表内部的数据显示 为:(RS-485 地址)通道类别+通道编号,例如(1)DIO 代表 RS-485 address 1 的模块上的 DI 通道 0。

另外,下图为 Coil 合并至 Register 的类型范例:

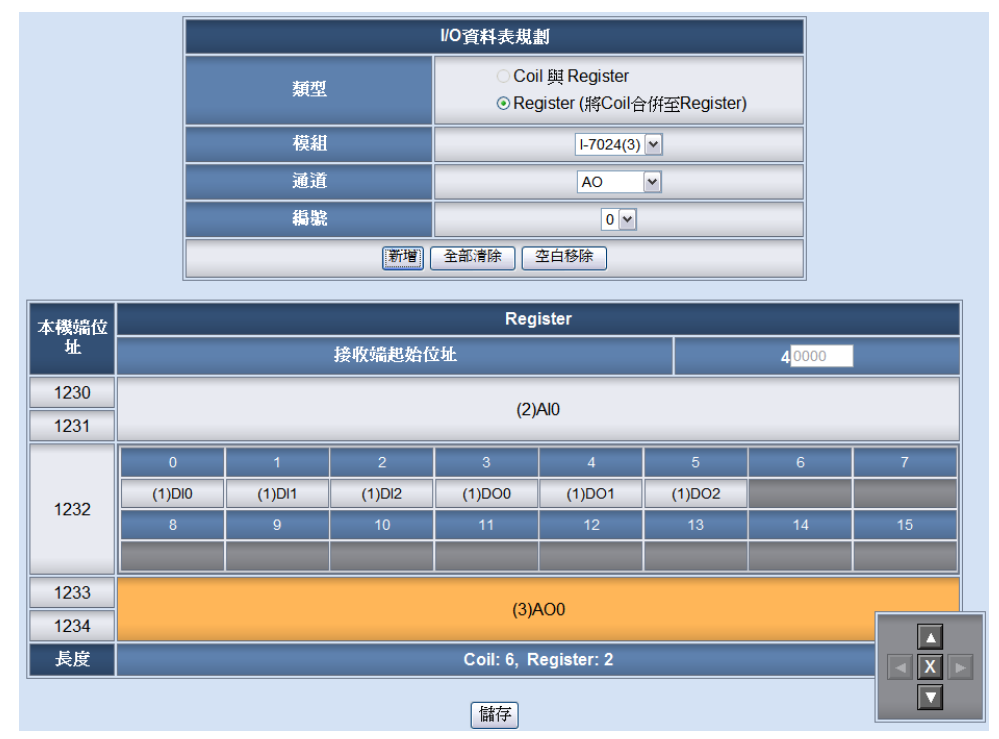

图 5-14: Coil 与 Register 合并设定的 I/O 数据表

iv. 若用户欲将 I/O 数据表中的数据主动传送至远程 SCADA 软件 (Modbus TCP Slave)中,则必须勾选启用"I/O 数据表的主动传 送模式",勾选后的接口如下:

| 主動式1/0資料傳送設定頁面                |                                 |  |  |  |  |  |
|-------------------------------|---------------------------------|--|--|--|--|--|
| ☑ 啓用I/O資料表規劃                  |                                 |  |  |  |  |  |
| 1/0資料表的主動傳送模式                 |                                 |  |  |  |  |  |
| 主動1/0資料傳送模式參數設定               |                                 |  |  |  |  |  |
| 接收端IP                         | 0 0 0                           |  |  |  |  |  |
| 接收端連接埠                        | 502                             |  |  |  |  |  |
| 接收端NetID                      | <mark>1</mark><br>(範圍: 1 ~ 255) |  |  |  |  |  |
| 逾時                            | 300   毫秒<br>(範圍: 0 ~ 65535)     |  |  |  |  |  |
| I/O資料傳送時間點 ○當I/O資料發生改變時 ●每5 秒 |                                 |  |  |  |  |  |

图 5-15: 主动传送设定页面

使用者必须设定接收端的 IP、Modbus TCP Slave 端口与 NetID,数据传送的超时时间长度,以及 I/O 数据传送时间点。 其中传送时间点可设定为当 I/O 数据发生改变时即传送,或是 每隔一段时间周期性传送。请注意:由于 AI 数据常有轻微的变 动,故不适合选择"当 I/O 数据发生改变时即传送"的模式。

#### 5.9 SMS 短信设定(SMS Setting)

WISE-5801 提供 SMS 警报发送功能与 SMS 命令接收功能。在 SMS 警报发送功能中,WISE-5801 提供 12 组 SMS 警报设定,可用于事件 发生时,传送预先设定的短信警报至特定的手机号码。而 WISE-5801 的 SMS 命令接收功能,提供用户预先设定三组授权手机号码,WISE-5801 仅会处理由这三个手机号码所发送的短信命令。SMS 命令 依功能可分为三类:

取得通道实时数据:用户可透过短信查询特定通道的实时数据,一则短信最多可查询 10 个通道的实时数据,用户必须输入编码字符串,来查询对应的通道数据,字符串编码规则如下表所示:

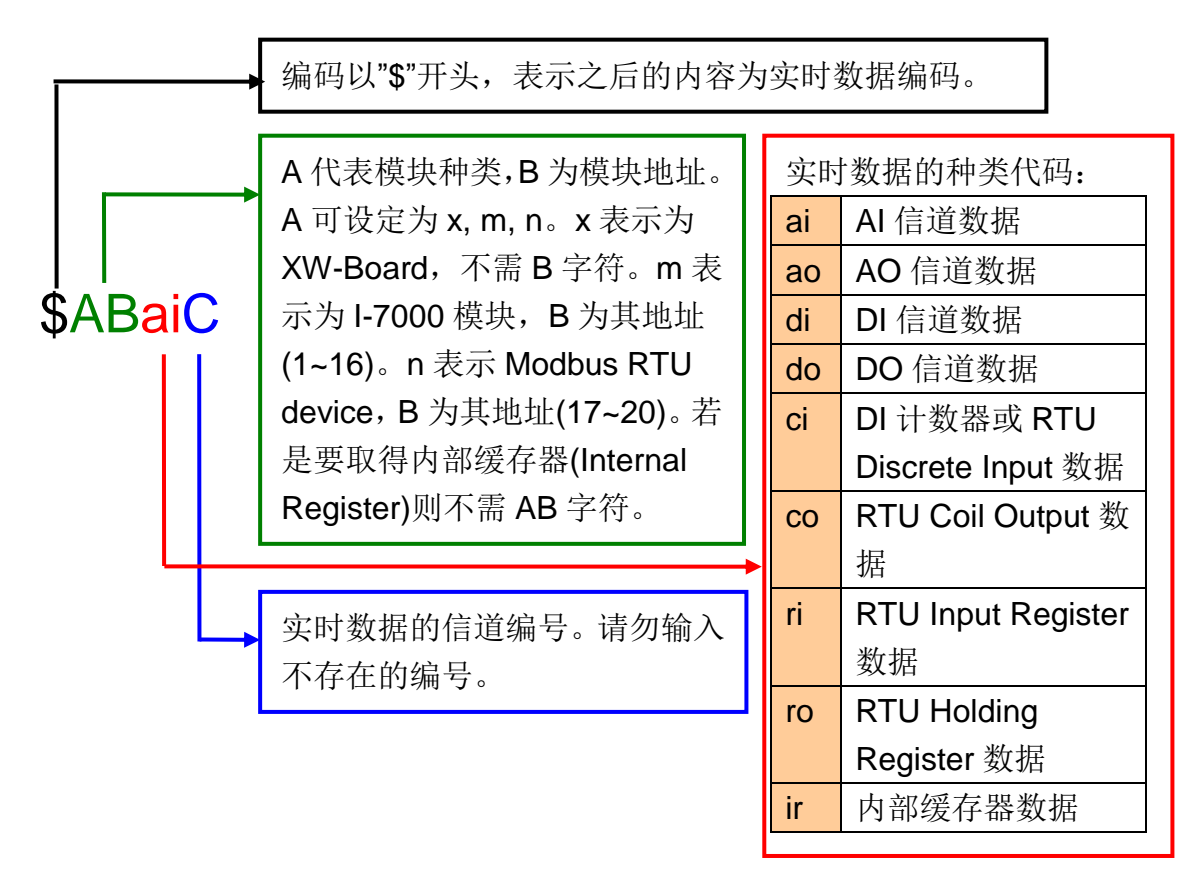

#### 图 5-16: SMS 的实时数据编码规则

- 短信变更通道输出数据:用户可透过短信变更通道的数据,一则短信仅可设定一个通道的数据,用户必须依照上表的编码来指定通道,之后以「/」隔开,再接上欲变更的数据(DO 以 0 和 1 代表 OFF和 ON, AO 则直接输入浮点数数值)。
- **短信驱动规则**: WISE-5801 提供 12 组短信命令变量,变量的状态 可设定为 0 或 1,而短信命令变量的状态可以作为 IF Condition 来

编辑规则。用户可透过短信变更命令变量的状态,来驱动事先设定 好的逻辑动作。

三种命令的短信范例如下:

| SMS 命令种类    | 使用者发送短信                     | WISE-5801 回复短信               |  |  |  |
|-------------|-----------------------------|------------------------------|--|--|--|
|             | GET:\$xdi0,\$m1ai2,\$n18ro3 |                              |  |  |  |
| 取但通送完时粉堤    | (用户查询 XW Board 的 DI         |                              |  |  |  |
|             | 通道 0、地址 1 的 I-7000 AI       | GEI ON,0.7,4.3<br>(回有灾时通送粉堤) |  |  |  |
| (GET)       | 通道 2、与地址 18 的 RTU           | (凹反矢凹地坦奴仍)                   |  |  |  |
|             | Holding Register 地址 3)      |                              |  |  |  |
| 后信亦再通送於山粉堤  | SET:\$m2ao1/2.5             | SET I-7024(2) AO             |  |  |  |
| 应信文史迪坦制出致1A | (用户变更地址 2 的 I-7024          | Channel 1 as 2.5             |  |  |  |
| (361)       | AO 通道 1 数据为 2.5)            | (回复输出变更完成)                   |  |  |  |
| 后信亚动和刚      | ACT:2/1                     | SMS Command 2 set            |  |  |  |
|             | (用户将命令变量 2 设定为              | as 1                         |  |  |  |
|             | 1)                          | (回复命令设定完成)                   |  |  |  |

用户除了输入上述的短信编码来编辑短信命令外,WISE-5801 更提供 了自定义短信命令的设定页面(固件 2.3 版以后)。使用者可预先于 WISE-5801 上设定简短易懂的字符串,来对应复杂的短信命令编码。 如此一来,使用者仅需发送设定后的简短字符串,WISE-5801 即可自 行将其转换为预设的短信命令并且进行处理。

SMS 的设定页面如下图:

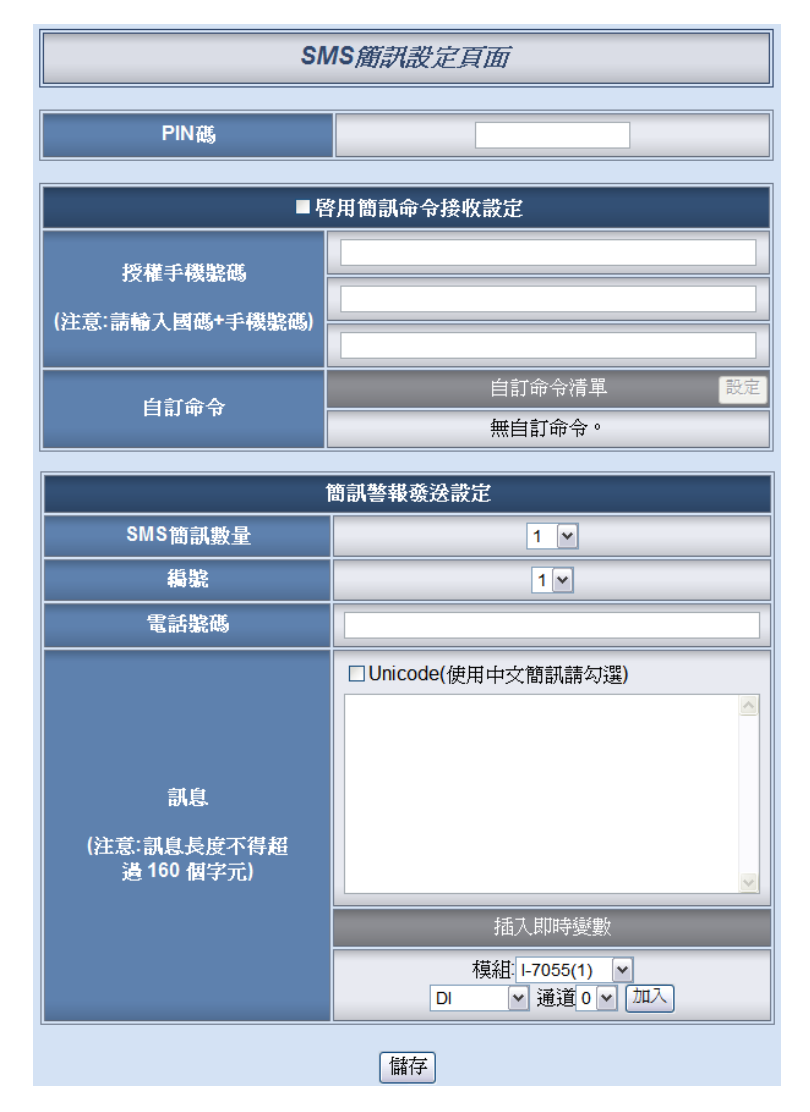

图 5-17: SMS 设定页面

设定步骤如下:

- i. 在 PIN 码字段中输入 SIM 卡的 4 位数 PIN 码,若无需输入则 空下此字段。
- ii. 如欲使用 SMS 命令接收功能,请勾选"启用短信命令接收设定"。 在授权手机号码字段中,设定可对此 WISE-5801 发送命令的手 机号码。请注意:授权手机号码必须以"国码"+"用户手机号码" 的格式来输入,如台湾手机号码 0987654321,则必须输入 886987654321。若使用者不知道正确的国码格式,亦可使用手 机发送简讯给 WISE-5801,内容为"ECHO",WISE-5801 会回 复一则简讯给此手机,内容即为此手机号码的国码格式,使用 者将此号码输入授权手机号码字段即可。
- iii. 使用者如欲设定自定短信命令,则可按下"自定命令清单"字段旁的"设定"钮,即弹出 SMS 短信自定命令设定页面如下:

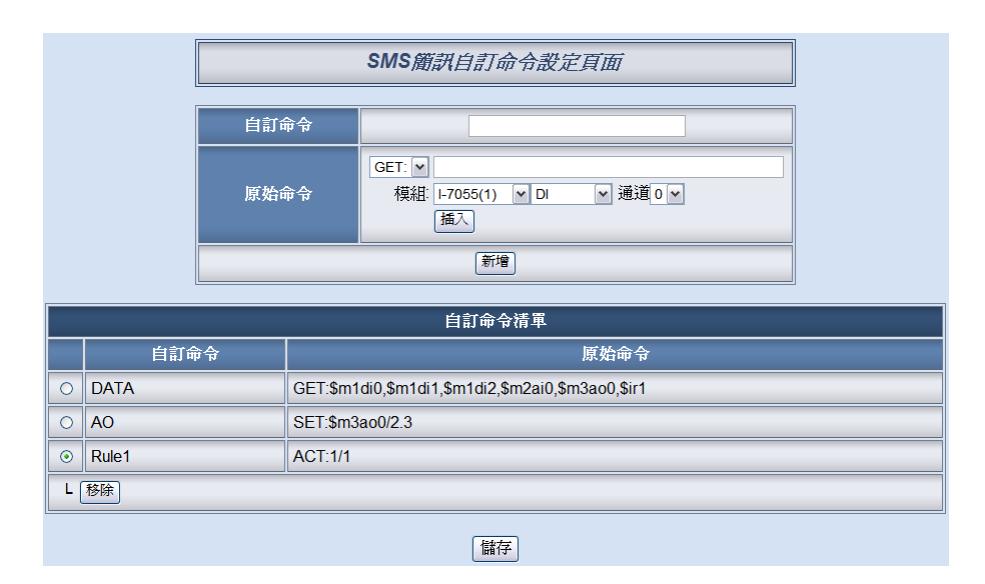

图 5-18: SMS 短信自定义命令设定页面

使用者可于"自定义命令"字段中,输入简单好记的短信命令,然 后于"原始命令"字段中,透过点选的方式设定所欲取代的原始短 信命令,输入完成后按下"新增"钮即可完成设定。已经设定完成 的自定义命令与原始命令对照表会列在下方的自定义命令清单 中。以上图中的自定义命令清单第一组为例,使用者可发送短 信"DATA"给 WISE-5801,即可代表原始命令取回实时的 Address 1 模块的 DI 0、DI 1、DI 2 数据、Address 2 模块的 AI 通道 0 数据、Address 3 的 AO 通道 0 数据,以及 Internal Register 1 数据。

另外,使用自定义命令取代 SET 和 ACT 两类命令时,有两种 不同的用法。其一是如上图第二组清单所示,使用命令"AO"取 代"SET:\$m3ao0/2.3",则WISE-5801 收到短信"AO"时,则会固 定将 Address 3 模块的 AO 通道 0 设定输出为 2.3。使用者也可 以仅设定"AO"对应命令"SET:\$m3ao0",则使用者在输入自定义 命令时,必须输入"AO/2.3",方可将 Address 3 模块的 AO 通道 0 设定输出为 2.3,以方便使用者可随时设定不同的输出数据, 如"AO/5.6"、"AO/7.8"。

- iv. 由 SMS 短信数量的字段中,设定所要使用的 SMS 警报总数。
- v. 在编号字段中选择所要设定的 SMS 警报编号。
- vi. 在电话号码字段填上要收到警报短信的手机号码。同一则短信 可设定发送给多支手机号码,输入上限为 30 个手机号码,仅需 在每组号码之间以逗号「,」作为间隔即可。

- vii. 在信息字段填上短信的内容,短信的内容在 Unicode 模式下长 度不得超过 70 个多国文字;如未勾选 Unicode 则仅支持英文字 符(上限: 160 个英文字符),不支持多国文字。如欲由警报短信 送回当时的通道实时数据,可由下方的实时变量插入接口点选 加入欲送回的实时变量数据。
- viii. 重复步骤 v~vii,完成所有 SMS 警报设定后,点选储存按钮完成储存。

# 6 逻辑规则设定(Rules Setting)

完成高级设定(Advanced Setting)后,用户即可编辑 IF-THEN-ELSE 的逻辑 规则。点选规则设定(Rules Setting)按钮,左侧网页将出现规则管理员(Rule Manager)菜单格,及 Rule 总表;右侧网页将显示各个规则的详细内容。如下图 所示:

| 8  |                      | Web Ins<br>Web Anywi | side, S | mart Engine |  | 1.基本設定<br>資訊顯示                             | 2.進階設定<br>規則讀取 | 3.規則設定<br>規則寫入 |
|----|----------------------|----------------------|---------|-------------|--|--------------------------------------------|----------------|----------------|
|    | 規則                   | 設定                   | ^       |             |  | <br>+# ################################### | <br>           |                |
|    | - <del>1</del> 8 81% | 今期日                  |         |             |  | 况則和寛                                       |                |                |
| *  | 798 RUTE             | <u>《</u> 理貝          |         |             |  |                                            |                |                |
| 12 | kate<br>fi排          | 安換                   |         |             |  |                                            |                |                |
|    | 滑除所                  | 有設定                  |         |             |  |                                            |                |                |
| 較田 | 追萨                   | <i>拒</i> 得 !         | 91-AK   |             |  |                                            |                |                |
|    | 規則1                  | 編輯                   | ≣       |             |  |                                            |                |                |
|    | 規則2                  | 編輯                   |         |             |  |                                            |                |                |
| •  | 規則3                  | 編輯                   |         |             |  |                                            |                |                |
| •  | 規則4                  | 編輯                   |         |             |  |                                            |                |                |
| -  | 規則5                  | 編輯                   |         |             |  |                                            |                |                |
|    | 規則6                  | 編輯                   |         |             |  |                                            |                |                |
|    | 規則                   | 編輯                   |         |             |  |                                            |                |                |
|    | 規則9                  | 编辑                   |         |             |  |                                            |                |                |
|    | 規則10                 | 編輯                   |         |             |  |                                            |                |                |
| •  | 規則11                 | 編輯                   |         |             |  |                                            |                |                |
| •  | 規則12                 | 編輯                   |         |             |  |                                            |                |                |
|    | 規則13                 | 編輯                   |         |             |  |                                            |                |                |
|    | 規則14                 | 編輯                   |         |             |  |                                            |                |                |
|    | 規則15<br>規則16         | 編輯                   |         |             |  |                                            |                |                |

图 6-1:规则设定页面

在左侧网页中,上方为规则管理员,可复制、重设、排序及互换已编辑完成 的规则,或是清除所有网页上的设定,详细介绍请见稍后的章节。下方为规则设 定区,如下图所示共有四个字段:

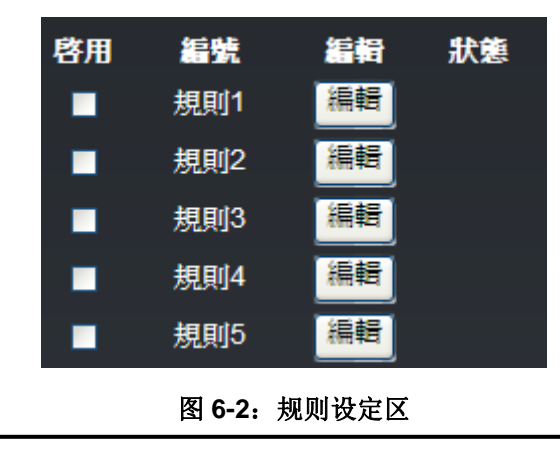

- ◆ 启用:勾选规则编号前的方框,表示规则写入后此规则将被执行,若 未勾选则此规则仅暂存而不执行。
- ◆ 编号.: 标示规则的编号,为避免发生错误,请<mark>依序编辑</mark>。
- ◆ 编辑:编辑此规则的内容。
- ◆ 状态:「正常」表示此规则设定无误;「错误」表示此规则发生设定错误。请注意:完成规则设定后,若再次更改高级设定或 I/O 模块设定的内容,将可能导致规则中所使用的组件消失而出现设定错误。

点选编辑按钮后可进入设定页面进行规则编辑,如下图所示:

| 規則1 設定頁面 |    |            |      |    |          |      |          |  |  |
|----------|----|------------|------|----|----------|------|----------|--|--|
| 描述       |    |            |      |    |          |      |          |  |  |
|          | IF |            | THEN |    |          | ELSE |          |  |  |
| 條件1      | 無  | <b>v 2</b> | 動作1  | 無  | <b>v</b> | 動作1  | 無        |  |  |
| 條件2      | 無  |            | 動作2  | 無  |          | 動作2  | 無        |  |  |
| 條件3      | #  |            | 動作3  | 無  |          | 動作3  | <b>#</b> |  |  |
| 運算子      | 無  | ~          |      |    |          |      |          |  |  |
|          |    |            |      | 清除 | 儲存       |      |          |  |  |

图 6-3:规则编辑页面

页面上方将显示编辑中的规则编号,下方描述字段可供用户记录此规则的功能批注。在 IF-THEN-ELSE 的规则设定表格中,每则规则皆提供 3 项 IF 条件 (Condition),使用者可选择设定三项条件间的运算符(Operator)为 AND 或是 OR。请注意:为防止错误产生,此部份设定已做防呆设计:如欲使用两个以上的 IF 条件,必须先设定 Operator 为 AND 或是 OR,才可设定条件 2。完成条件 2 设 定后,才可设定条件 3。每条规则皆可设定 3 项 THEN 动作和 3 项 ELSE 动作。以下将分别说明条件和动作的设定操作。

- 6.1 IF 条件(Condition)
  - IF 条件(Condition)的设定选项如下:
  - ♦ AI
  - ♦ DI
  - ◆ DI 计数器(DI Counter)
  - Discrete Iniput
  - Coil Output
  - Input Register
  - Holding Register
  - ◆ 内部缓存器(Internal Register)
  - ◆ 定时器(Timer)
  - ◆ 排程(Schedule)
  - ◆ 规则状态(Rule Status)
  - ◆ SMS 短信命令(SMS Command) (仅 WISE-5801 提供)
  - ◆ 联机状态

WISE-580x 所链接的 I-7000 I/O 模块、XW-Board 及 Modbus RTU/TCP 模块,其 AI、DI、Discrete Input、Coil Output、Input Register 及 Holding Register 通道相关设定选项将自动出现于下拉选单中。其他的组件选项 必须在设定 IF 条件前,于高级设定中完成设定,此组件才可出现于 IF 条件选项中。在条件字段中的下拉式选单,选择要做为条件的组件,再 点选右侧的 I 按钮,将跳出相关细项的设定网页。

# 6.1.1 Al

用户可以以 XW-Board 或 I-7000 模块的 AI 通道的数值比较做为 IF 条件,设定页面如下:

| AI條件設定             |     |        |
|--------------------|-----|--------|
| 模組舆通道              | 運算子 | 數値     |
| □-7017(1) ✔ 通道 0 ✔ | = • | 自訂數値 ♥ |
| 儲存                 |     |        |

图 6-4: AI 通道的条件设定页面

设定步骤如下:
通道0为例:

i. 由"模块与通道"字段中,选择将做为条件的模块与通道编号。
 XW-Board 的"模块与通道"编号选择接口如下,以 XW304 AI 通道 0 为例:

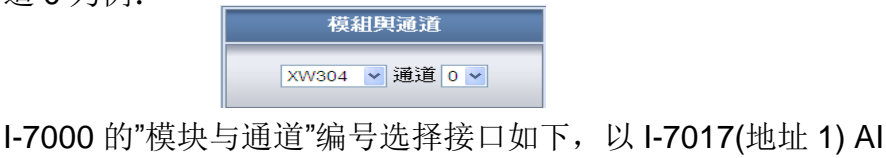

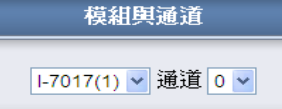

DL-100T485 的"模块与通道"选择接口如下,通道可选择"相对湿度"、"温度(°C)"与"温度(°F)":

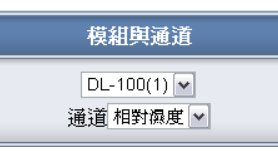

- ii. 设定 AI 通道数值的判断式。由=、>、<、>=、<=中选择一个适当的运算符。
- iii. 设定一个比较数值。当此 AI 通道数值与数值的运算符合判断式时,此条件判断结果将为 true。

WISE-580x 提供3种数值来源与AI通道数值进行比较判断。

●自定数值:使用者可自定数值来进行比较判断

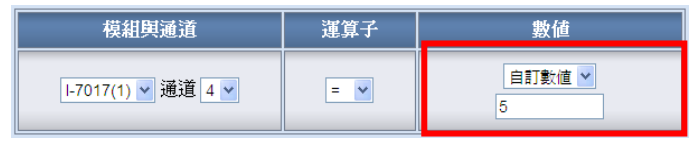

●通道数值:用户可选择其他模块(XW-Board 或 I-7000)的 AI 通道数值来进行比较判断

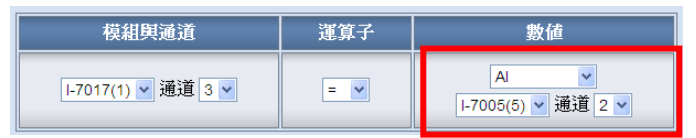

●内部缓存器:用户可选择内部缓存器数值来进行比较判断

| 模組與通道              | 運算子 | 數值             |
|--------------------|-----|----------------|
| Ⅰ-7017(1) ▼ 通道 3 ▼ | = 💌 | 内部暫存器 ¥<br>1 ¥ |

iv. 点选"储存"按钮储存设定,细项设定网页将关闭,回到规则设定页面。

#### 6.1.2 DI

用户可以以 XW-Board 或 I-7000 模块的 DI 通道的数值状态做为 IF 条件。设定页面如下:

| DI條件設定                   |  |  |
|--------------------------|--|--|
| 模組與通道 Ⅰ-7044(3) ▼ 通道 0 ▼ |  |  |
| 通道數值 ON ▼                |  |  |
| 儲存                       |  |  |
| мяту                     |  |  |

图 6-5: DI 通道的条件设定页面

设定步骤如下:

- i. 由"模块与通道"字段中,选择将做为条件的模块与通道编号。
- ii. 设定通道状态的判断式。由OFF、ON、ON to OFF、OFF to ON 和"状态改变"中选择一个适当的状态。当此 DI 通道状态的变动 符合判断式时,此条件的结果为 true。其中 ON to OFF、OFF to ON 和"状态改变"选项,仅在 DI 通道状态发生改变的一瞬间成 立,因此仅可驱动动作一次。
- iii. 点选"储存"按钮储存设定,细项设定网页将关闭,回到规则设定 页面。

#### 6.1.3 DI 计数器(DI Counter)

用户可以以 XW-Board 或 I-7000 模块的 DI 计数器的数值做为 IF 条件。设定页面如下:

| DI計數器條件設定 |                    |  |
|-----------|--------------------|--|
| 模組與通道     | □-7044(3) ✔ 通道 2 ✔ |  |
| 數值 = 15   |                    |  |
| 儲存        |                    |  |

图 6-6: DI 计数器的条件设定页面

- i. 由"模块与通道"字段中,选择将做为条件的模块与通道编号。
- ii. 设定 DI 计数器数值的判断式。由=、>、<、>=、<=和"状态改变" 当中选择一个运算符并设定一个比较数值。当此 DI 计数器数值 与设定数值的运算符合判断式时,此条件的结果为 true。若选择" 状态改变"则不需设定比较值,在 DI 计数器数值产生变动的一

瞬间成立,因此仅可驱动动作一次。

iii. 点选"储存"按钮储存设定,点选后即关闭细项设定网页,回到规则设定页面。

#### 6.1.4 Discrete Input

用户可以以 Modbus RTU/TCP Slave 模块的 Discrete Input 通道的 数值状态做为 IF 条件。设定页面如下:

| Discrete Input條件設定              |  |  |
|---------------------------------|--|--|
| 模組與位址 RTU Device 1(18) ▼ 位址 0 ▼ |  |  |
| 位址數值                            |  |  |
| 儲存                              |  |  |

图 6-7: Discrete Input 通道的条件设定页面

设定步骤如下:

- i. 由"模块与地址"字段中,选择将做为条件的 Module RTU/TCP Slave 模块与地址编号。
- ii. 设定地址数值状态的判断式为 ON 或 OFF。
- iii. 点选"储存"按钮储存设定,细项设定网页将关闭,回到规则设定 页面。

# 6.1.5 Coil Output

用户可以以 Modbus RTU/TCP Slave 模块的 Coil Output 通道的数 值状态做为 IF 条件。设定页面如下:

| Coil Output條件設定                 |  |  |
|---------------------------------|--|--|
| 模組與位址 RTU Device 1(18) ✓ 位址 0 ✓ |  |  |
| 位址數值     OFF ▼                  |  |  |
| 儲存                              |  |  |

图 6-8: Coil Output 通道的条件设定页面

- i. 由"模块与地址"字段中,选择将做为条件的 Module RTU/TCP Slave 模块与地址编号。
- ii. 设定地址数值状态的判断式为 ON 或 OFF。

iii. 点选"储存"按钮储存设定,细项设定网页将关闭,回到规则设定 页面。

### 6.1.6 Input Register

用户可以以 Modbus RTU/TCP Slave 模块 Input Register 通道的 数值比较做为 IF 条件,设定页面如下:

| Input Register條件設定           |     |             |  |  |
|------------------------------|-----|-------------|--|--|
| 模組與位址 運算子 數值                 |     |             |  |  |
| RTU Device 1(18) ▼<br>位址 2 ▼ | = 🗸 | 自訂數値 ♥<br>3 |  |  |
| 儲存                           |     |             |  |  |

图 6-9: Input Register 通道的条件设定页面

设定步骤如下:

- i. 由"模块与地址"字段中,选择将做为条件的 Module RTU/TCP Slave 模块与地址编号。
- ii. 设定 Input Register 地址数值的判断式。由=、>、<、>=、<= 中选择一个适当的运算符。
- iii. 设定一个比较数值。当此 Input Register 地址数值与数值的运算 符合判断式时,此条件判断结果将为 true。
   WISE-580x 提供 4 种数值来源与 Input Register 数值进行比较 判断:
  - ●自定数值: 使用者可自定数值来进行比较判断。

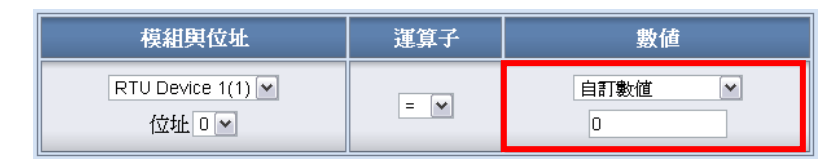

● Input Register 数值:选择 Modbus RTU/TCP 模块的 Input Register 数值来进行比较判断。

| 模組與位址             | 運算子 | 數値                                         |
|-------------------|-----|--------------------------------------------|
| RTU Device 1(1) 🗸 | = 🗸 | Input Register 💌<br>RTU Device 1(1) 🔽 位址 🔍 |

● Holding Register 数值:选择 Modbus RTU/TCP 模块的 Holding Register 数值来进行比较判断。

| 模組舆位址             | 運算子 | 數値                                           |
|-------------------|-----|----------------------------------------------|
| RTU Device 1(1) 💌 | = 💌 | Holding Register 🗸<br>RTU Device 1(1) 🗸 位址 👓 |

●内部缓存器:使用者可选择其它编号的内部缓存器数值来进行 比较判断。

| 模組與位址                       | 運算子 | 數値             |
|-----------------------------|-----|----------------|
| RTU Device 1(1) 💌<br>位址 🛛 💌 | = 🗸 | 內部暫存器 ▼<br>1 ▼ |

iv. 点选"储存"按钮储存设定,细项设定网页将关闭,回到规则设定页面。

# 6.1.7 Holding Register

用户可以以 Modbus RTU/TCP Slave 模块的 Holding Register 通 道的数值比较做为 IF 条件,设定页面如下:

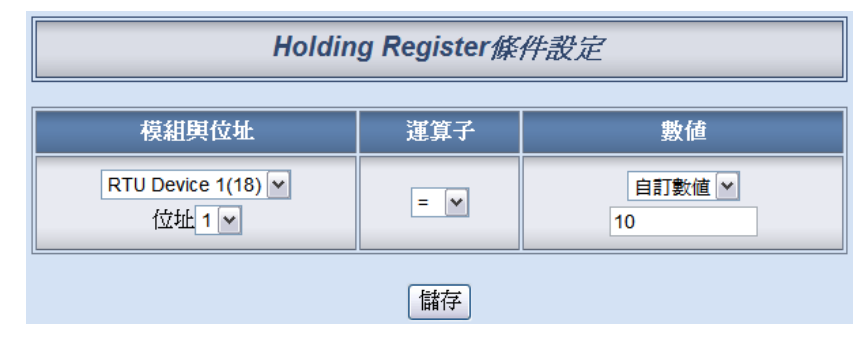

图 6-10: Holding Register 通道的条件设定页面

- i. 由"模块与地址"字段中,选择将做为条件的 Module RTU/TCP Slave 模块与地址编号。
- ii. 设定 Holding Register 地址数值的判断式。由=、>、<、>=、<= 中选择一个适当的运算符。
- iii. 设定一个比较数值。当此 Holding Register 地址数值与数值的运算符合判断式时,此条件判断结果将为 true。
   WISE-580x 提供 4 种数值来源与 Holding Register 数值进行比较判断:

●自定数值:使用者可自定数值来进行比较判断。

| 模組與位址                       | 運算子 | 數値          |
|-----------------------------|-----|-------------|
| RTU Device 1(1) 🗸<br>位址 🛛 🗸 | = 🗸 | 自訂數值 ✓<br>0 |

● Input Register 数值:选择 Modbus RTU/TCP 模块的 Input Register 数值来进行比较判断。

| 模組與位址                       | 運算子 | 數値                                           |
|-----------------------------|-----|----------------------------------------------|
| RTU Device 1(1) 💌<br>位址 0 💌 | = 💌 | Input Register 💌<br>RTU Device 1(1) 🔽 位址 🛛 🛩 |

● Holding Register 数值:选择 Modbus RTU/TCP 模块的 Holding Register 数值来进行比较判断。

| 模組與位址                       | 運算子 | 數値                                             |
|-----------------------------|-----|------------------------------------------------|
| RTU Device 1(1) 💌<br>位址 🛛 🛩 | = 🗸 | Holding Register 💌<br>RTU Device 1(1) 💟 位址 0 💌 |

●内部缓存器:使用者可选择其它编号的内部缓存器数值来进行 比较判断。

| 模組與位址                       | 運算子 | 數値          |
|-----------------------------|-----|-------------|
| RTU Device 1(1) 💌<br>位址 0 💌 | = 🗸 | 內部暫存器 ▼ 1 ▼ |

iv. 点选"储存"按钮储存设定,细项设定网页将关闭,回到规则设定 页面。

# 6.1.8 内部缓存器(Internal Register)

用户可以以内部缓存器的数值做为 IF 条件,设定页面如下:

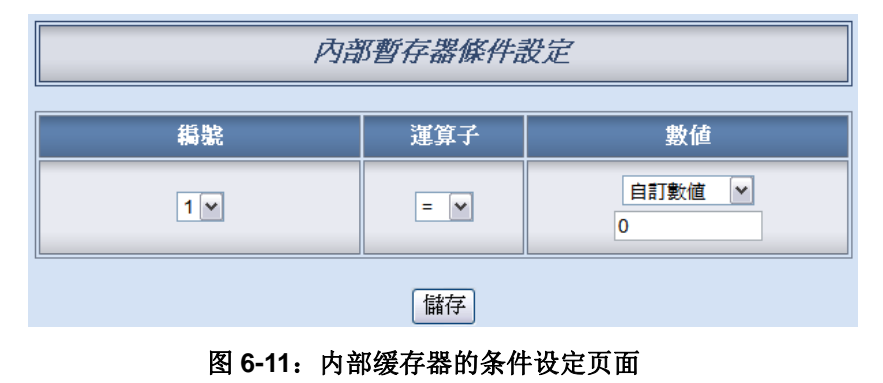

设定步骤如下:

- i. 由编号字段中,选择将做为条件的内部缓存器编号。
- ii. 设定内部缓存器数值的判断式。由=、>、<、>=、<=中选择一 个适当的运算符并设定一个比较值。当此内部缓存器与设定数值 的运算符合判断式时,此条件判断结果将为 true。
   WISE-580x 提供 5 种数值来源与内部缓存器数值进行比较判 断:
  - ●自定数值: 使用者可自定数值来进行比较判断

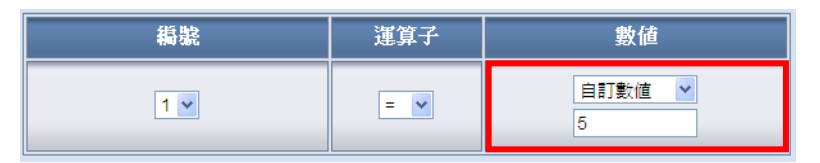

● 通道数值:用户可选择 XW-Board 模块或 I-7000 模块的 AI 通道数值来进行比较判断

| 編號  | 運算子 | 數值                         |
|-----|-----|----------------------------|
| 1 💌 | = 💙 | AI ¥<br>I-7005(1) ¥ 通道 2 ¥ |

● Input Register 数值:选择 Modbus RTU/TCP 模块的 Input Register 数值。

| 編號  | 運算子 | 數値                                           |
|-----|-----|----------------------------------------------|
| 1 💌 | = 💌 | Input Register 🔽<br>RTU Device 1(1) 🗸 通道 0 🗸 |

● Holding Register 数值:选择 Modbus RTU/TCP 模块的 Holding Register 数值。

| 纈虩  | 運算子 | 數値                                             |
|-----|-----|------------------------------------------------|
| 1 💌 | = ¥ | Holding Register 🗸<br>RTU Device 1(1) 🗸 通道 0 🗸 |

 内部缓存器:用户可选择其他编号的内部缓存器数值来进行比 较判断

| 編號  | 運算子 | 數値             |
|-----|-----|----------------|
| 1 💌 | = 💌 | 內部暫存器 💙<br>3 🗸 |

iii. 点选"储存"按钮储存设定,点选后即关闭细项设定网页,回到规则设定页面。

# 6.1.9 定时器(Timer)

使用者可以以定时器的状态做为 IF 条件。设定页面如下:

| 計時器條件設定 |       |  |
|---------|-------|--|
| 稿號      | 1 •   |  |
| 狀態      | 未逾時 💙 |  |
| 儲存      |       |  |
|         |       |  |

图 6-12: 定时器的条件设定页面

设定步骤如下:

- i. 由编号字段中,选择要做为条件的定时器编号。
- ii. 由状态区位中,设定状态为未超时(Not Timeout)或是超时 (Timeout)。当此定时器符合所设定的状态时,此条件的结果为 true。
- iii. 点选"储存"按钮储存设定,点选后即关闭细项设定网页,回到规则设定页面。

#### 6.1.10 排程(Schedule)

使用者可以以排程的状态做为 IF 条件。设定页面如下:

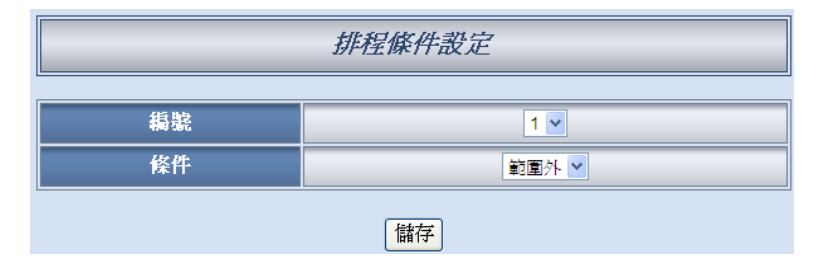

图 6-13: 排程的条件设定页面

- i. 由编号字段中, 选择要做为条件的排程编号。
- ii. 在状态区位中,设定状态为范围外(Out of Range)或是范围内(In Range)。当此排程符合所设定的状态时,此条件的结果为 true。
- iii. 点选"储存"按钮储存设定,点选后即关闭细项设定网页,回到规则设定页面。

#### 6.1.11 规则状态(Rule Status)

用户可以以规则状态运作与否的状态做为 IF 条件。请注意,用户 必需预先设定至少一条规则, IF 条件选单内才可选择规则状态。其 设定页面如下:

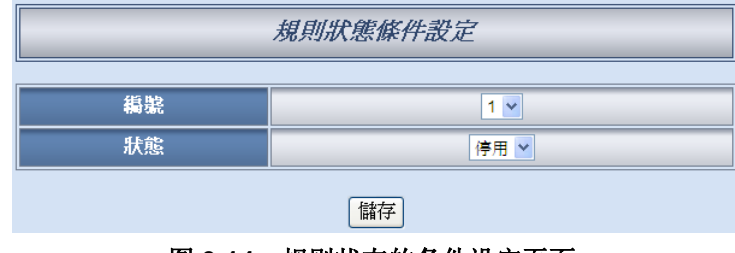

图 6-14: 规则状态的条件设定页面

设定步骤如下:

- i. 由编号字段中, 选择要做为条件的规则编号。
- ii. 由状态区位中,设定状态为停用(Disable)或是启用(Enable)。当 此规则符合所设定的状态时,此条件的结果为 true。
- iii. 点选"储存"按钮储存设定,点选后即关闭细项设定网页,回到规则设定页面。

# 6.1.12 SMS 短信命令(SMS Command)

用户可以以 SMS 命令变量状态做为 IF 条件,透过短信变更 SMS 命令变量状态来达到远程驱动的功能。其设定页面如下:

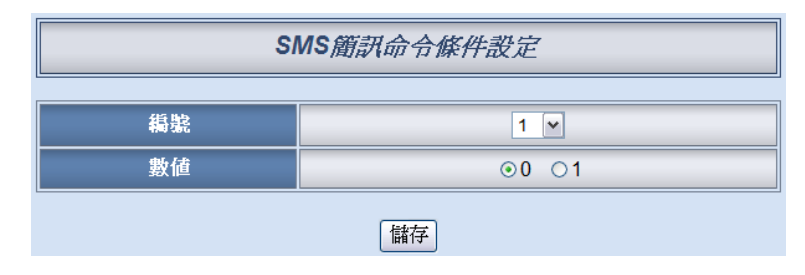

图 6-15: SMS 短信命令的条件设定页面

- i. 由编号字段中,选择要做为条件的 SMS 短信命令变量编号。
- ii. 由数值字段中,设定变量状态为0或是1。当此变量符合所设定的状态时,此条件的结果为true。SMS命令变数默认为0。
- iii. 点选"储存"按钮储存设定,点选后即关闭细项设定网页,回到规则设定页面。

#### 6.1.13 联机状态

使用者可以以透过 RS-485 所连接的远程 I/O 模块联机状态做为 IF 条件,其设定页面如下:

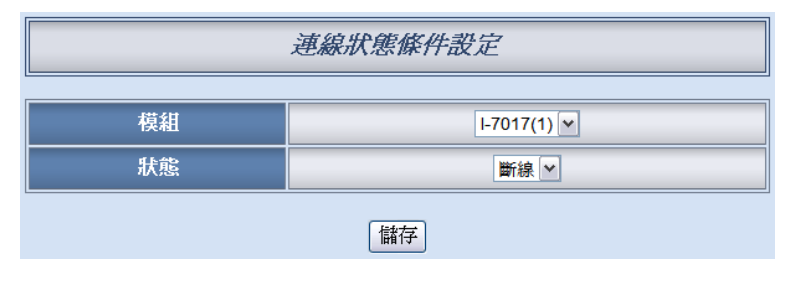

图 6-16: 联机状态的条件设定页面

- i. 由模块字段中,选择要做为条件的远程 I/O 模块。
- ii. 由状态区位中,设定联机状态为联机或断线。当该模块的联机状态符合所设定的状态时,此条件的结果为 true。
- iii. 点选"储存"按钮储存设定,点选后即关闭细项设定网页,回到规则设定页面。

### 6.2 THEN/ELSE 动作(Action)

在 THEN/ELSE 动作当中,可能出现的设定选项为:

- AO
- ♦ DO
- ◆ DI 计数器(Counter)
- Coil Output
- Holding Register
- ◆ 内部缓存器(Internal Register)
- ◆ 定时器(Timer)
- ◆ 排程(Schedule)
- ◆ 电子邮件(Email)
- ◆ CGI 命令
- ◆ 配方(Recipe)
- ◆ 规则状态(Rule Status)
- ◆ 数据记录(Data Logger)
- ◆ SMS 短信警报(SMS Alarm)(仅 WISE-5801 提供)

WISE-580x 所链接的 I-7000 I/O 模块、XW-Board 及 Modbus RTU/TCP 模块,其 AO、DO、Coil Output 和 Holding Register 通道相关设定选项将自动出现于下拉选单中。其他的组件选项必须在设定 THEN/ELSE 动作前,于高级设定中完成设定,此组件才可出现于 THEN/ELSE 动作前,于高级设定中完成设定,此组件才可出现于 THEN/ELSE 动作。使用者可在动作字段的下拉式选单中,选择要做为动作的组件,再点选右侧的 增短,即可进入细项设定网页。当 IF 条件成立时,将执行 THEN 动作设定,反之则执行 ELSE 动作设定。另外为符合应用需求,针对某些 THEN/ELSE 动作,系统提供"单次执行"及"重复执行"两种设定选项,每个动作皆可独立设定,说明如下:

- "单次执行":表当 IF 条件(Condition)成立后,将执行此动作一次, 执行一次后则不再执行,后续需等此 IF 条件(Condition)出现不成 立的状况,并再度回到成立后,此动作才会再度被执行一次。
- "重复执行":表当 IF 条件(Condition)成立后,将重复执行此动作, 直到此 IF 条件(Condition)出现不成立的状况才停止执行。

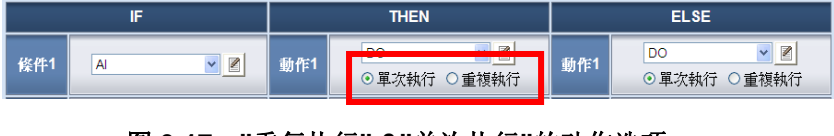

图 6-17: "重复执行" &"单次执行"的动作选项

# 6.2.1 AO

使用者可以在执行动作中更改 XW-Board 或 I-7000 模块的 AO 通 道数值。设定页面如下:

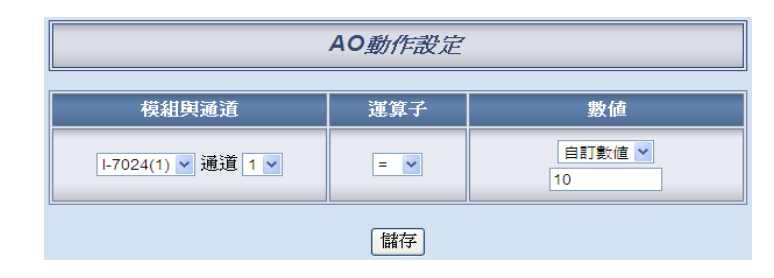

图 6-18: AO 通道的动作设定页面

设定步骤如下:

i. 由"模块与通道"字段中,选择 AO 通道的模块与编号。
 XW-Board 的"模块与通道"编号选择接口如下,以 XW304 AO 通道 0 为例:

| 模組與通道 |       |          |  |
|-------|-------|----------|--|
|       | XW304 | ✔ 通道 0 ✔ |  |

I-7000 的"模块与通道"编号选择接口如下,以 I-7024(地址 1) AO 通道 2 为例:

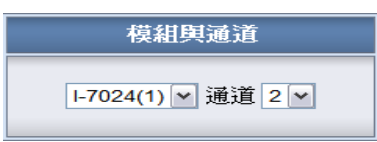

- ii. 在运算符字段中选择要执行的运算符类型, WISE-580x 提供 3 种运算符:
  - "=":表将 AO 通道数值设定为"数值栏数值"
  - "+=": 表将原 AO 通道数值加上"数值栏数值"后,设定为 AO 通道新数值
  - "-=":表将原 AO 通道数值减去""数值栏数值"后,设定为 AO 通道新数值
- iii. 在数值栏中, WISE-580x 提供 4 种数值来源:
  - 自定数值: 使用者自行输入数值

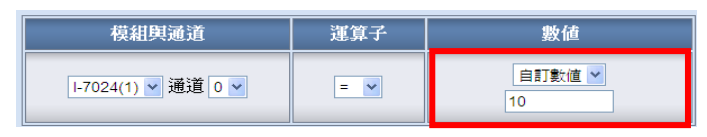

● AI 通道数值:选择 XW-Board 或 I-7000 的 AI 通道数值

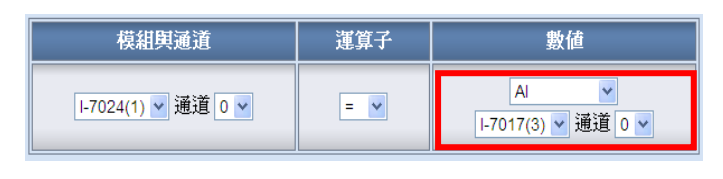

● AO 通道数值:选择 XW-Board 或 I-7000 的 AO 通道数值

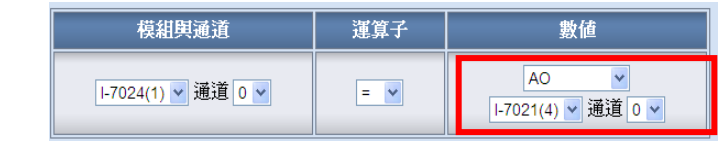

● 内部缓存器: 选择内部缓存器的数值

| 模組與通道              | 運算子 | 數値             |
|--------------------|-----|----------------|
| Ⅰ-7024(1) ✔ 通道 0 ✔ | = 🗸 | 內部暫存器 ▼<br>1 ▼ |

iv. 点选"储存"按钮储存设定,点选后即关闭细部设定网页,回到规则设定页面。

请注意: 若 AO 通道输出数值超过此 AO 通道的硬件规规程,则此 输出命令将不执行。

# 6.2.2 DO

使用者可以在执行动作中更改 XW-Board 或 I-7000 模块的 DO 通 道状态。设定页面如下:

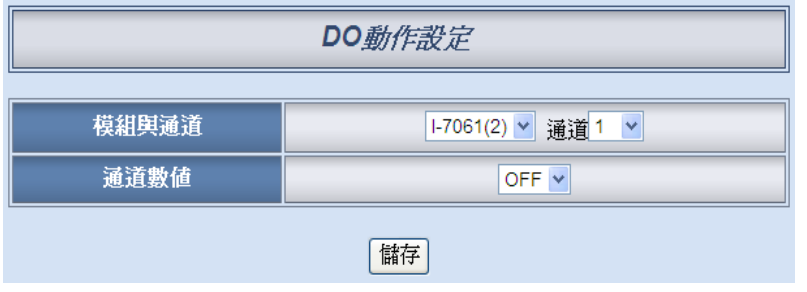

图 6-19: DO 通道的动作设定页面

- i. 由"模块与通道"字段中,选择 DO 通道的模块与编号。
- ii. 在通道数值字段中,设定 DO 通道的输出为 OFF、ON 或脉冲输出(Pulse Output)。其中脉冲输出仅支持 XW-Board。另外,由于 I-7088 为 PWM 模块,故其 DO 通道的动做为"启动 PWM"和"关闭 PWM"。
- iii. 点选"储存"按钮储存设定,点选后即关闭细项设定网页,回到规

则设定页面。

# 6.2.3 DI 计数器(Counter)

使用者可以在执行动作中重设(Reset) XW-Board 或 I-7000 模块的 DI 计数器。设定页面如下:

| DI計數器動作設定 |                    |  |
|-----------|--------------------|--|
| 模組與通道     | Ⅰ-7044(4) ▼ 通道 0 ▼ |  |
| 動作        | 動作 計數器重置           |  |
| 儲存        |                    |  |

图 6-20: DI 计数器的动作设定页面

设定步骤如下:

- i. 由"模块与通道"字段中,选择将重设的 DI 计数器通道。
- ii. 点选"储存"按钮储存设定,点选后即关闭细项设定网页,回到规则设定页面。

# 6.2.4 Coil Output

用户可以在执行动作中更改 Modbus RTU 模块的 Coil Output 通道 状态。设定页面如下:

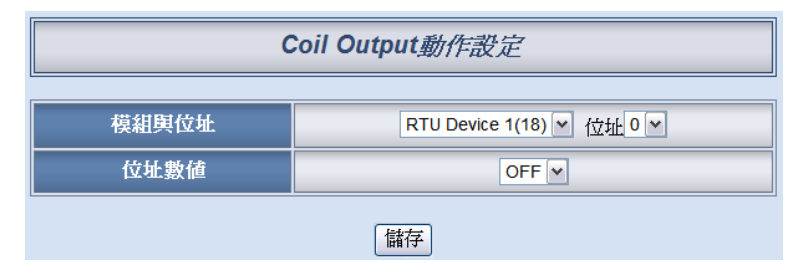

图 6-21: Coil Output 通道的动作设定页面

- i. 由"模块与地址"字段中,选择 Coil Output 地址的模块与地址。
- ii. 在"地址数值"字段中,设定 Coil Output 地址的输出为 OFF 或 ON。
- iii. 点选"储存"按钮储存设定,点选后即关闭细项设定网页,回到规则设定页面。

# 6.2.5 Holding Register

用户可以在执行动作中更改 Modbus RTU/TCP 模块的 Holding Register 通道数值。设定页面如下:

| Holding Register動作設定         |     |             |  |  |
|------------------------------|-----|-------------|--|--|
| 模組與位址 運算子 數值                 |     |             |  |  |
| RTU Device 1(18) 🛩<br>位址 0 💌 | = 🕶 | 自訂數值 ¥<br>0 |  |  |
| (儲存)                         |     |             |  |  |

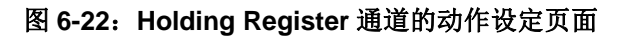

设定步骤如下:

- i. 由"模块与地址"字段中,选择 Holding Register 地址的模块与地址。
- ii. 在运算符字段中选择要执行的运算符类型, WISE-580x 提供 3 种运算符:
  - "=": 表将 Holding Register 地址数值设定为"数值栏数值"
  - "+=": 表将原 Holding Register 地址数值加上"数值栏数值"后, 设定为 Holding Register 地址新数值
  - "-=": 表将原 Holding Register 地址数值减去""数值栏数值"后, 设定为 Holding Register 地址新数值
- iii. 在数值栏中, WISE-580x 提供 4 种数值来源:
  - 自订数值: 使用者自行输入数值。

| 模組與位址             | 運算子 | 數値           |
|-------------------|-----|--------------|
| RTU Device 1(1) 🗸 | = 🗸 | 自訂數值 	✔<br>0 |

● 内部缓存器:选择内部缓存器数值。

| 模組與位址                       | 運算子 | 數値             |
|-----------------------------|-----|----------------|
| RTU Device 1(1) 💌<br>位址 🛛 🕶 | = 🗸 | 內部暫存器 ▼<br>1 ▼ |

● Input Register 数值:选择 Modbus RTU/TCP 模块的 Input Register 数值。

| 模組與位址             | 運算子 | 數値                                         |  |  |
|-------------------|-----|--------------------------------------------|--|--|
| RTU Device 1(1) 🗸 | = 💌 | Input Register 🔽<br>RTU Device 1(1) 🔽 位址 🔍 |  |  |

● Holding Register 数值:选择 Modbus RTU/TCP 模块的 Holding Register 数值。

| 模組與位址                       | 運算子 | 數値                                             |  |  |
|-----------------------------|-----|------------------------------------------------|--|--|
| RTU Device 1(1) 💌<br>位址 0 💌 | = 💌 | Holding Register 💙<br>RTU Device 1(1) 🖤 位址 🛛 💙 |  |  |

iv. 点选"储存"按钮储存设定,点选后即关闭细部设定网页,回到规则设定页面。

# 6.2.6 内部缓存器(Internal Register)

用户可以在执行动作中更改内部缓存器的数值。设定页面如下:

| 內部暫存器動作設定                            |  |  |  |  |  |  |  |
|--------------------------------------|--|--|--|--|--|--|--|
| <b>編號</b> 運算子 數值                     |  |  |  |  |  |  |  |
| 1 ▼     = ▼     自訂數値 ▼       0     0 |  |  |  |  |  |  |  |
| 儲存                                   |  |  |  |  |  |  |  |

图 6-23: 内部缓存器的动作设定页面

- i. 由编号字段中,选择内部缓存器(必须为已于高级设定中勾选启 用的内部缓存器)。
- ii. 在运算符字段中选择要执行的运算符类型, WISE-580x 提供 7 种运算符:
  - "=": 表将内部缓存器数值设定为"数值栏数值"。
  - "+=":表将原内部缓存器数值加上"数值栏数值"后,设定为内部缓存器新数值。
  - "-=":表将原内部缓存器数值减去"数值栏数值"后,设定为内部缓存器新数值。
  - "\*=":表将原内部缓存器数值乘以"数值栏数值"后,设定为内部缓存器新数值。
  - "/=":表将原内部缓存器数值除以"数值栏数值"后,设定为内部缓存器新数值(当"数值栏数值"为0时不动作)。

- "%=":表将原内部缓存器数值对"数值栏数值"取余数后,设定 为内部缓存器新数值。
- "&=": 表将原内部缓存器数值(必须是 16 位整数)对"数值栏数 值"进行 AND 运算后,设定为内部缓存器新数值。
- iii. 在数值栏中, WISE-580x 提供 6 种数值来源:
  - 自定义数值: 使用者自行输入数值

|    | 繝氋         | 運算子       | 數值               |
|----|------------|-----------|------------------|
|    | 1 💌        | = 💌       | 自訂數值 ♥<br>5      |
| AI | 通道数值:选择 XW | /-Board 或 | I-7000 的 AI 通道数值 |
|    | 編號         | 運算子       | 數値               |
|    |            |           | Al 🗸             |

● AO 通道数值:选择 XW-Board 或 I-7000 的 AO 通道数值

= 🗸

I-7017(2) 🗸 通道 0 🗸

| 纈鴏 | 運算子 | 數値                         |
|----|-----|----------------------------|
| 1  | = 🗸 | AO v<br>I-7024(1) v 通道 2 v |

● 内部缓存器: 选择内部缓存器数值

1 🗸

| 編號  | 運算子 | 數値             |
|-----|-----|----------------|
| 1 💌 | = 💙 | 内部暫存器 💙<br>2 💙 |

● Input Register 数值:选择 Modbus RTU/TCP 模块的 Input Register 数值。

| 編號  | 運算子 | 數値                                          |  |  |
|-----|-----|---------------------------------------------|--|--|
| 1 💌 | = ¥ | Input Register 🔽<br>RTU Device(17) 🗸 通道 0 🗸 |  |  |

● Holding Register 数值:选择 Modbus RTU/TCP 模块的 Holding Register 数值。

| 編號 | 運算子 | 數値                                            |  |  |
|----|-----|-----------------------------------------------|--|--|
| 1. | = ¥ | Holding Register 🗸<br>RTU Device(17) 🗸 通道 0 🗸 |  |  |

iv. 点选"储存"按钮储存设定,点选后即关闭细项设定网页,回到规则设定页面。

# 6.2.7 定时器(Timer)

使用者可以在动作中,启动或是重置某个定时器计时。设定页面如 下:

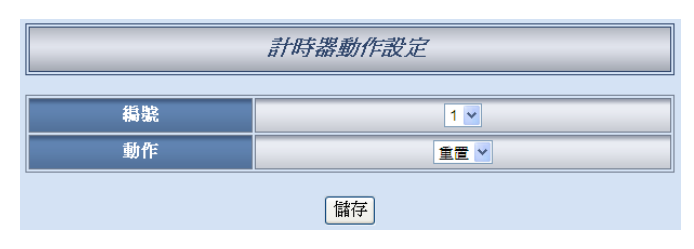

图 6-24: 定时器的动作设定页面

设定步骤如下:

- i. 由编号字段中,选择定时器编号(必须为已于高级设定中设定启 用的定时器)。
- ii. 在动作字段设定执行此动作时,将启动(Start)或重置(Reset)此定时器。
- iii. 点选"储存"按钮储存设定,点选后即关闭细项设定网页,回到规则设定页面。

#### 6.2.8 排程(Schedule)

使用者可以在动作中, 启用或是停用某个排程。设定页面如下:

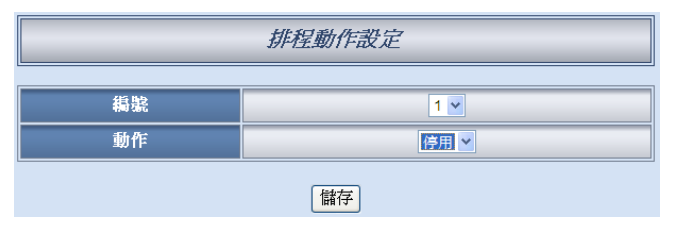

图 6-25: 排程的动作设定页面

- i. 由编号字段中,选择排程编号(必须为已于高级设定中设定启用的排程)。
- ii. 在动作字段设定执行此动作时将启用(Enable)或停用(Disable) 此排程。
- iii. 点选"储存"按钮储存设定,点选后即关闭细项设定网页,回到规则设定页面。

# 6.2.9 电子邮件(Email)

用户可以在动作中,设定启动发送电子邮件至特定电子邮件群组。 设定页面如下:

| 電子郵件動作設定                 |                    |  |  |  |
|--------------------------|--------------------|--|--|--|
| 48號 1 ✓                  |                    |  |  |  |
|                          | 電子郵件資訊             |  |  |  |
| 第一位收件者電子郵件地址             | Andy@yahoo.com     |  |  |  |
| 第二位收件者電子郵件地址             |                    |  |  |  |
| 第三位收件者電子郵件地址             |                    |  |  |  |
| 第四位收件者電子郵件地址             |                    |  |  |  |
| 第五位收件者電子郵件地址             |                    |  |  |  |
| 主旨                       | Temperature Report |  |  |  |
| 内文 Temperature is high ! |                    |  |  |  |
| 儲存                       |                    |  |  |  |

图 6-26: 电子邮件的动作设定页面

设定步骤如下:

- i. 由编号字段中,选择已设定的电子邮件群组编号(必须为已于高级设定中设定启用的电子邮件)。选择编号之后,下方字段将显示此电子邮件群组相关设定内容,用户可检视此电子邮件群组是否为正确选择。
- ii. 若选择无误,点选"储存"按钮储存设定,点选后即关闭细项设定 网页,回到规则设定页面。

# 6.2.10 CGI 命令

使用者可以在动作中,执行某项 CGI 命令。设定页面如下:

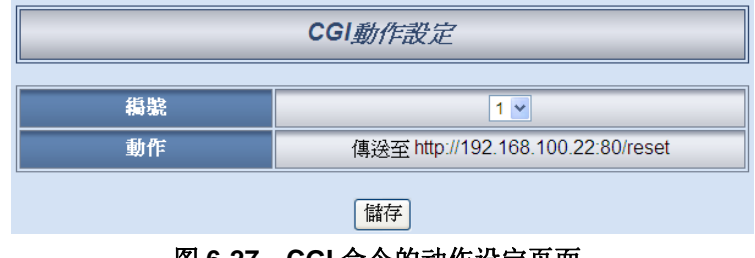

图 6-27: CGI 命令的动作设定页面

设定步骤如下:

i. 由编号字段中,选择 CGI 命令编号(必须为已于高级设定中设定 启用的 CGI 命令)。 ii. 点选"储存"按钮储存设定,点选后即关闭细项设定网页,回到规则设定页面。

# 6.2.11 配方(Recipe)

用户可以在动作中,执行某项配方。设定页面如下:

| 巨集動作設定  |  |  |  |  |  |
|---------|--|--|--|--|--|
| 編號 1▼   |  |  |  |  |  |
| 動作 執行巨集 |  |  |  |  |  |
| 儲存      |  |  |  |  |  |

图 6-28: 配方的动作设定页面

设定步骤如下:

- i. 由编号字段中,选择配方编号(必须为已于高级设定中设定储存的 Recipe)。
- ii. 点选"储存"按钮储存设定,点选后即关闭细项设定网页,回到规则设定页面。

#### 6.2.12 规则状态(Rule Status)

使用者可以在动作中,启动或停止某项规则运作。设定页面如下:

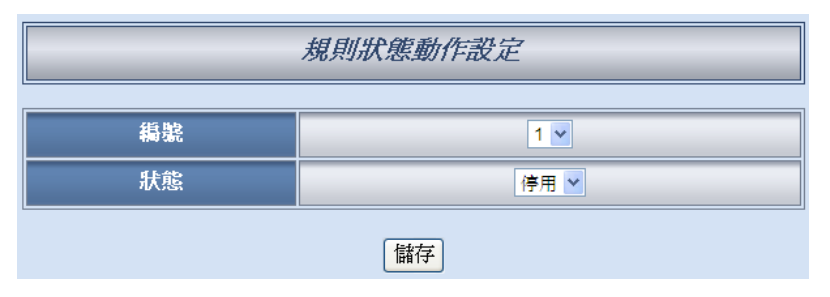

图 6-29: 规则状态的动作设定页面

- i. 由编号字段中,选择规则编号(必须为已设定储存的规则)。
- ii. 在状态区位设定执行此动作时,将启用(Enable)或停用(Disable) 此规则。
- iii. 点选"储存"按钮储存设定,点选后即关闭细项设定网页,回到规则设定页面。

6.2.13 数据记录(Data Logger)

用户可以在动作中,选择执行单次数据记录、启动数据记录、停止数据记录或 FTP 上传。动作说明如下:

- 单次数据记录: 透过 THEN/ELSE Action 的事件驱动(Event Trigger)方式进行数据记录
- 停止数据记录:停止周期性数据记录动作。此外在停止数据记录期间,若目前的数据记录档案满足"单笔档案的记录时间范围"的设定且关档,其依然会透过FTP或电子邮件方式寄送与管理者,但系统不会另外生成一个新档案(Create File)继续进行记录。
- 启动数据记录: 启动周期性数据记录动作。
- FTP 上传: 若设定数据记录于每日固定时间上传至 FTP 服务 器,可透过此动作立即开始进行数据上传。

数据记录的设定页面如下:

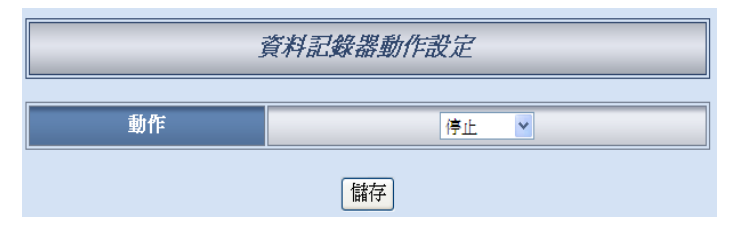

图 6-30: 数据记录的动作设定页面

- i. 在动作字段设定执行的动作,有单次记录、启动、停止与 FTP 上传等 4 种选项。
- ii. 点选"储存"按钮储存设定,点选后即关闭细项设定网页,回到规则设定页面。

### 6.2.14 SMS 短信警报(SMS Alarm)

使用者可以在动作中,设定发送某个 SMS 警报。设定页面如下:

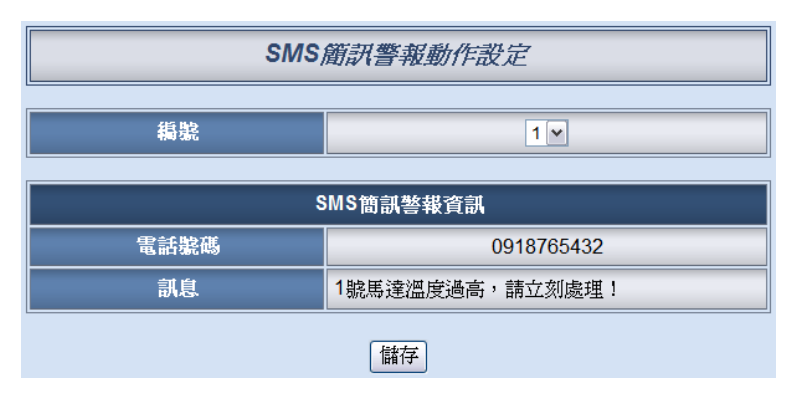

图 6-31: SMS 短信警报的动作设定页面

- i. 由编号字段中,选择已设定的 SMS 编号。
- ii. 选择编号之后,将显示此则 SMS 所设定的电话号码及信息内容, 用以提醒用户是否选择正确。
- iii. 点选"储存"按钮储存设定,点选后即关闭细项设定网页,回到规则设定页面。

#### 6.3 规则总览

设定完成一则规则所有相关 IF 条件和 THEN/ELSE 动作后,回到规则 编辑页面,点选"储存"按钮即可储存此则规则的设定。若需清除此则规 则的所有设定,可点选"清除"按钮清除所有设定,再点选"储存"按钮即 可储存此清除的动作。如下图所示:

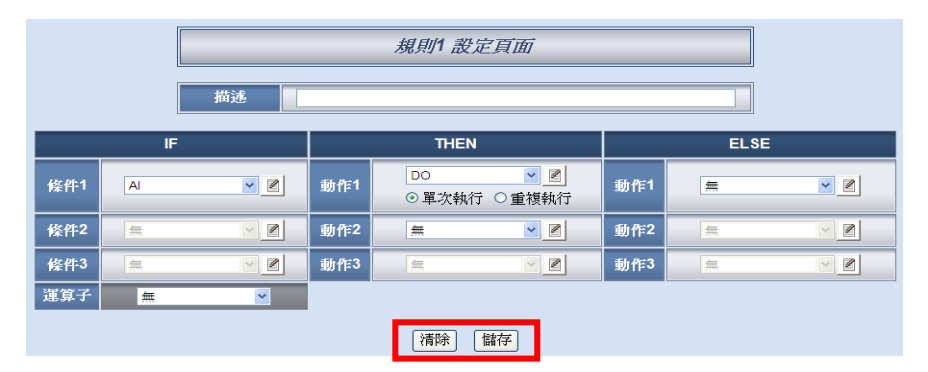

图 6-32: 规则的储存和清除按钮

储存任何一则规则之后,将自动跳回规则设定的主页,主页上将显示目 前所有已设定规则的详细内容,如下图所示:

|          |                  |          |          |      |                  |                                                |                                     | 名稱:機房1號控制器 |        |
|----------|------------------|----------|----------|------|------------------|------------------------------------------------|-------------------------------------|------------|--------|
|          | <b>V</b> ) 1     | Web I    | nside,   | Sr   | nart Engine      |                                                | 1.基本設定                              | 2.進階設定     | 3.規則設定 |
|          |                  | Web Any  | where, A | utor | mation Anywhere! |                                                | 資訊顯示                                | 規則讀取       | 規則寫入   |
|          |                  |          |          |      |                  |                                                |                                     |            |        |
|          |                  |          |          | ^    |                  |                                                |                                     |            |        |
|          | 規則               | 設定       |          |      |                  |                                                | 規則總響                                |            |        |
|          | 規則管              | 管理員      |          |      |                  |                                                | 7207-1760-3-0                       |            |        |
|          | 複製               | <u>۴</u> | ۲ T      |      |                  | 相町1(廖田)                                        |                                     |            |        |
|          | <b>魚排</b>        | Ŷ        | 換        |      |                  | 描述                                             |                                     |            |        |
|          | <b>譮</b> 除所      | 有設定      |          |      |                  | <if><br/>内部暫存器1=1</if>                         |                                     |            |        |
| 啓用       | 編號               | 編輯       | 狀態       | =    |                  | < THEN >                                       |                                     |            |        |
| <b>V</b> | 規則1              | 編輯       | 正常       |      |                  | +巨集1執行(單次執行)                                   |                                     |            |        |
| <b>V</b> | 規則2              | 編輯       | 正常       |      |                  | 規則2(啓用)                                        |                                     |            |        |
| <b>V</b> | 規則3              | 編輯       | 正常       |      |                  | 描述                                             |                                     |            |        |
|          | 規則4              | 編輯       |          |      |                  | < IF ><br>RTU Device 1(18) Discrete Ir         | iput 0 = ON                         |            |        |
| -        | 規則5              | 編輯       |          |      |                  | < THEN >                                       | •<br>• 0 = 0N (= 100 (= 100)        |            |        |
| -        | 規則6              | 編輯       |          |      |                  | 計時器 1 啓動 (單次執行)                                | 10 = ON (重次執行)                      |            |        |
| -        | 規則7              | 編輯       |          |      |                  | 電子郵件 1 傳送 (單次執行)                               |                                     |            |        |
| -        | 規則8              | 編輯       |          |      |                  | <else><br/>RTU Device 1(18) Coil Output</else> | t 0 = OFF (單次執行)                    |            |        |
|          | 規則9              | 編輯       |          |      |                  |                                                |                                     |            |        |
|          | 規則10             | 編輯       |          |      |                  | 規則3(啓用)                                        |                                     |            |        |
| _        | 規則11             | 編輯       |          |      |                  | 1曲元19-<br><f></f>                              |                                     |            |        |
|          | 規則12             | 新知       |          |      |                  | DL-100(1) 溫度(°C) > 33 °C                       |                                     |            |        |
|          | 規則13             | 新聞       |          |      |                  | I-7021(4) AO0 = 5 mA (單次執)                     | 行)                                  |            |        |
|          | 規則14             | 新聞       |          |      |                  | RTU Device 2(19) Holding Re                    | egister 10 = <mark>15</mark> (單次執行) |            |        |
|          | - 元則15<br>#1日前16 | 新報       |          |      |                  |                                                |                                     | ,          |        |
|          | 光則10<br>期目前17    | (11174)  |          |      |                  |                                                |                                     |            |        |
|          | 規則17             | 和前書目     |          | v    |                  |                                                |                                     |            |        |

图 6-33: 所有规则的描述总表

用户也可点选"规则设定"按钮显示目前所有已设定规则的详细内容。若已建立一则或以上的规则,即可写入规则至 WISE 控制器。

# 6.4 规则管理员(Rule Manager)

规则管理员提供五项功能可在编辑规则的过程中,复制己完成编辑的规则至其它规则,或更换规则的执行顺序。规则管理员的菜单如下图所示:

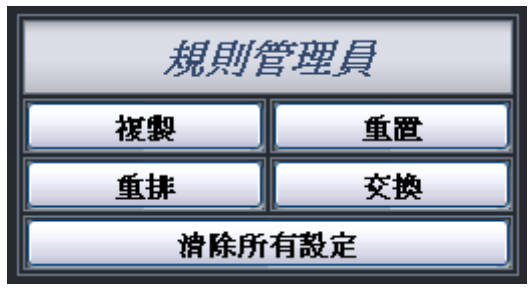

图 6-34: 规则管理员设定页面

规则管理员的五项功能为:

◆ 复制:将已完成编辑的规则内容复制至其它规则。点选复制按钮之后,将跳出下面的窗口:

图 6-35: 规则复制的设定页面

在第一个字段的下拉式选单中选择将复制的规则项目,再于右方字段 中勾选规则复制的目的地(可复数勾选目的地)。勾选后点选"储存"按钮 完成规则复制。

| • | 删除: | 清除已编辑的 | 的规则。 | 点选删除按 | 钮之后, | 将跳出以 | 下窗口: |
|---|-----|--------|------|-------|------|------|------|
|   |     |        | 規    | 則删除   |      |      |      |
|   | □規則 | [1     | □規則2 |       | □規則3 |      |      |
|   |     |        |      | 儲存    |      |      |      |

图 6-36: 规则删除的设定页面

窗口中将列出所有已编辑的规则编号,勾选欲清除的规则编号,点选"储存"按钮后将清除该规则的编辑内容。

 ◆ 重排: 重新编排已编辑规则的执行顺序。点选重排按钮后,将跳出 以下窗口:

| 規則重排              |       |      |   |      |   |  |  |  |  |  |  |
|-------------------|-------|------|---|------|---|--|--|--|--|--|--|
| 選擇欲移動的規則 無 文 順序調整 |       |      |   |      |   |  |  |  |  |  |  |
| 規則1               | 規則內容1 | 規則13 | 無 | 規則25 | 無 |  |  |  |  |  |  |
| 規則2               | 規則內容2 | 規則14 | 無 | 規則26 | 無 |  |  |  |  |  |  |
| 規則3               | 規則內容3 | 規則15 | 無 | 規則27 | 無 |  |  |  |  |  |  |
| 規則4               | 無     | 規則16 | 無 | 規則28 | 無 |  |  |  |  |  |  |
| 規則5               | 無     | 規則17 | 無 | 規則29 | 無 |  |  |  |  |  |  |
| 規則6               | 無     | 規則18 | 無 | 規則30 | 無 |  |  |  |  |  |  |
| 規則7               | 無     | 規則19 | 無 | 規則31 | 無 |  |  |  |  |  |  |
| 規則8               | 無     | 規則20 | 無 | 規則32 | 無 |  |  |  |  |  |  |
| 規則9               | 無     | 規則21 | 無 | 規則33 | 無 |  |  |  |  |  |  |
| 規則10              | 無     | 規則22 | 無 | 規則34 | 無 |  |  |  |  |  |  |
| 規則11              | 無     | 規則23 | 無 | 規則35 | 無 |  |  |  |  |  |  |
| 規則12              | 無     | 規則24 | 無 | 規則36 | 無 |  |  |  |  |  |  |
|                   |       |      |   |      |   |  |  |  |  |  |  |

图 6-37:规则重排的设定页面

窗口最上方为工具选单,包含一个下拉式选单可用以选择欲设定的规则,及一组上移、下移按钮。窗口的下方列有 36 则规则的总表,已 编辑的规则将于右侧栏显示"规则内容"字样,未编辑则显示"无"字样。 欲重新编排已编辑规则的顺序,请先于下拉式选单中选择要移动的规 则内容,选定该规则内容后,在下方规则总表中的此规则将由一般的 黑色字体转变为醒目黑色粗体字。再以上移或下移按钮将该规则内容 移至适当位置,最后点选"储存"按钮储存此变更结果。 交换:将两则规则的内容互换。点选交换按钮后,将跳出下面的窗口:

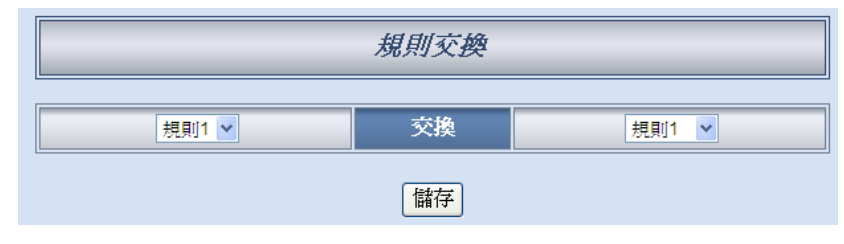

图 6-38: 规则交换的设定页面

在左侧的下拉式选单中,选择第一则规则(仅可选择目前已编辑的规则);再于右侧的下拉式选单中选择第二则规则(可包含未编辑的规则)。 选定后,点选"储存"按钮,此两则选定规则的内容将互换。

清除所有设定:将网页上的所有设定清除(包含基本设定、进阶设定与逻辑规则设定),适用于使用者想重新编辑所有设定时使用。如果只想重新编辑逻辑规则,则建议使用上述的"删除"功能即可。如果不慎误按了此按键,可以按下第八章所介绍的"规则读取"按钮,即可重新将规则文件由控制器端读取回网页端。

# 7 规则写入(Download to Module)

当用户在逻辑编辑页面中新增逻辑或变更设定后,于网页右上角的「规则写入」按钮便会变色,以提醒用户必须将规则写入控制器上,才能够储存方才的设定。如下图所示:

| 1.基本設定 | 2.進階設定 | 3.規則設定        |
|--------|--------|---------------|
| 資訊顯示   | 規則讀取   | 規則寫入          |
|        | 離開     | 前請先寫入設定資料至模組中 |

图 7-1: 提醒用户按下"规则写入"按钮以完成设定

当点选"规则写入"按钮后即开始写入规则与设定,并于完成写入后跳出子窗口如下图所示:

| 規則寫入完成 |
|--------|
| 100%   |
| 重新啓動   |

图 7-2: 规则写入完成的页面

用户点选"重新启动"按钮后,WISE 控制器将重新启动,并开始执行先前所 写入的规则。此时网页上还记录着先前所编辑的所有内容,使用者可以继续新增 或修改规则。

# 8 规则读取(Upload from Module)

此按钮的功能为将己写入 WISE 控制器中的规则读取至设定网页以进行修改。点选"规则读取"按钮后,将跳出下面的窗口显示读取进度:

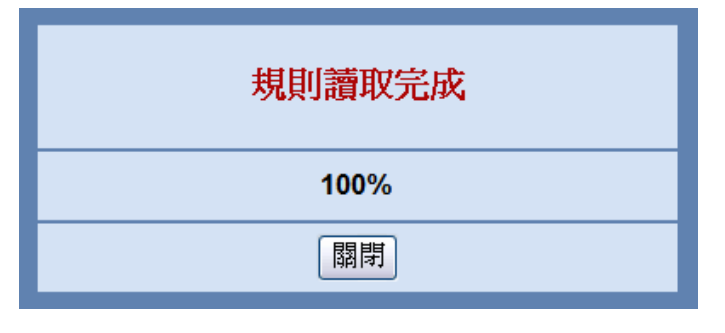

图 8-1:规则读取完成的页面

点选"关闭"按钮即可完成读取并关闭读取窗口。此时储存于控制器的规则已 汇入网页中,使用者可以进行修改并将修改后的规则再次写入。

# 9 通道状态(Channel Status)

点选信息显示(Channel Status)将显示一个简易的通道监视页面,用户不需透过 SCADA 软件,也可监看 WISE 控制器上的重要信息。通道状态的页面如下:

|     | 連線中 |      |     |     |  |  |  |  |  |  |  |
|-----|-----|------|-----|-----|--|--|--|--|--|--|--|
|     |     |      |     |     |  |  |  |  |  |  |  |
| 通道  | 通道0 | 通道1  | 通道2 | 通道3 |  |  |  |  |  |  |  |
| 別名  | 門1  | 門2   | 窗戶1 | 窗戶2 |  |  |  |  |  |  |  |
| 數値  | OFF | OFF  | OFF | OFF |  |  |  |  |  |  |  |
| 計數器 | 1   | 0    | 0   | 0   |  |  |  |  |  |  |  |
|     |     | DO通道 |     |     |  |  |  |  |  |  |  |
| 通道  | 通道0 | 通道1  | 通道2 | 通道3 |  |  |  |  |  |  |  |
| 別名  | 開關1 | 開關2  | 開關3 | 開關4 |  |  |  |  |  |  |  |
| 數値  | OFF | OFF  | OFF | OFF |  |  |  |  |  |  |  |
| 通道  | 通道4 |      |     |     |  |  |  |  |  |  |  |
| 別名  | 開關5 |      |     |     |  |  |  |  |  |  |  |
| 數値  | OFF |      |     |     |  |  |  |  |  |  |  |

图 9-1: 通道状态页面

在信息显示页面中,预设显示此 WISE 模块的系统信息,包含韧体版本、系统时间、MicroSD 卡剩余空间、模块 MAC,以及 SMS 相关信息。使用者可于" 模块"字段点选 WISE-580x 所连接的 I/O 模块(XW-Board、I-7000 及 Modbus RTU/TCP Slave 模块)或内部缓存器,系统将会显示该模块的数值于页面上,若 所选择的模块为远程 I/O 模块(I-7000 与 Modbus RTU/TCP 模块),在模块字段 右方将显示此模块的联机状态(联机中或断线)。使用者先前于各个模块的 I/O 信 道及内部缓存器所设定的别名(Nickname)也将显示于此页面。

另外,使用者可由系统页面中的重开机按钮直接对 WISE 进行重开机,或是使用 SMS 开关来开启/关闭 SMS 的发送机制。透过各模块页面中的 DO 数值按钮可直接变更 I/O 模块上的 DO 信道数值,或是输入新的 AO 信道数据。此页面每 10 秒将更新一次,实时显示控制器的各项数值。

# 10 固件更新(Firmware Update)

# 10.1 软件概述

WISE Firmware Uploader 为一工具软件,用以更新 WISE 控制器上的 固件(firmware)程序。用户在取得最新版本的 WISE 固件程序后,透过此软 件工具操作接口的点选操作,即可更新控制器上的 WISE 固件程序。

执行本软件所需的系统需求如下:

- 操作系统: Windows Server 2003、Windows Server 2008、Windows Vista、Windows XP。
- 系统需安装 Microsoft .NET Framework Version 2.0(或以上的版本)
  - Microsoft .Net Framework Version 2.0 下载网址: <u>http://www.microsoft.com/downloads/details.aspx?FamilyID=0856</u> <u>eacb-4362-4b0d-8edd-aab15c5e04f5&DisplayLang=en</u>
  - Microsoft .Net Framework Version 3.5 下载网址: <u>http://www.microsoft.com/downloads/details.aspx?familyid=33332</u> <u>5FD-AE52-4E35-B531-508D977D32A6&displaylang=en</u>

# 请注意: WISE-580x 需使用 WISE Firmware Uploader V2.2(或以上版本) 进行控制器上的固件(firmware)更新。

- 10.2 安装及移除 WISE Firmware Uploader
  - 10.2.1 安装 WISE Firmware Uploader

WISE Firmware Uploader 的安装程序说明如下:

- 取得 WISE Firmware Uploader V2.2(或以上版本)的安装档案 (WISE Firmware Uploader Setup V2.2.exe)。
- 点选此安装档案,系统随即进入下述画面,点选(Next)。

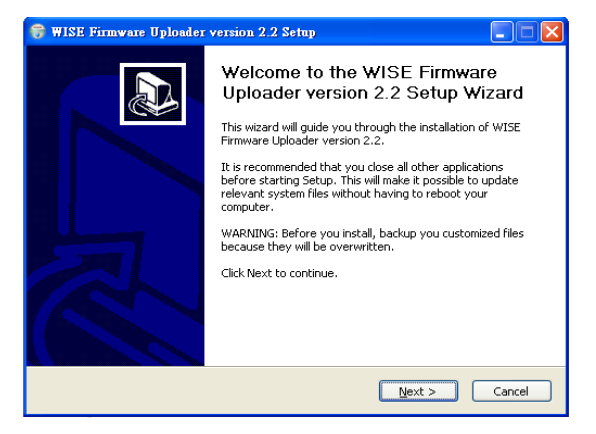

图 10-1:开始安装 WISE Firmware Uploader

- WISE Firmware Uploader version 2:2 Setup

   Choose Install Location

   Setup will install WISE Firmware Uploader version 2:2 in the following folder. To install in a different folder, click Browse and select another folder. Click Install to start the installation.

   Destination Folder

   Extremely a select another folder. Click Install to start the installation.

   Space required: 677.0KB

   Space required: 677.0KB

   Space available: 2.4GB

   WISE Firmware Uploader Installer built on 2011/12/16 at TFf: 02:141:49

   <a href="mailto:space">Space</a> [Install</a> Cancel
- 选择 WISE Firmware Uploader 的安装目录路径, 点选 (Install)。

图 10-2:选择 WISE Firmware Uploader 安装路径

● 进入软件安装程序。

| 😽 WISE Firmware U                                                            | ploader version 2.2 Setup                                                                 |  |  |  |  |  |  |  |  |
|------------------------------------------------------------------------------|-------------------------------------------------------------------------------------------|--|--|--|--|--|--|--|--|
|                                                                              | Installing<br>Please wait while WISE Firmware Uploader version 2.2 is being<br>installed. |  |  |  |  |  |  |  |  |
| Create shortcut: C:\Documents and Settings\AnYing Lee\ [開始] 功能表\程式集\ICPDAS\W |                                                                                           |  |  |  |  |  |  |  |  |
|                                                                              |                                                                                           |  |  |  |  |  |  |  |  |
|                                                                              |                                                                                           |  |  |  |  |  |  |  |  |
|                                                                              |                                                                                           |  |  |  |  |  |  |  |  |
| WISE Firmware Uploader                                                       | · Installer built on 2011/12/16 at 下午 02;44:49                                            |  |  |  |  |  |  |  |  |
|                                                                              | < <u>Back</u> <u>N</u> ext > Cancel                                                       |  |  |  |  |  |  |  |  |

图 10-3: WISE Firmware Uploader 安装中

● 安装完成后,点选(Finish)结束安装程序。

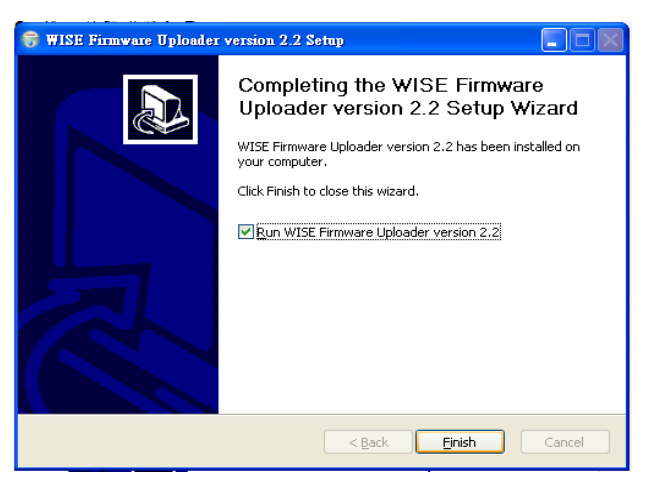

图 10-4: WISE Firmware Uploader 安装完成

# 10.2.2 移除 WISE Firmware Uploader

移除 WISE Firmware Uploader 的方式,说明如下:

执行(开始)→(所有程序)→(ICPDAS)→(WISE),在(WISE)
 单元中点选"Uninstall"选项。

| Microsoft Office Exc | 🛅 Utility              | Þ | <br>md_104 | , |                         |
|----------------------|------------------------|---|------------|---|-------------------------|
| <b>6</b> 4           | 🧰 ICPDAS               | ١ | 💼 WISE     | • |                         |
| W21DIC               | 🛅 SQLCE DesktopManager | ۲ |            |   | 🕞 Uninstall             |
|                      | 🛅 National Instruments | F |            |   | $\smile$                |
| 所有程式(2) 👂            | 🛅 Microsoft Office     | ۶ |            |   |                         |
|                      | 🛅 Inno Setup 5         | F |            |   |                         |
|                      | 🛅 InstallShield        | ۲ |            |   |                         |
| 🦺 開始 🔰 🧐 收           | 🛅 PISO-PS400           | Þ |            | τ | 🐏 WISE Firmware Uploa 👜 |

图 10-5: WISE Firmware Uploader 移除快捷方式

● 系统随即进入下述画面,点选〔Next〕。

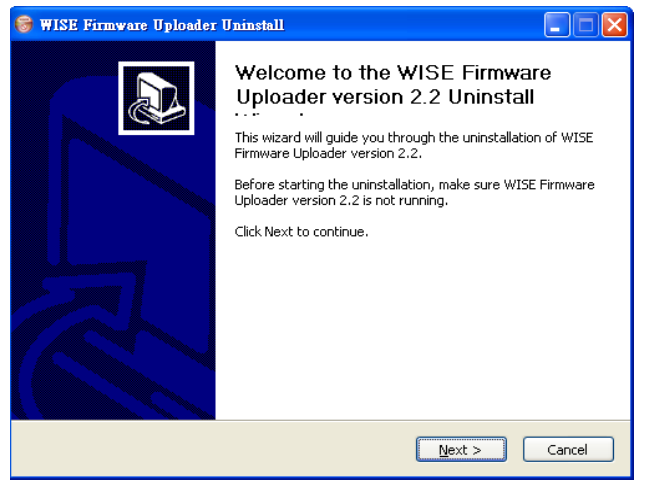

图 10-6: 开始移除 WISE Firmware Uploader

● 进入下述画面后,点选(Uninstall)。

| 😽 WISE Firmware Upload                                    | ler Uninstall                                                                                                    |
|-----------------------------------------------------------|----------------------------------------------------------------------------------------------------|
|                                                           | Uninstall WISE Firmware Uploader version 2.2<br>Remove WISE Firmware Uploader version 2.2 from your<br>computer. |
| WISE Firmware Uploader v<br>Uninstall to start the uninsi | version 2.2 will be uninstalled from the following folder. Click tailation.                                      |
| Uninstalling from: C:\IC                                  | PDAS\WISE Firmware Uploader\                                                                                     |
|                                                           |                                                                                                    |
|                                                           |                                                                                                    |
| WISE Firmware Uploader Inst                               | aller built on 2011/12/16 at 下午 02:44:49                                                                         |

图 10-7:从安装的路径中移除 WISE Firmware Uploader

● 系统完成 Uninstall 程序。

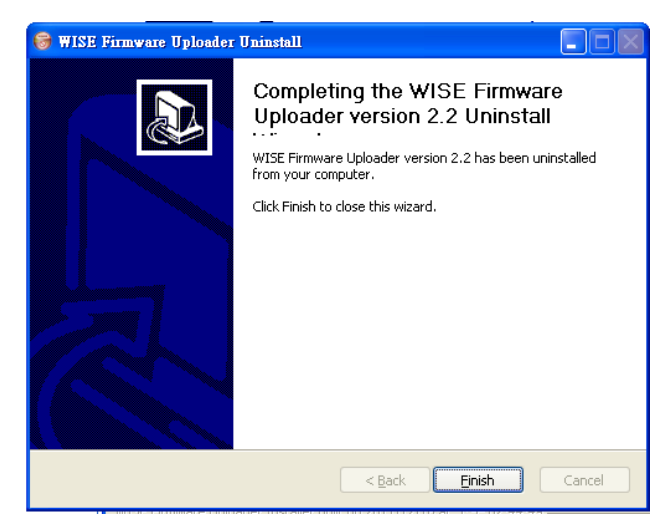

图 10-8: WISE Firmware Uploader 移除完成

10.3 更新 WISE Firmware

更新控制器上的 WISE Firmware 固件程序步骤如下。

- i. 安装前准备
  - 请与ICP DAS 连络或于WISE 产品网址(http://wise.icpdas.com/) 取得最新版本的 WISE-580x Firmware 固件程序,并将其储存于 已安装 WISE Firmware Uploader 的计算机内。
  - 将欲更新 WISE Firmware 固件程序的 WISE 控制器连接至网 络,确认该控制器的 IP 地址信息,以供后续作业使用。
- ii. 启动 WISE Firmware Uploader
  - 以 Windows XP 的开始菜单为例,执行(Start)→(All Programs)
     → (ICPDAS)→(WISE) 后,点选"WISE Firmware Uploader"
     即可启动此工具。

| Microsoft Office Exc | 🛅 Utility              | • | 🛅 MD_104 | ,                              |
|----------------------|------------------------|---|----------|--------------------------------|
| <b>D</b>             | 🛅 ICPDAS               |   | 🛅 WISE   | 🔹 📢 🚍 WISE Firmware Uploader 🌙 |
| W21DIC               | 🛅 SQLCE DesktopManager | • |          | 🎯 Uninstall                    |
|                      | 🛅 National Instruments | • |          |                                |
| 所有程式(2) 👂            | 🛅 Microsoft Office     | ۲ |          |                                |
|                      | 🛅 Inno Setup 5         | ۲ |          |                                |
|                      | 🛅 InstallShield        | ۲ |          |                                |
| 🦺 開始 🔰 🗐 🕸           | 🛅 PISO-PS400           | • |          | t 🔮 WISE Firmware Uploa        |

图 10-9: WISE Firmware Uploader 执行快捷方式

iii. 选择 WISE 控制器类型

设定欲更新 WISE Firmware 固件程序的 WISE 控制器类型为 WISE-580x,请参考下列图档。

| WISE Firmware Uploader version 2.2 |                        |  |  |  |  |  |  |  |  |
|------------------------------------|------------------------|--|--|--|--|--|--|--|--|
| Module Type :                      | WISE-580x              |  |  |  |  |  |  |  |  |
| IP Address :                       |                        |  |  |  |  |  |  |  |  |
| Firmware File :                    |                        |  |  |  |  |  |  |  |  |
| Uplo                               | ad Firmware About WISE |  |  |  |  |  |  |  |  |

图 10-10: 选择 WISE 控制器类型

iv. 设定WISE 控制器 IP 地址

设定欲更新 WISE Firmware 固件程序的控制器 IP 地址,请参考下列 图档。

| WISE Firmware Uploader version 2.2 |                 |   |  |  |  |  |  |  |  |
|------------------------------------|-----------------|---|--|--|--|--|--|--|--|
| Module Type :                      | WISE-580x       | * |  |  |  |  |  |  |  |
| IP Address :                       | 192.168.100.212 |   |  |  |  |  |  |  |  |
| Firmware File :                    |                 |   |  |  |  |  |  |  |  |
| Upload Firmware About WISE         |                 |   |  |  |  |  |  |  |  |

图 10-11: 输入 WISE 控制器 IP 地址

v. 选取 WISE Firmware 固件程序

点选"Firmware File" 按钮,透过档案对话窗口(File Dialog Box)选择 正确的 WISE Firmware 固件程序版本,请参考下列图档。

| WISE Firmware Uploader | r version 2.2   |                                                                                        |                    |                   |                     |          |            |
|------------------------|-----------------|----------------------------------------------------------------------------------------|--------------------|-------------------|---------------------|----------|------------|
| Module Type :          | WISE-580x       |                                                                                        | ~                  |                   |                     |          |            |
| IP Address :           | 192.168.100.212 | 2                                                                                      |                    |                   |                     |          |            |
| Firmware File :        |                 |                                                                                        |                    |                   |                     |          |            |
|                        |                 | Select a HEX fil                                                                       | e                  |                   |                     |          | ? 🔀        |
| Uplo                   | ad Firmware     | 查詢(]):                                                                                 | CPDAS 🔂            |                   | <ul><li>G</li></ul> | 🦻 📂 🛄-   |            |
|                        |                 | 我最近的交件<br>()<br>楽面<br>我の文件<br>()<br>()<br>()<br>()<br>()<br>()<br>()<br>()<br>()<br>() | ₩ISE-5801√22       | <u>O HEX</u>      |                     |          |            |
|                        |                 | 我的電腦                                                                                   | 檔名(N):<br>檔案類型(T): | Hex Files (*.hex) |                     | <b>v</b> | 開啓()<br>取消 |

图 10-12: 选择固件更新档

vi. 上传 WISE Firmware 固件程序

点选"Upload Firmware" 按钮,即可进行WISE 控制器的Firmware 固件更新。

| WISE Firmware Uploader                      |                 |   |  |
|---------------------------------------------|-----------------|---|--|
| Module Type :                               | WISE-580x       | * |  |
| IP Address :                                | 192.168.100.212 |   |  |
| Firmware File : D:\ICPDAS\WISE-5801v220.HEX |                 |   |  |
| Upload Firmware About WISE                  |                 |   |  |

图 10-13: 点选 Upload Firmware 来启动更新程序

当 WISE Firmware 固件开始进行更新时, WISE Firmware Uploader 将显示目前的更新进度。

| Package Installation Status: |             |  |  |
|------------------------------|-------------|--|--|
| Installing File:             | lc_t_ao.htm |  |  |
|                              |             |  |  |

图 10-14: 新固件更新中(1)

当出现下述画面时请耐心等待 10 秒,此时控制器正在进行档案的整理,整个 WISE Firmware 固件更新过程会出现 4 次此画面。

| Package Installation Status: |                       |  |
|------------------------------|-----------------------|--|
|                              |                       |  |
|                              | Waiting for File Copy |  |
| Installing File:             | Hlash_N.exe           |  |
| [                            |                       |  |
|                              |                       |  |
|                              |                       |  |

图 10-15: 新固件更新中(2)

当 WISE Firmware 固件更新完成时,将显示以下信息:

| Informat | Information                 |  |
|----------|-----------------------------|--|
| <b>(</b> | Firmware Upload Successful! |  |
|          | 確定                          |  |

图 10-16: 新固件更新完成

vii. WISE 重新启动

当 Firmware 固件更新完成后, WISE 控制器会自动重新启动, 开机 完成后, 系统即以更新后的 Firmware 进行运作。
## 附录一: Modbus Address Table

WISE 控制器可藉由 Modbus TCP/RTU 通道与一般 SCADA 软件进行信息 传递。下表将依照 WISE-580x 的功能,分类显示 WISE 控制器上各数值的 Modbus address。请注意:

- 地址规格为 Base 0
- 地址皆以 10 进位表示
- NetID 默认值为 1, 可于 Ethernet Setting 页面中修改(请参考"4.3 网络设定"单元)
- 标示格式为 Float 或 32 bit 的数据(AI channel value、AO channel value、 Internal Register、Input Register 及 Holding Register 等),每笔数据皆使 用两个 register 组合而成。可参考下面程序代码将取回的 Register 处理为 浮点数:

```
float register_to_float(short r1, short r2)
{
    float f;
    int *a = &f;
    *a = r1;
    a++;
    *a = r2;
    return f;
}
```

其中需注意的是:依照编译程序的不同(big endian 或 little endian),浮点数的组成顺序可能不同。例如:若 r1 代表地址 30040 的 register, r2 代表地址 30041 的 register,如欲将 r1 和 r2 组成浮点数,在 big endian 的系统需呼叫:

```
float value = register_to_float(r1, r2);
```

```
而若是在 little endian 的系统则必须呼叫:
```

```
float value = register_to_float(r2, r1);
```

请注意:

- 若用户无法确认编译程序种类,可分别尝试这两项类别,找出正确的数据。
- DWORD 的组合方式可参照 Float,只是将 return 值改为 DWORD 或 是 Unsigned Long。

| WISE-580x 的 Modbus Address 架构表 |  |
|--------------------------------|--|
|--------------------------------|--|

## ●模式一: 支持 16 个 I-7000 模块与 4 个 Modbus RTU Slave 模块

| Modbus    | 00000                          | 10000                                  | 30000            | 40000              |  |  |  |  |
|-----------|--------------------------------|----------------------------------------|------------------|--------------------|--|--|--|--|
| Address   | (Coil Output)                  | (Discrete Input)                       | (Input Register) | (Holding Register) |  |  |  |  |
| 0~19      |                                | WISE-580x 系统信息                         |                  |                    |  |  |  |  |
| 20~39     |                                | XW Bo                                  | pard 资料          |                    |  |  |  |  |
| 40~59     |                                | RS-485 模块                              | <b>RS-485</b> 连接 |                    |  |  |  |  |
|           |                                | 联机状态                                   | 模块               | 内部缓存器              |  |  |  |  |
| 60-79     |                                |                                        | RS-485 连接        | (Internal          |  |  |  |  |
|           |                                |                                        | 模块错误代码           | Register)          |  |  |  |  |
| 80~139    |                                |                                        |                  | 资料                 |  |  |  |  |
|           |                                |                                        |                  |                    |  |  |  |  |
| 140~179   | I                              | -7000 模块数据(                            | RS-485 address   | 5=1)               |  |  |  |  |
| 180~219   | I                              | -7000 模块数据(                            | RS-485 address   | 5=2)               |  |  |  |  |
| 220~259   | I                              | -7000 模块数据(                            | RS-485 address   | 5=3)               |  |  |  |  |
| 260~299   |                                | -7000 模块数据(                            | RS-485 address   | 8=4)               |  |  |  |  |
| 300~339   |                                | -7000 模块数据(                            | RS-485 address   | s=5)               |  |  |  |  |
| 340~379   |                                | I-7000 模块数据(RS-485 address=6)          |                  |                    |  |  |  |  |
| 380~419   | I-7000 模块数据(RS-485 address=7)  |                                        |                  |                    |  |  |  |  |
| 420~459   |                                | I-7000 模块数据(RS-485 address=8)          |                  |                    |  |  |  |  |
| 460~499   | I                              | -7000 模块数据(                            | RS-485 address   | s=9)               |  |  |  |  |
| 500~539   | l-                             | 7000 模块数据(I                            | RS-485 address   | =10)               |  |  |  |  |
| 540~579   | l-                             | 7000 模块数据(I                            | RS-485 address   | =11)               |  |  |  |  |
| 580~619   | l-                             | 7000 模块数据(I                            | RS-485 address   | =12)               |  |  |  |  |
| 620~659   | I-7000 模块数据(RS-485 address=13) |                                        |                  |                    |  |  |  |  |
| 660~699   | I-7000 模块数据(RS-485 address=14) |                                        |                  |                    |  |  |  |  |
| 700~739   | I-7000 模块数据(RS-485 address=15) |                                        |                  |                    |  |  |  |  |
| 740~779   | l-                             | I-7000 模块数据(RS-485 address=16)         |                  |                    |  |  |  |  |
| 780~879   | Modbus                         | Modbus RTU 模块数据(Modbus RTU address=17) |                  |                    |  |  |  |  |
| 880~979   | Modbus                         | s RTU 模块数据(                            | Modbus RTU ac    | ldress=18)         |  |  |  |  |
| 980~1079  | Modbus                         | s RTU 模块数据(                            | Modbus RTU ac    | dress=19)          |  |  |  |  |
| 1080~1179 | Modbus                         | sRTU 模块数据(                             | Modbus RTU ac    | dress=20)          |  |  |  |  |
|           | I/O 数据表设定                      | 定地址。用户所设                               | 设定的 I/O 数据表      | <b>  長将被存放于此地</b>  |  |  |  |  |
| 1230~1529 | 址,长度最大为                        | 为300。依照设定多                             | 类型可存放 Coil。      | output 及 Holding   |  |  |  |  |
|           | Register 数据                    | ,或是仅有 Hold                             | ling Register 数排 | 居。                 |  |  |  |  |

| Modbus    | 00000                               | 10000                               | 30000                                           | 40000                              |  |  |  |
|-----------|-------------------------------------|-------------------------------------|-------------------------------------------------|------------------------------------|--|--|--|
| Address   | (Coil Output)                       | (Discrete Input)                    | (Input Register)                                | (Holding Register)                 |  |  |  |
| 0~19      |                                     | WISE-58                             | 0x 系统信息                                         |                                    |  |  |  |
| 20~39     |                                     | XW Bo                               | pard 资料                                         |                                    |  |  |  |
| 40~59     |                                     | RS-485 模块<br>联机状态                   | <b>RS-485</b> 连接<br>模块                          | 内部缓存器                              |  |  |  |
| 60-79     |                                     |                                     | RS-485 连接<br>模块错误代码                             | (Internal<br>Register)             |  |  |  |
| 80~139    |                                     |                                     |                                                 | 资料                                 |  |  |  |
| 180~279   |                                     | Modbus RTU 천                        | 莫块数据(编号 =                                       | 1)                                 |  |  |  |
| 280~379   | Modbus RTU 模块数据(编号 = 2)             |                                     |                                                 |                                    |  |  |  |
| 380~479   | Modbus RTU 模块数据(编号 = 3)             |                                     |                                                 |                                    |  |  |  |
| 480~579   | Modbus RTU 模块数据(编号 = 4)             |                                     |                                                 |                                    |  |  |  |
| 580~679   | Modbus RTU 模块数据(编号 = 5)             |                                     |                                                 |                                    |  |  |  |
| 680~779   | Modbus RTU 模块数据(编号 = 6)             |                                     |                                                 |                                    |  |  |  |
| 780~879   |                                     | Modbus RTU 친                        | 莫块数据(编号 =                                       | 7)                                 |  |  |  |
| 880~979   |                                     | Modbus RTU 模块数据(编号 = 8)             |                                                 |                                    |  |  |  |
| 980~1079  | Modbus RTU 模块数据(编号 = 9)             |                                     |                                                 |                                    |  |  |  |
| 1080~1179 | Modbus RTU 模块数据(编号 = 10)            |                                     |                                                 |                                    |  |  |  |
| 1230~1529 | I/O 数据表设定<br>址,长度最大为<br>Register 数据 | 定地址。用户所设<br>为300。依照设定<br>,或是仅有 Hold | と定的 I/O 数据表<br>类型可存放 Coil d<br>ling Register 数据 | €将被存放于此地<br>output 及 Holding<br>据。 |  |  |  |

●模式二: 支持 10 个 Modbus RTU Slave 模块

## 1. WISE-580x 系统信息:

此区块放置的是 WISE-580x 的系统信息,如下表所示:

| Parameter Name                   | Modbus     | Length    | Data  | Range          |  |  |  |
|----------------------------------|------------|-----------|-------|----------------|--|--|--|
|                                  | Address    |           | Туре  |                |  |  |  |
| Coil Output, Unit : Coil(8 Bits) |            |           |       |                |  |  |  |
| Reboot switch                    | 00000      | 1         | Byte  | 1=reboot       |  |  |  |
| SMS switch                       | 00001      | 1         | Byte  | 0=OFF, 1=ON    |  |  |  |
| Input Register, Unit : I         | Register(1 | 6 Bits)   |       |                |  |  |  |
| Module Name                      | 30000      | 1         | Int   | 0~65535        |  |  |  |
| XW-Board Name                    | 30001      | 1         | Int   | 0~65535        |  |  |  |
| Firmware Version                 | 30002      | 2         | Float | Floating Point |  |  |  |
| Alive Counter                    | 30004      | 1         | Int   | 0~65535        |  |  |  |
| Cycle Time                       | 30005      | 1         | Int   | 0~65535        |  |  |  |
| MAC Address 1                    | 30006      | 1         | Int   | 0~255          |  |  |  |
| MAC Address 2                    | 30007      | 1         | Int   | 0~255          |  |  |  |
| MAC Address 3                    | 30008      | 1         | Int   | 0~255          |  |  |  |
| MAC Address 4                    | 30009      | 1         | Int   | 0~255          |  |  |  |
| MAC Address 5                    | 30010      | 1         | Int   | 0~255          |  |  |  |
| MAC Address 6                    | 30011      | 1         | Int   | 0~255          |  |  |  |
| Web Port                         | 30012      | 1         | Int   | 0~60000        |  |  |  |
| Modbus TCP NetID                 | 30013      | 1         | Int   | 0~255          |  |  |  |
| micro SD free space              | 30014      | 1         | Int   | 0~100(%)       |  |  |  |
| Boot Date                        | 30015      | 2         | Long  | ex. 20130424   |  |  |  |
| Boot Time                        | 30017      | 2         | Long  | ex. 153024     |  |  |  |
| SMS Register Status              | 30080      | 1         | Int   | 1=OK           |  |  |  |
| SMS Signal                       | 30081      | 1         | Int   | 0~65535        |  |  |  |
| Holding Register, Unit           | : Registe  | r(16 Bits | )     |                |  |  |  |
| Ethernet IP 1                    | 40000      | 1         | Int   | 0~255          |  |  |  |
| Ethernet IP 2                    | 40001      | 1         | Int   | 0~255          |  |  |  |
| Ethernet IP 3                    | 40002      | 1         | Int   | 0~255          |  |  |  |
| Ethernet IP 4                    | 40003      | 1         | Int   | 0~255          |  |  |  |
| Subnet Mask 1                    | 40004      | 1         | Int   | 0~255          |  |  |  |
| Subnet Mask 2                    | 40005      | 1         | Int   | 0~255          |  |  |  |
| Subnet Mask 3                    | 40006      | 1         | Int   | 0~255          |  |  |  |
| Subnet Mask 4                    | 40007      | 1         | Int   | 0~255          |  |  |  |
| Gateway 1                        | 40008      | 1         | Int   | 0~255          |  |  |  |
| Gateway 2                        | 40009      | 1         | Int   | 0~255          |  |  |  |

| Gateway 3 | 40010 | 1 | Int | 0~255 |
|-----------|-------|---|-----|-------|
| Gateway 4 | 40011 | 1 | Int | 0~255 |

#### 2. XW Board 资料

此区块放置的是 XW-Board 的数据,依照所使用的 XW-Board 型号不同,数据所分布的 address 也有所不同,以下依照 XW Board 型号区分:

#### • XW107 / XW107i

| Parameter Name           | Modbus      | Length    | Data | Range       |
|--------------------------|-------------|-----------|------|-------------|
|                          | Address     |           | Туре |             |
| Coil Output, Unit : Coi  | l(8 Bits)   |           |      |             |
| DO Ch.0                  | 00020       | 1         | Byte | 0=OFF, 1=ON |
| DO Ch.1                  | 00021       | 1         | Byte | 0=OFF, 1=ON |
| DO Ch.2                  | 00022       | 1         | Byte | 0=OFF, 1=ON |
| DO Ch.3                  | 00023       | 1         | Byte | 0=OFF, 1=ON |
| DO Ch.4                  | 00024       | 1         | Byte | 0=OFF, 1=ON |
| DO Ch.5                  | 00025       | 1         | Byte | 0=OFF, 1=ON |
| DO Ch.6                  | 00026       | 1         | Byte | 0=OFF, 1=ON |
| DO Ch.7                  | 00027       | 1         | Byte | 0=OFF, 1=ON |
| Discrete Input, Unit : [ | Discrete Ir | nput (8 B | its) |             |
| DI Ch.0                  | 10020       | 1         | Byte | 0=OFF, 1=ON |
| DI Ch.1                  | 10021       | 1         | Byte | 0=OFF, 1=ON |
| DI Ch.2                  | 10022       | 1         | Byte | 0=OFF, 1=ON |
| DI Ch.3                  | 10023       | 1         | Byte | 0=OFF, 1=ON |
| DI Ch.4                  | 10024       | 1         | Byte | 0=OFF, 1=ON |
| DI Ch.5                  | 10025       | 1         | Byte | 0=OFF, 1=ON |
| DI Ch.6                  | 10026       | 1         | Byte | 0=OFF, 1=ON |
| DI Ch.7                  | 10027       | 1         | Byte | 0=OFF, 1=ON |
| Input Register, Unit : I | Register(1  | 6 Bits)   |      |             |
| DI Counter 0             | 30020       | 1         | Int  | 0~65535     |
| DI Counter 1             | 30021       | 1         | Int  | 0~65535     |
| DI Counter 2             | 30022       | 1         | Int  | 0~65535     |
| DI Counter 3             | 30023       | 1         | Int  | 0~65535     |
| DI Counter 4             | 30024       | 1         | Int  | 0~65535     |
| DI Counter 5             | 30025       | 1         | Int  | 0~65535     |
| DI Counter 6             | 30026       | 1         | Int  | 0~65535     |
| DI Counter 7             | 30027       | 1         | Int  | 0~65535     |

| Parameter Name           | Modbus      | Length   | Data | Range       |
|--------------------------|-------------|----------|------|-------------|
|                          | Address     |          | Туре |             |
| Discrete Input, Unit : I | Discrete Ir | put (8 B | its) |             |
| DI Ch.0                  | 10020       | 1        | Byte | 0=OFF, 1=ON |
| DI Ch.1                  | 10021       | 1        | Byte | 0=OFF, 1=ON |
| DI Ch.2                  | 10022       | 1        | Byte | 0=OFF, 1=ON |
| DI Ch.3                  | 10023       | 1        | Byte | 0=OFF, 1=ON |
| DI Ch.4                  | 10024       | 1        | Byte | 0=OFF, 1=ON |
| DI Ch.5                  | 10025       | 1        | Byte | 0=OFF, 1=ON |
| DI Ch.6                  | 10026       | 1        | Byte | 0=OFF, 1=ON |
| DI Ch.7                  | 10027       | 1        | Byte | 0=OFF, 1=ON |
| DI Ch.8                  | 10028       | 1        | Byte | 0=OFF, 1=ON |
| DI Ch.9                  | 10029       | 1        | Byte | 0=OFF, 1=ON |
| DI Ch.10                 | 10030       | 1        | Byte | 0=OFF, 1=ON |
| DI Ch.11                 | 10031       | 1        | Byte | 0=OFF, 1=ON |
| DI Ch.12                 | 10032       | 1        | Byte | 0=OFF, 1=ON |
| DI Ch.13                 | 10033       | 1        | Byte | 0=OFF, 1=ON |
| DI Ch.14                 | 10034       | 1        | Byte | 0=OFF, 1=ON |
| DI Ch.15                 | 10035       | 1        | Byte | 0=OFF, 1=ON |
| Input Register, Unit : I | Register(1  | 6 Bits)  |      |             |
| DI Counter 0             | 30020       | 1        | Int  | 0~65535     |
| DI Counter 1             | 30021       | 1        | Int  | 0~65535     |
| DI Counter 2             | 30022       | 1        | Int  | 0~65535     |
| DI Counter 3             | 30023       | 1        | Int  | 0~65535     |
| DI Counter 4             | 30024       | 1        | Int  | 0~65535     |
| DI Counter 5             | 30025       | 1        | Int  | 0~65535     |
| DI Counter 6             | 30026       | 1        | Int  | 0~65535     |
| DI Counter 7             | 30027       | 1        | Int  | 0~65535     |
| DI Counter 8             | 30028       | 1        | Int  | 0~65535     |
| DI Counter 9             | 30029       | 1        | Int  | 0~65535     |
| DI Counter 10            | 30030       | 1        | Int  | 0~65535     |
| DI Counter 11            | 30031       | 1        | Int  | 0~65535     |
| DI Counter 12            | 30032       | 1        | Int  | 0~65535     |
| DI Counter 13            | 30033       | 1        | Int  | 0~65535     |
| DI Counter 14            | 30034       | 1        | Int  | 0~65535     |
| DI Counter 15            | 30035       | 1        | Int  | 0~65535     |

#### • XW110i

| • | XW304 |
|---|-------|
| - | 7.004 |

| Parameter Name                             | Modbus      | Length   | Data  | Range       |  |  |  |
|--------------------------------------------|-------------|----------|-------|-------------|--|--|--|
|                                            | Address     |          | Туре  |             |  |  |  |
| Coil Output, Unit : Coil(8 Bits)           |             |          |       |             |  |  |  |
| DO Ch.0                                    | 00020       | 1        | Byte  | 0=OFF, 1=ON |  |  |  |
| DO Ch.1                                    | 00021       | 1        | Byte  | 0=OFF, 1=ON |  |  |  |
| DO Ch.2                                    | 00022       | 1        | Byte  | 0=OFF, 1=ON |  |  |  |
| DO Ch.3                                    | 00023       | 1        | Byte  | 0=OFF, 1=ON |  |  |  |
| Discrete Input, Unit : [                   | Discrete Ir | put (8 B | its)  |             |  |  |  |
| DI Ch.0                                    | 10020       | 1        | Byte  | 0=OFF, 1=ON |  |  |  |
| DI Ch.1                                    | 10021       | 1        | Byte  | 0=OFF, 1=ON |  |  |  |
| DI Ch.2                                    | 10022       | 1        | Byte  | 0=OFF, 1=ON |  |  |  |
| DI Ch.3                                    | 10023       | 1        | Byte  | 0=OFF, 1=ON |  |  |  |
| Input Register, Unit : Register(16 Bits)   |             |          |       |             |  |  |  |
| AI Ch.0                                    | 30020       | 2        | Float | -5 ~ +5 V   |  |  |  |
| AI Ch.1                                    | 30022       | 2        | Float | -5 ~ +5 V   |  |  |  |
| AI Ch.2                                    | 30024       | 2        | Float | -5 ~ +5 V   |  |  |  |
| AI Ch.3                                    | 30026       | 2        | Float | -5 ~ +5 V   |  |  |  |
| AI Ch.4                                    | 30028       | 2        | Float | -5 ~ +5 V   |  |  |  |
| AI Ch.5                                    | 30030       | 2        | Float | -5 ~ +5 V   |  |  |  |
| DI Counter 0                               | 30032       | 1        | Int   | 0~65535     |  |  |  |
| DI Counter 1                               | 30033       | 1        | Int   | 0~65535     |  |  |  |
| DI Counter 2                               | 30034       | 1        | Int   | 0~65535     |  |  |  |
| DI Counter 3                               | 30035       | 1        | Int   | 0~65535     |  |  |  |
| Holding Register, Unit : Register(16 Bits) |             |          |       |             |  |  |  |
| AO Ch.0                                    | 40020       | 2        | Float | -5 ~ +5 V   |  |  |  |

## • XW310 / XW310C(AI Differential mode)

| Parameter Name                                 | Modbus  | Length | Data | Range       |  |  |
|------------------------------------------------|---------|--------|------|-------------|--|--|
|                                                | Address |        | Туре |             |  |  |
| Coil Output, Unit : Coil(8 Bits)               |         |        |      |             |  |  |
| DO Ch.0                                        | 00020   | 1      | Byte | 0=OFF, 1=ON |  |  |
| DO Ch.1                                        | 00021   | 1      | Byte | 0=OFF, 1=ON |  |  |
| DO Ch.2                                        | 00022   | 1      | Byte | 0=OFF, 1=ON |  |  |
| Discrete Input, Unit : Discrete Input (8 Bits) |         |        |      |             |  |  |
| DI Ch.0                                        | 10020   | 1      | Byte | 0=OFF, 1=ON |  |  |
| DI Ch.1                                        | 10021   | 1      | Byte | 0=OFF, 1=ON |  |  |

| DI Ch.2                                    | 10022      | 1       | Byte  | 0=OFF, 1=ON     |  |
|--------------------------------------------|------------|---------|-------|-----------------|--|
| Input Register, Unit : I                   | Register(1 | 6 Bits) |       |                 |  |
| AI Ch.0                                    | 30020      | 0       |       | 310:-10 ~ +10 V |  |
|                                            |            | Z       | Filal | 310C:0 ~ 20 mA  |  |
|                                            | 20022      | 2       | Floot | 310:-10 ~ +10 V |  |
| AI CH. I                                   | 30022      | 2       | FIUal | 310C:0 ~ 20 mA  |  |
| ALCH 2                                     | 20024      | 2       | Float | 310:-10 ~ +10 V |  |
| AI Ch.Z                                    | 30024      |         |       | 310C:0 ~ 20 mA  |  |
|                                            | 30026      | 2       | Float | 310:-10 ~ +10 V |  |
| AI CII.5                                   |            |         |       | 310C:0 ~ 20 mA  |  |
| DI Counter 0                               | 30028      | 1       | Int   | 0~65535         |  |
| DI Counter 1                               | 30029      | 1       | Int   | 0~65535         |  |
| DI Counter 2                               | 30030      | 1       | Int   | 0~65535         |  |
| Holding Register, Unit : Register(16 Bits) |            |         |       |                 |  |
|                                            | 40020      | 2       | Floot | 310:-10 ~ +10 V |  |
| AU CII.U                                   | 40020      | 2       | Float | 310C:0 ~ 20 mA  |  |
|                                            | 40022      | 2       | Floot | 310:-10 ~ +10 V |  |
| AU Ch.1                                    | 40022      |         | Fidat | 310C:0 ~ 20 mA  |  |

## • XW310C(AI Single-End mode)

| Parameter Name                   | Modbus      | Length    | Data  | Range       |  |  |  |
|----------------------------------|-------------|-----------|-------|-------------|--|--|--|
|                                  | Address     |           | Туре  |             |  |  |  |
| Coil Output, Unit : Coil(8 Bits) |             |           |       |             |  |  |  |
| DO Ch.0                          | 00020       | 1         | Byte  | 0=OFF, 1=ON |  |  |  |
| DO Ch.1                          | 00021       | 1         | Byte  | 0=OFF, 1=ON |  |  |  |
| DO Ch.2                          | 00022       | 1         | Byte  | 0=OFF, 1=ON |  |  |  |
| Discrete Input, Unit : I         | Discrete Ir | nput (8 B | its)  |             |  |  |  |
| DI Ch.0                          | 10020       | 1         | Byte  | 0=OFF, 1=ON |  |  |  |
| DI Ch.1                          | 10021       | 1         | Byte  | 0=OFF, 1=ON |  |  |  |
| DI Ch.2                          | 10022       | 1         | Byte  | 0=OFF, 1=ON |  |  |  |
| Input Register, Unit : I         | Register(1  | 6 Bits)   |       |             |  |  |  |
| AI Ch.0                          | 30020       | 2         | Float | 0 ~ 20 mA   |  |  |  |
| AI Ch.1                          | 30022       | 2         | Float | 0 ~ 20 mA   |  |  |  |
| AI Ch.2                          | 30024       | 2         | Float | 0 ~ 20 mA   |  |  |  |
| AI Ch.3                          | 30026       | 2         | Float | 0 ~ 20 mA   |  |  |  |
| AI Ch.4                          | 30028       | 2         | Float | 0 ~ 20 mA   |  |  |  |
| AI Ch.5                          | 30030       | 2         | Float | 0 ~ 20 mA   |  |  |  |

| AI Ch.6                                    | 30032 | 2 | Float | 0 ~ 20 mA |  |
|--------------------------------------------|-------|---|-------|-----------|--|
| AI Ch.7                                    | 30034 | 2 | Float | 0 ~ 20 mA |  |
| DI Counter 0                               | 30036 | 1 | Int   | 0~65535   |  |
| DI Counter 1                               | 30037 | 1 | Int   | 0~65535   |  |
| DI Counter 2                               | 30038 | 1 | Int   | 0~65535   |  |
| Holding Register, Unit : Register(16 Bits) |       |   |       |           |  |
| AO Ch.0                                    | 40020 | 2 | Float | 0 ~ 20 mA |  |
| AO Ch.1                                    | 40022 | 2 | Float | 0 ~ 20 mA |  |

#### 3. RS-485 连接模块

此区块放置的是使用者设定的所有经由 RS-485 连接的模块。当设定模式为 支持 16 个 I-7000 模块与 4 个 Modbus RTU Slave 模块时:

| Parameter Name                           | Modbus  | Length | Data | Range       |  |  |
|------------------------------------------|---------|--------|------|-------------|--|--|
|                                          | Address |        | Туре |             |  |  |
| Input Register, Unit : Register(16 Bits) |         |        |      |             |  |  |
| I-7000 Module name                       | 30040-  | 1      | Int  | 7002~7088   |  |  |
| (address 1~16)                           | 30055   |        |      |             |  |  |
| Modbus RTU Module                        | 30056-  | 1      | Int  | 1=Connected |  |  |
| (address 17~20)                          | 30059   |        |      | 0=No module |  |  |

#### 当设定模式为支持 10 个 Modbus RTU Slave 模块时:

| Parameter Name                           | Modbus  | Length | Data | Range   |  |  |
|------------------------------------------|---------|--------|------|---------|--|--|
|                                          | Address |        | Туре |         |  |  |
| Input Register, Unit : Register(16 Bits) |         |        |      |         |  |  |
| Modbus RTU Module                        | 30040-  | 1      | Int  | Modbus  |  |  |
| (编号1~编号10)                               | 30049   |        |      | Address |  |  |

## 4. RS-485 连接模块错误代码

此区块放置的是所有经由 RS-485 连接的模块在运作中所产生的错误代码, 方便用户在发生通讯问题时理清原因。当设定模式为支持 16 个 I-7000 模块

| Parameter Name                           | Modbus  | Length | Data | Range        |  |  |
|------------------------------------------|---------|--------|------|--------------|--|--|
|                                          | Address |        | Туре |              |  |  |
| Input Register, Unit : Register(16 Bits) |         |        |      |              |  |  |
| Error Code of I-7000                     | 30060-  | 1      | Int  | 20769 20767  |  |  |
| (address 1~16)                           | 30075   |        |      | -32100~32101 |  |  |

#### 与 4 个 Modbus RTU Slave 模块时:

| Error Code of Modbus | 30076- | 1 | Int |              |
|----------------------|--------|---|-----|--------------|
| RTU Slave            | 30079  |   |     | -32768~32767 |
| (address 17~20)      |        |   |     |              |

#### 当设定模式为支持 10 个 Modbus RTU Slave 模块时:

| Parameter Name                           | Modbus  | Length | Data | Range        |  |  |
|------------------------------------------|---------|--------|------|--------------|--|--|
|                                          | Address |        | Туре |              |  |  |
| Input Register, Unit : Register(16 Bits) |         |        |      |              |  |  |
| Error Code of Modbus                     | 30060-  | 1      | Int  |              |  |  |
| RTU Slave                                | 30069   |        |      | -32768~32767 |  |  |
| (编号1~编号10)                               |         |        |      |              |  |  |

#### 错误代码列表如下:

| Code | Description    | Code | Description        |
|------|----------------|------|--------------------|
| 0    | No Error       | -11  | Write Error        |
| -1   | Port Error     | -12  | Segment Error      |
| -2   | Data Error     | -13  | BaudRate Error     |
| -3   | Parity Error   | -14  | CheckSum Error     |
| -4   | Stop Error     | -15  | Channel Error      |
| -5   | TimeOut        | -16  | BaudRate Error     |
| -6   | Queue Empty    | -17  | TriggerLevel Error |
| -7   | Queue Overflow | -18  | Date Error         |
| -8   | Pos Error      | -19  | Time Error         |
| -9   | Addr Error     | -20  | Out Of Memory      |
| -10  | Block Error    | 99   | 规则文件中的 I-7000 模块型号 |
|      |                |      | 与实际连接硬件相异          |

### 5. RS-485 模块联机状态

此区块放置的是所有经由 RS-485 连接的模块联机状态。当设定模式为支持 16 个 I-7000 模块与 4 个 Modbus RTU Slave 模块时:

| Parameter Name                                 | Modbus  | Length | Data | Range      |  |  |
|------------------------------------------------|---------|--------|------|------------|--|--|
|                                                | Address |        | Туре |            |  |  |
| Discrete Input, Unit : Discrete Input (8 Bits) |         |        |      |            |  |  |
| Connection status of                           | 10040-  | 1      | Byte | 0=Offline, |  |  |
| I-7000 modules                                 | 10055   |        |      | 1=Online   |  |  |
| Connection status of                           | 10056-  | 1      | Byte | 0=Offline, |  |  |
| Modbus RTU modules                             | 10059   |        |      | 1=Online   |  |  |

| Parameter Name                                 | Modbus  | Length | Data | Range      |  |
|------------------------------------------------|---------|--------|------|------------|--|
|                                                | Address |        | Туре |            |  |
| Discrete Input, Unit : Discrete Input (8 Bits) |         |        |      |            |  |
| Connection status of                           | 10040-  | 1      | Byte | 0=Offline, |  |
| Modbus RTU modules                             | 10049   |        |      | 1=Online   |  |

当设定模式为支持 10 个 Modbus RTU Slave 模块时:

## 6. 内部缓存器(Internal Register)数据

此区块放置的是 WISE 控制器所提供的 48 组内部缓存器(Internal Register) 的数据。

| Parameter Name                             | Modbus  | Length | Data  | Range          |  |  |  |  |
|--------------------------------------------|---------|--------|-------|----------------|--|--|--|--|
|                                            | Address |        | Туре  |                |  |  |  |  |
| Holding Register, Unit : Register(16 Bits) |         |        |       |                |  |  |  |  |
| Internal Register 01                       | 40040   | 2      | Float | Floating Point |  |  |  |  |
| Internal Register 02                       | 40042   | 2      | Float | Floating Point |  |  |  |  |
| Internal Register 03                       | 40044   | 2      | Float | Floating Point |  |  |  |  |
| Internal Register 04                       | 40046   | 2      | Float | Floating Point |  |  |  |  |
| Internal Register 05                       | 40048   | 2      | Float | Floating Point |  |  |  |  |
| Internal Register 06                       | 40050   | 2      | Float | Floating Point |  |  |  |  |
| Internal Register 07                       | 40052   | 2      | Float | Floating Point |  |  |  |  |
| Internal Register 08                       | 40054   | 2      | Float | Floating Point |  |  |  |  |
| Internal Register 09                       | 40056   | 2      | Float | Floating Point |  |  |  |  |
| Internal Register 10                       | 40058   | 2      | Float | Floating Point |  |  |  |  |
| i                                          |         |        |       |                |  |  |  |  |
| Internal Register 45                       | 40128   | 2      | Float | Floating Point |  |  |  |  |
| Internal Register 46                       | 40130   | 2      | Float | Floating Point |  |  |  |  |
| Internal Register 47                       | 40132   | 2      | Float | Floating Point |  |  |  |  |
| Internal Register 48                       | 40134   | 2      | Float | Floating Point |  |  |  |  |

#### 7. I-7000 模块数据

此区块放置所有 I-7000 模块的 I/O 数据, WISE-580x 支持多达 16 个 I-7000 模块, 各模块依照所设定的 RS-485 address 排列, 由起始地址 140 算起, 每个模块各占用 40 个地址, 而各模块的 I/O channel 地址将依序由该模块 的 Modbus Address 起始地址向下排列。以 RS-485 Address 1 为例:

| Modbus                 | I-7000 模块数据( <b>RS-485 address = 1)</b> |                     |                                          |                     |  |  |  |
|------------------------|-----------------------------------------|---------------------|------------------------------------------|---------------------|--|--|--|
| Address 00000 1000     | 10000                                   | 30000               | 40000                                    |                     |  |  |  |
| (Coils Output) (Discre | (Discrete Input)                        | (Input Registers)   | (Holding Registers)                      |                     |  |  |  |
| 140 ~ 179              | DO Channel<br>Value                     | DI Channel<br>Value | Al Channel<br>Value & Dl<br>Counter Vale | AO Channel<br>Value |  |  |  |

I-7000 模块 I/O channel 的 Modbus Address 会因模块的 RS-485 address 不同而有所差异,计算方式如下所述:

- 确认此 I-7000 模块的 RS-485 address
- 进行运算取得参数 N 的数值 N = (I-7000 RS-485 Addres - 1) x 40
- 参考如下各 I-7000 模块型号的 Modbus Address Table 及 N 的 数值,即可取得此 I-7000 模块 I/O channel 的实际 Modbus Address

举例而言:RS-485 address 1 的 I-7000 模块其 N 数值为(1-1)\*40 = 0, RS-485 address 2 的 I-7000 模块其 N 数值为(2-1)\*40 = 40, RS-485 address 3 的 I-7000 模块其 N 数值为(3-1)\*40 = 80....., RS-485 address 16 的 I-7000 模块其 N 数值为(16-1)\*40 = 600。以下为各种 I-7000 模块型 号的 Modbus Address Table:

|                                                | -                 |        |       |              |  |  |
|------------------------------------------------|-------------------|--------|-------|--------------|--|--|
| Parameter Name                                 | Modbus            | Length | Data  | Range        |  |  |
|                                                | Address           |        | Туре  |              |  |  |
| Coils Output, Unit : Coil(8 Bits)              |                   |        |       |              |  |  |
| DO Ch.0                                        | 00140 + N         | 1      | Byte  | 0=OFF, 1=ON  |  |  |
| DO Ch.1                                        | 00141 + N         | 1      | Byte  | 0=OFF, 1=ON  |  |  |
| Discrete Input, Unit : Discrete Input (8 Bits) |                   |        |       |              |  |  |
| DI Ch.0                                        | 10140 + N         | 1      | Byte  | 0=OFF, 1=ON  |  |  |
| Input Register, Unit :Register(16 Bits)        |                   |        |       |              |  |  |
|                                                | 30140 + N 2 Float |        | Float | By Channel   |  |  |
| AI CII.0                                       |                   |        | FIUAL | Type Setting |  |  |
| DI Counter 0                                   | 30142 + N         | 1      | Int   | 0~65535      |  |  |

• I-7011、I-7012、I-7014 (1 DI、2 DO、1 AI channel)

#### • I-7013 (1 DI channel)

| Parameter Name                                 | Modbus    | Length | Data | Range       |  |
|------------------------------------------------|-----------|--------|------|-------------|--|
|                                                | Address   |        | Туре |             |  |
| Discrete Input, Unit : Discrete Input (8 Bits) |           |        |      |             |  |
| DI Ch.0                                        | 10140 + N | 1      | Byte | 0=OFF, 1=ON |  |
| Input Register, Unit : Register(16 Bits)       |           |        |      |             |  |
| DI Counter 0                                   | 30140 + N | 1      | Int  | 0~65535     |  |

#### • I-7015 (6 Al channel)

| Parameter Name     | Modbus               | Length  | Data   | Range        |
|--------------------|----------------------|---------|--------|--------------|
|                    | Address              |         | Туре   |              |
| Input Register, Un | it : Register(16     | 6 Bits) |        |              |
| ALCH O             | 20140 L N            | 2       | Float  | By Channel   |
| AI CII.0           | 30140 <del>+</del> N | 2       | Fillal | Type Setting |
|                    | 20142 - N            | C       | Floot  | By Channel   |
| AI CH. I           | $30142 \pm 10$       | 2       | FIDAL  | Type Setting |
| ALCh 2             | 30144 + N            | 2       | Float  | By Channel   |
| AI OII.2           |                      |         |        | Type Setting |
| ALCh 2             | 20146 I N            | 2       | Float  | By Channel   |
| AI CII.5           | 30140 + N            | Z       | FIDal  | Type Setting |
|                    | 20149 I N            | 2       | Floot  | By Channel   |
| AI CII.4           | 30140 + N            | Z       | FIDal  | Type Setting |
|                    | 20150 L N            | 0       | Floot  | By Channel   |
| AI UII.0           | 30130 + N            | ۷       | FIUAL  | Type Setting |

## • I-7005、I-7017、I-7018、I-7019 (8 Al channel)

| Parameter Name     | Modbus           | Length  | Data   | Range        |
|--------------------|------------------|---------|--------|--------------|
|                    | Address          |         | Туре   |              |
| Input Register, Un | it : Register(16 | 6 Bits) |        |              |
| ALCH O             | 20140 L N        | 2       | Float  | By Channel   |
| AI CII.0           | 30140 + N        | 2       | FIDAL  | Type Setting |
|                    | 20142 - N        | 2       | Float  | By Channel   |
| AI CH. I           | 30142 + N        | 2       |        | Type Setting |
|                    | 20144 . N        | 0       | Floot  | By Channel   |
| AI CII.2           | 30144 + N        | 2       | FIDAL  | Type Setting |
|                    | 20146 L N        | 0       |        | By Channel   |
| AI UII.3           | 30140 + N        | 2       | Fillal | Type Setting |

|         | 20149 - N | 2 | Float | By Channel   |
|---------|-----------|---|-------|--------------|
| AI Ch.4 | 30148 + N |   |       | Type Setting |
| AI Ch.5 | 20150 J N | 2 | Float | By Channel   |
|         | 30130 + N |   | FIDal | Type Setting |
| AI Ch.6 | 30152 + N | 2 | Float | By Channel   |
|         |           |   |       | Type Setting |
| AI Ch.7 | 30154 + N | 2 | Float | By Channel   |
|         |           |   |       | Type Setting |

PS: I-7017 和 I-7018 随型号不同可能有不同的 channel 数量,其 address 依序往下计算即可。

## • I-7021 (1 AO channel)

| Parameter Name                             | Modbus    | Length | Data   | Range        |  |
|--------------------------------------------|-----------|--------|--------|--------------|--|
|                                            | Address   |        | Туре   |              |  |
| Holding Register, Unit : Register(16 Bits) |           |        |        |              |  |
|                                            | 40140 L N | 2      | Floot  | By Channel   |  |
| AU CH.U                                    | 40140 + N | Z      | Fillal | Type Setting |  |

## • I-7022 (2 AO channel)

| Parameter Name                             | Modbus    | Length      | Data  | Range        |  |
|--------------------------------------------|-----------|-------------|-------|--------------|--|
|                                            | Address   |             | Туре  |              |  |
| Holding Register, Unit : Register(16 Bits) |           |             |       |              |  |
|                                            | 40140 · N | 0           |       | By Channel   |  |
| AO CH.U                                    | 40140 + N | 2           | FIDal | Type Setting |  |
|                                            | 40440 · N | 10142 + N 2 | Float | By Channel   |  |
| AU CH. I                                   | 40142 + N |             |       | Type Setting |  |

#### • I-7024 (4 AO channel)

| Parameter Name    | Modbus           | Length    | Data   | Range        |
|-------------------|------------------|-----------|--------|--------------|
|                   | Address          |           | Туре   |              |
| Holding Register, | Unit : Register  | (16 Bits) |        |              |
| AO Ch.0           | 40140 + N        | 2         | Float  | By Channel   |
|                   |                  |           |        | Type Setting |
|                   | 40142 J N        | 2         | Floot  | By Channel   |
| AU CII. I         | 40142 <b>+</b> N | Z         | Fillal | Type Setting |
|                   | 40444 · N        | 0         |        | By Channel   |
| AU 011.2          | 40144 + N        | Z         | ribat  | Type Setting |

| AO Ch.3 | 40146 + N | 2 | Float | By Channel<br>Type Setting |
|---------|-----------|---|-------|----------------------------|
|---------|-----------|---|-------|----------------------------|

# • I-7024R (5 DI、4 AO channel)

| Parameter Name     | Modbus           | Length      | Data  | Range        |
|--------------------|------------------|-------------|-------|--------------|
|                    | Address          |             | Туре  |              |
| Discrete Input, Un | it : Discrete In | put (8 Bits | 5)    |              |
| DI Ch.0            | 10140 + N        | 1           | Byte  | 0=OFF, 1=ON  |
| DI Ch.1            | 10141 + N        | 1           | Byte  | 0=OFF, 1=ON  |
| DI Ch.2            | 10142 + N        | 1           | Byte  | 0=OFF, 1=ON  |
| DI Ch.3            | 10143 + N        | 1           | Byte  | 0=OFF, 1=ON  |
| DI Ch.4            | 10144 + N        | 1           | Byte  | 0=OFF, 1=ON  |
| Input Register, Un | it : Register(16 | 6 Bits)     |       |              |
| DI Counter 0       | 30140 + N        | 1           | Int   | 0~65535      |
| DI Counter 1       | 30141 + N        | 1           | Int   | 0~65535      |
| DI Counter 2       | 30142 + N        | 1           | Int   | 0~65535      |
| DI Counter 3       | 30143 + N        | 1           | Int   | 0~65535      |
| DI Counter 4       | 30144 + N        | 1           | Int   | 0~65535      |
| Holding Register,  | Unit : Register  | r(16 Bits)  |       |              |
|                    | 40140 L N        | 2           | Float | By Channel   |
| AO CII.0           | 40140 <b>+</b> N | 2           | FIUAL | Type Setting |
|                    | 40142 ± N        | 2           | Float | By Channel   |
| AO CH. I           | 40142 + N        | 2           | FIUAL | Type Setting |
|                    | $40144 \pm N$    | 2           | Float | By Channel   |
| AO 01.2            | 40144 + 11       | 2           | Tioat | Type Setting |
| AO Ch 3            | 40146 ± N        | 2           | Float | By Channel   |
|                    | 40140 <b>+</b> N | 2           | Γιυαι | Type Setting |

## • I-7033 (3 Al channel)

| Parameter Name                           | Modbus           | Length | Data   | Range        |  |
|------------------------------------------|------------------|--------|--------|--------------|--|
|                                          | Address          |        | Туре   |              |  |
| Input Register, Unit : Register(16 Bits) |                  |        |        |              |  |
|                                          | 20140 · N        | 0      |        | By Channel   |  |
| AI CH.U                                  | 30140 + N        | Z      | Fillal | Type Setting |  |
|                                          | 20142 · N        | 0      | Floot  | By Channel   |  |
| AI OILI                                  | 30142 <b>+</b> N | Z      | Fiual  | Type Setting |  |

# ● I-7000 DI/DO Module (Maximum 16 DI channel / 16 DO channel) 请使用者根据所使用的 I-7000 模块 channel 数量查询地址。

| Parameter Name      | Modbus           | Length      | Data | Range       |
|---------------------|------------------|-------------|------|-------------|
|                     | Address          |             | Туре |             |
| Coil Output, Unit : | Coil(8 Bits)     |             |      |             |
| DO Ch.0             | 00140 + N        | 1           | Byte | 0=OFF, 1=ON |
| DO Ch.1             | 00141 + N        | 1           | Byte | 0=OFF, 1=ON |
| DO Ch.2             | 00142 + N        | 1           | Byte | 0=OFF, 1=ON |
| DO Ch.3             | 00143 + N        | 1           | Byte | 0=OFF, 1=ON |
| DO Ch.4             | 00144 + N        | 1           | Byte | 0=OFF, 1=ON |
| DO Ch.5             | 00145 + N        | 1           | Byte | 0=OFF, 1=ON |
| DO Ch.6             | 00146 + N        | 1           | Byte | 0=OFF, 1=ON |
| DO Ch.7             | 00147 + N        | 1           | Byte | 0=OFF, 1=ON |
| DO Ch.8             | 00148 + N        | 1           | Byte | 0=OFF, 1=ON |
| DO Ch.9             | 00149 + N        | 1           | Byte | 0=OFF, 1=ON |
| DO Ch.10            | 00150 + N        | 1           | Byte | 0=OFF, 1=ON |
| DO Ch.11            | 00151 + N        | 1           | Byte | 0=OFF, 1=ON |
| DO Ch.12            | 00152 + N        | 1           | Byte | 0=OFF, 1=ON |
| DO Ch.13            | 00153 + N        | 1           | Byte | 0=OFF, 1=ON |
| DO Ch.14            | 00154 + N        | 1           | Byte | 0=OFF, 1=ON |
| DO Ch.15            | 00155 + N        | 1           | Byte | 0=OFF, 1=ON |
| Discrete Input, Un  | it : Discrete In | put (8 Bits | 6)   |             |
| DI Ch.0             | 10140 + N        | 1           | Byte | 0=OFF, 1=ON |
| DI Ch.1             | 10141 + N        | 1           | Byte | 0=OFF, 1=ON |
| DI Ch.2             | 10142 + N        | 1           | Byte | 0=OFF, 1=ON |
| DI Ch.3             | 10143 + N        | 1           | Byte | 0=OFF, 1=ON |
| DI Ch.4             | 10144 + N        | 1           | Byte | 0=OFF, 1=ON |
| DI Ch.5             | 10145 + N        | 1           | Byte | 0=OFF, 1=ON |
| DI Ch.6             | 10146 + N        | 1           | Byte | 0=OFF, 1=ON |
| DI Ch.7             | 10147 + N        | 1           | Byte | 0=OFF, 1=ON |
| DI Ch.8             | 10148 + N        | 1           | Byte | 0=OFF, 1=ON |
| DI Ch.9             | 10149 + N        | 1           | Byte | 0=OFF, 1=ON |
| DI Ch.10            | 10150 + N        | 1           | Byte | 0=OFF, 1=ON |
| DI Ch.11            | 10151 + N        | 1           | Byte | 0=OFF, 1=ON |

| DI Ch.12           | 10152 + N        | 1       | Byte | 0=OFF, 1=ON |
|--------------------|------------------|---------|------|-------------|
| DI Ch.13           | 10153 + N        | 1       | Byte | 0=OFF, 1=ON |
| DI Ch.14           | 10154 + N        | 1       | Byte | 0=OFF, 1=ON |
| DI Ch.15           | 10155 + N        | 1       | Byte | 0=OFF, 1=ON |
| Input Register, Un | it : Register(16 | 6 Bits) |      |             |
| DI Counter 0       | 30140 + N        | 1       | Int  | 0~65535     |
| DI Counter 1       | 30141 + N        | 1       | Int  | 0~65535     |
| DI Counter 2       | 30142 + N        | 1       | Int  | 0~65535     |
| DI Counter 3       | 30143 + N        | 1       | Int  | 0~65535     |
| DI Counter 4       | 30144 + N        | 1       | Int  | 0~65535     |
| DI Counter 5       | 30145 + N        | 1       | Int  | 0~65535     |
| DI Counter 6       | 30146 + N        | 1       | Int  | 0~65535     |
| DI Counter 7       | 30147 + N        | 1       | Int  | 0~65535     |
| DI Counter 8       | 30148 + N        | 1       | Int  | 0~65535     |
| DI Counter 9       | 30149 + N        | 1       | Int  | 0~65535     |
| DI Counter 10      | 30150 + N        | 1       | Int  | 0~65535     |
| DI Counter 11      | 30151 + N        | 1       | Int  | 0~65535     |
| DI Counter 12      | 30152 + N        | 1       | Int  | 0~65535     |
| DI Counter 13      | 30153 + N        | 1       | Int  | 0~65535     |
| DI Counter 14      | 30154 + N        | 1       | Int  | 0~65535     |
| DI Counter 15      | 30155 + N        | 1       | Int  | 0~65535     |

#### • I-7080 (2 Counter/Frequency、 2 DO channel)

| Parameter Name                           | Modbus    | Length | Data  | Range        |  |
|------------------------------------------|-----------|--------|-------|--------------|--|
|                                          | Address   |        | Туре  |              |  |
| Coil Output, Unit : Coil(8 Bits)         |           |        |       |              |  |
| DO Ch.0                                  | 00140 + N | 1      | Byte  | 0=OFF, 1=ON  |  |
| DO Ch.1                                  | 00141 + N | 1      | Byte  | 0=OFF, 1=ON  |  |
| Input Register, Unit : Register(16 Bits) |           |        |       |              |  |
| DI Counter 0                             | 30140 + N | 2      | DWORD | 0~4294967295 |  |
| DI Counter 1                             | 30142 + N | 2      | DWORD | 0~4294967295 |  |

## • I-7088 (8 DI、8 PWM Output channel)

| Parameter Name                   | Modbus    | Length | Data | Range       |  |
|----------------------------------|-----------|--------|------|-------------|--|
|                                  | Address   |        | Туре |             |  |
| Coil Output, Unit : Coil(8 Bits) |           |        |      |             |  |
| PWM Output Ch.0                  | 00140 + N | 1      | Byte | 0=OFF, 1=ON |  |

| PWM Output Ch.1                          | 00141 + N        | 1           | Byte  | 0=OFF, 1=ON  |
|------------------------------------------|------------------|-------------|-------|--------------|
| PWM Output Ch.2                          | 00142 + N        | 1           | Byte  | 0=OFF, 1=ON  |
| PWM Output Ch.3                          | 00143 + N        | 1           | Byte  | 0=OFF, 1=ON  |
| PWM Output Ch.4                          | 00144 + N        | 1           | Byte  | 0=OFF, 1=ON  |
| PWM Output Ch.5                          | 00145 + N        | 1           | Byte  | 0=OFF, 1=ON  |
| PWM Output Ch.6                          | 00146 + N        | 1           | Byte  | 0=OFF, 1=ON  |
| PWM Output Ch.7                          | 00147 + N        | 1           | Byte  | 0=OFF, 1=ON  |
| Discrete Input, Un                       | it : Discrete In | put (8 Bits | s)    |              |
| DI Ch.0                                  | 10140 + N        | 1           | Byte  | 0=OFF, 1=ON  |
| DI Ch.1                                  | 10141 + N        | 1           | Byte  | 0=OFF, 1=ON  |
| DI Ch.2                                  | 10142 + N        | 1           | Byte  | 0=OFF, 1=ON  |
| DI Ch.3                                  | 10143 + N        | 1           | Byte  | 0=OFF, 1=ON  |
| DI Ch.4                                  | 10144 + N        | 1           | Byte  | 0=OFF, 1=ON  |
| DI Ch.5                                  | 10145 + N        | 1           | Byte  | 0=OFF, 1=ON  |
| DI Ch.6                                  | 10146 + N        | 1           | Byte  | 0=OFF, 1=ON  |
| DI Ch.7                                  | 10147 + N        | 1           | Byte  | 0=OFF, 1=ON  |
| Input Register, Unit : Register(16 Bits) |                  |             |       |              |
| DI Counter 0                             | 30140 + N        | 2           | DWORD | 0~4294967295 |
| DI Counter 1                             | 30142 + N        | 2           | DWORD | 0~4294967295 |
| DI Counter 2                             | 30144 + N        | 2           | DWORD | 0~4294967295 |
| DI Counter 3                             | 30146 + N        | 2           | DWORD | 0~4294967295 |
| DI Counter 4                             | 30148 + N        | 2           | DWORD | 0~4294967295 |
| DI Counter 5                             | 30150 + N        | 2           | DWORD | 0~4294967295 |
| DI Counter 6                             | 30152 + N        | 2           | DWORD | 0~4294967295 |
| DI Counter 7                             | 30154 + N        | 2           | DWORD | 0~4294967295 |
|                                          |                  |             |       |              |

## • DL-100 (3 Al channel)

| Parameter Name                           | Modbus           | Length | Data   | Range        |
|------------------------------------------|------------------|--------|--------|--------------|
|                                          | Address          |        | Туре   |              |
| Input Register, Unit : Register(16 Bits) |                  |        |        |              |
| Humidity                                 | 20140 L N        | 2      | Float  | By Channel   |
| патнацу                                  | $30140 \pm 10$   | Z      | Fillal | Type Setting |
| Tomporaturo(°C)                          | 20142 - N        | C      | Floot  | By Channel   |
|                                          | 30142 + N        | Z      | FIDal  | Type Setting |
| Tomporaturo(°E)                          | 20144 - N        | C      | Floot  | By Channel   |
|                                          | 30144 <b>+</b> N | Z      | Fiual  | Type Setting |

| Parameter Name     | Modbus                                   | Length | Data  | Range        |  |  |  |
|--------------------|------------------------------------------|--------|-------|--------------|--|--|--|
|                    | Address                                  |        | Туре  |              |  |  |  |
| Input Register, Un | Input Register, Unit : Register(16 Bits) |        |       |              |  |  |  |
| CO2 (ppm)          | 20140 L N                                | 2      | Float | By Channel   |  |  |  |
|                    | 30140 + N                                | 2      | FIDal | Type Setting |  |  |  |
| Humidity           | 20142 I N                                | 2      | Float | By Channel   |  |  |  |
| пиппиту            | 30142 + N                                |        |       | Type Setting |  |  |  |
| Temperature(°C)    | 30144 + N                                | 2      | Float | By Channel   |  |  |  |
|                    |                                          |        |       | Type Setting |  |  |  |
| Temperature(°F)    | 30146 + N                                | 2      | Float | By Channel   |  |  |  |
|                    |                                          |        |       | Type Setting |  |  |  |
| Dew Point          | 20149 I N                                | 2      |       | By Channel   |  |  |  |
| Temperature(°C)    | 30140 + N                                | 2      | FIDal | Type Setting |  |  |  |
| Dew Point          | 30150 ± N                                | 2      |       | By Channel   |  |  |  |
| Temperature(°F)    | 30150 + N 2                              |        | Fidal | Type Setting |  |  |  |

#### • DL-302 (6 Al channel)

#### 8. Modbus RTU 模块数据

此区块放置所有 Modbus RTU Slave 模块的 I/O 数据,依照模式设定而有所 不同。当设定支持 4 个 Modbus RTU Slave 模块时,各模块依照所设定的 Modbus RTU address (17 至 20) 排列,由起始地址 780 算起,每个模块各 占用 100 个地址,请参考下表。

| WISE-580x<br>Modbus<br>Address | 00000<br>(Coil Output) | 10000<br>(Discrete Input) | 30000<br>(Input Register) | 40000<br>(Holding Register) |
|--------------------------------|------------------------|---------------------------|---------------------------|-----------------------------|
| 780~879                        | Modbus                 | sRTU 模块数据(                | Modbus RTU ad             | dress=17)                   |
| 880~979                        | Modbus                 | sRTU 模块数据(                | (Modbus RTU ad            | dress=18)                   |
| 980~1079                       | Modbus                 | s RTU 模块数据(               | (Modbus RTU ad            | dress=19)                   |
| 1080~1179                      | Modbus                 | sRTU 模块数据(                | (Modbus RTU ad            | dress=20)                   |

若设定支持 10 个 Modbus RTU Slave 模块时,用户可自由排列各 Modbus RTU Slave 模块的编号顺序,由起始地址 180 算起,每个模块各占用 100 个地址,请参考下表。

| WISE-580x<br>Modbus<br>Address | 00000<br>(Coil Output) | 10000<br>(Discrete Input) | 30000<br>(Input Register) | 40000<br>(Holding Register) |  |
|--------------------------------|------------------------|---------------------------|---------------------------|-----------------------------|--|
| 180~279                        |                        | Modbus RTU                | 模块数据(编号 1                 | )                           |  |
| 280~379                        |                        | Modbus RTU                | 模块数据(编号 2                 | )                           |  |
| 380~479                        |                        | Modbus RTU                | 模块数据(编号 3                 | )                           |  |
| 480~579                        |                        | Modbus RTU 模块数据(编号 4)     |                           |                             |  |
| 580~679                        |                        | Modbus RTU                | 模块数据(编号 5                 | )                           |  |
| 680~779                        |                        | Modbus RTU                | 模块数据(编号6                  | )                           |  |
| 780~879                        |                        | Modbus RTU                | 模块数据(编号 7                 | )                           |  |
| 880~979                        |                        | Modbus RTU                | 模块数据(编号 8                 | )                           |  |
| 980~1079                       |                        | Modbus RTU                | 模块数据(编号 9                 | )                           |  |
| 1080~1179                      |                        | Modbus RTU                | 模块数据(编号1                  | 0)                          |  |

各模块在 Modbus RTU 模块设定页面上所设定的 I/O 数据,其地址将依序 由该模块的 Modbus Address 起始地址向下排列。请参考下述范例。

此 Modbus RTU 模块名称为 Devcie1,其在 Modbus RTU 模块设定页面的 设定如下图。因 Modbus RTU address 为 17,故其在 WISE-580x 的 Modbus Address 起始地址为 780。

|                   | Modbus RTU模組參數設定 |               |         |                    |                       |                     |                  |                |
|-------------------|------------------|---------------|---------|--------------------|-----------------------|---------------------|------------------|----------------|
|                   |                  | 位址            |         |                    | 17 💌                  | 17 💌                |                  |                |
|                   |                  | 名稱            |         | Device 1           | I                     |                     |                  |                |
|                   |                  | 輪詢適時          |         |                    | 300  ª<br>(範圍: 1~100  | E秒<br>000)          |                  |                |
|                   |                  | 逾時重試問         | 隔       |                    | 5秋<br>(範圍: 3 ~ 65535) |                     |                  |                |
|                   |                  | 資料模式          | Holding |                    | lolding Register      | lding Register (4x) |                  |                |
|                   |                  | 起始位址          |         |                    | 20                    |                     |                  |                |
|                   |                  | 連續資料數         | 量       |                    | 3                     |                     |                  |                |
|                   |                  | 資料類型          |         | 32位元Floating Point |                       |                     |                  |                |
|                   |                  | 新道            |         |                    |                       |                     |                  |                |
| 位址設定              |                  | 別名設定          |         |                    |                       |                     |                  |                |
| WISE-5801<br>本機位址 | Coil (           | Dutput<br>Dx) | Discr   | ete Input<br>(1x)  | Input R<br>(3         | legister<br>x)      | Holding I<br>(4) | Register<br>x) |
| 780               | 位址               | 11            | 位址      | 0                  | 位址                    | 7                   | 位址               | 20             |
| 781               | 數量               | 7             | 數量      | 10                 | 數量                    | 4                   | 數量               | 3              |
| 782               |                  |               |         |                    | 類                     | 型                   | 類                | 型              |
| 783               |                  |               |         |                    | 32位元Flo               | ating Point         | 32位元Floa         | ating Point    |
| 784               |                  |               |         |                    |                       |                     |                  |                |
| 785               |                  |               |         |                    |                       |                     |                  |                |
| 787               |                  |               |         |                    |                       |                     |                  |                |
| 788               |                  |               |         |                    |                       | _                   |                  |                |
| 789               |                  |               |         |                    |                       |                     |                  |                |
| 全部移除              |                  |               |         |                    |                       |                     | 全部展開             | 全部縮合           |
|                   |                  |               |         | 儲存                 |                       |                     |                  |                |
| Mo                | dbus 娄           | 如据模式          | Мо      | dbus RT            | U模块                   | 连                   | 运续数据数            | 数量             |

| Modbus 数据模式      | Modbus RTU 模块<br>的数据起始地址 | 连续数据数量                 |
|------------------|--------------------------|------------------------|
| Coil Output      | 11                       | 7                      |
| Discrete Input   | 0                        | 10                     |
| Input Register   | 7                        | 4(32 位 Floating Point) |
| Holding Register | 20                       | 3(32 位 Floating Point) |

● 该 Modbus RTU 模块的 Coil Output 设定,于 WISE-580x 的 Modbus Address 安排为:

| Coil Output | Modbus RTU 模块的 | 于 WISE-580x 的对应 |
|-------------|----------------|-----------------|
| Index       | Modbus Address | Modbus Address  |
| 1           | 00011          | 00780           |
| 2           | 00012          | 00781           |
| 3           | 00013          | 00782           |
| 4           | 00014          | 00783           |
| 5           | 00015          | 00784           |
| 6           | 00016          | 00785           |

| 7 | 00017 | 00786 |
|---|-------|-------|

● 该 Modbus RTU 模块的 Discrete Input 设定,于 WISE-580x 的 Modbus Address 安排为:

| Discrete Input | Modbus RTU 模块的 | 于WISE-580x的对应  |
|----------------|----------------|----------------|
| Index          | Modbus Address | Modbus Address |
| 1              | 10000          | 10780          |
| 2              | 10001          | 10781          |
| 3              | 10002          | 10782          |
| 4              | 10003          | 10783          |
| 5              | 10004          | 10784          |
| 6              | 10005          | 10785          |
| 7              | 10006          | 10786          |
| 8              | 10007          | 10787          |
| 9              | 10008          | 10788          |
| 10             | 10009          | 10789          |

● 该 Modbus RTU 模块的 Input Register 设定,于 WISE-580x 的 Modbus Address 安排为:

| Input Register | Modbus RTU 模块的 | 于WISE-580x的对应  |
|----------------|----------------|----------------|
| Index          | Modbus Address | Modbus Address |
| 1              | 30007          | 30780          |
| 2              | 30009          | 30782          |
| 3              | 30011          | 30784          |
| 4              | 30013          | 30786          |

● 该 Modbus RTU 模块的 Holding Register 设定,于 WISE-580x 的 Modbus Address 安排为:

| Holding Register | Modbus RTU 模块的 | 于 WISE-580x 的对   |
|------------------|----------------|------------------|
| Index            | Modbus Address | 应 Modbus Address |
| 1                | 40020          | 40780            |
| 2                | 40022          | 40782            |
| 3                | 40024          | 40784            |

## 附录二:恢复出厂默认值

使用者在操作 WISE-580x 的过程当中,若是忘了硬件的系统设定数据,或 是系统发生不正常的运作情形时,可透过下列步骤将系统恢复到出厂默认值:

1. 将 WISE-580x 断电,确认 Init Switch 在"OFF"的位置上。

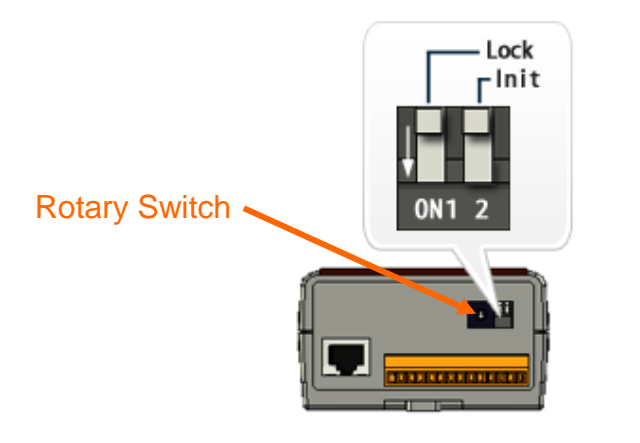

2. 将 Rotary Switch 拨至 1、A、B 或 D 的位置,功能如下表所示:

| Rotary Switch | 功能                              |               |  |
|---------------|---------------------------------|---------------|--|
| 0             | 执行 WISE-580x 固件                 |               |  |
|               | ● 将网页显示语言回复为出厂设定(英文)            |               |  |
|               | ● 将网络设定回复为出厂                    | 设定            |  |
|               | IP Address                      | 192.168.255.1 |  |
| 1             | Subnet Mask                     | 255.255.0.0   |  |
|               | Gateway                         | 192.168.0.1   |  |
|               | Modbus TCP NetID                | 1             |  |
|               | 网页端口                            | 80            |  |
| Α             | 将登入密码回复为出厂设定(wise)              |               |  |
| В             | 清除规则文件                          |               |  |
|               | 完全回复出厂状态(相当于执行 1、A、B 的动作)       |               |  |
| D             | <b>PS</b> :此动作并不包含韧体回复。若韧体损坏或更新 |               |  |
|               |                                 |               |  |

3. 将 WISE-580x 接上电源,并观察 L2 灯号,当 L2 灯亮起时即代表设定完成。

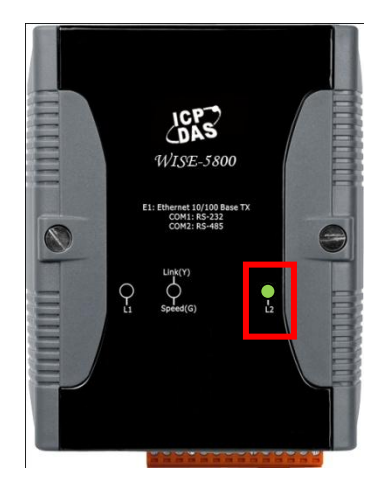

4. 将 WISE-580x 断电并把 Rotary Switch 转回"0"的位置,再将 WISE-580x 开机即完成恢复出厂默认值的动作。

## 附录三: WISE-580x-MTCP 的 Modbus TCP Slave 模块设定

关于 I/O 模块支持功能,不同于 WISE-580x 可透过 RS-485 接口连接 I-7000 I/O 模块及 Modbus RTU Slave I/O 模块的功能特性, WISE-580x-MTCP 主要透过 Ethernet 接口连接 Modbus TCP Slave I/O 模块。如下为两者在 I/O 模块连接功 能上的比较表。

| I/O 模块支持                     | WISE-580x                                               | WISE-580x-MTCP                |
|------------------------------|---------------------------------------------------------|-------------------------------|
| XW Board                     | Yes                                                     | Yes                           |
| 远程 I/O 模块连接<br>(RS-485 界面)   | I-7000 模块(最多 16 颗)或<br>Modbus RTU Slave 模块<br>(最多 10 颗) | No                            |
| 远程 I/O 模块连接<br>(Ethernet 界面) | No                                                      | Modbus TCP Slave 模块<br>(最多7颗) |

WISE-580x-MTCP 提供使用者透过 Modbus TCP 协议,取回 Modbus TCP Slave 模块上的 4 种 Modbus 资料(Coil Output、Discrete Input、Input Register 及 Holding Register) 或设定 Modbus TCP Slave 模块上的 Coil Output 与 Holding Register 数值,并可利用 WISE 的 IF-THEN-ELSE 逻辑引擎对这些 Modbus 数 据进行自动控制逻辑运作。另外,使用者也可透过图控软件,监控或设定这些已 经取回 WISE-580x-MTCP 上的设备数据。如下为 Modbus TCP Slave 模块的操 作设定页面:

| Modbus TCP模块设置页面 |                        |  |  |  |
|------------------|------------------------|--|--|--|
| 荷世类刑             | 白豆▽                    |  |  |  |
|                  |                        |  |  |  |
| <br>IP地址         |                        |  |  |  |
|                  | 502 (范围: 1~65535)      |  |  |  |
| NetiD            | 1 (范围: 1~247)          |  |  |  |
|                  | 5 秒(范围: 0~65535)       |  |  |  |
|                  | 500 毫秒 (范围: 1 ~ 10000) |  |  |  |
| 联机逾时             | 3 秒 (范围: 1~65535)      |  |  |  |
| 断线重试间隔           | 5 秒(范围: 3~65535)       |  |  |  |
|                  | 添加                     |  |  |  |
| Madhua TCD 装持 近主 |                        |  |  |  |
|                  | 业 名称                   |  |  |  |
|                  | Modbus TCP模块。          |  |  |  |
| 保存               |                        |  |  |  |

设定步骤如下:

- i. 进入"基本设定"→"Modbus TCP 模块设定页面",开启模块设定页面。
- ii. 在"模块类型"字段中,选择所欲连接的 Modbus TCP Slave 模块类型。
   WISE-580x-MTCP 提供与泓格科技 WISE-71xx 系列和 ET-7000/PET-7000
   系列模块可快速建立联机的设定接口。如下图所示:

| 模块类型 |                                            |
|------|--------------------------------------------|
| 名称   | 日定文<br>WISE-71xx系列<br>ET-7000 / PET-7000系列 |

若所连接的模块为 WISE-71xx 模块或 ET-7000/PET-7000 系列模块,则可 于"模块类型"字段选择"WISE-71xx 系列"或"ET-7000/PET-7000 系列",并 于后方的下拉式选单中选择详细的模块型号,系统将依据该模块的 I/O 信道 规格,自动建立对应的 Modbus Table。若所欲连接的模块并非已支持的泓 格科技模块,则请选择"自定义"类别,并自行建立对应该模块 I/O 信道规格 的 Modbus Table。

- iii. 在"名称"字段中,输入此 Modbus TCP Slave 模块的名称。
- iv. 在"IP 地址"字段中,输入此 Modbus TCP Slave 模块的 IP 位置。
- v. 在"连接埠"字段中,输入此 Modbus TCP Slave 模块的连接端口数值。
- vi. 在" NetID"字段中,输入此 Modbus TCP Slave 模块的 NetID 数值。
- vii. 在"更新速率"字段中,输入WISE-58x-MTCP周期性读取 Modbus TCP Slave 模块信道信息的时间设定,单位为秒(s),系统预设数值为5秒。
- viii. 在"轮询逾时"字段中,输入 WISE-58x-MTCP 对 Modbus TCP Slave 模块发出 Modbus 命令并等待响应结果的时间,单位为毫秒(ms),系统预设数值为 500 毫秒。
- ix. 在"联机逾时"字段中,输入 WISE-58x-MTCP 对 Modbus TCP Slave 模块发出网络联机命令并等待响应结果的时间,单位为秒(s),系统预设数值为 3 秒。
- x. 在"断线重试间隔"字段中,输入当 WISE-58x-MTCP 与 Modbus TCP Slave 模块发生网络断线状况时,WISE-58x-MTCP 再度发出网络联机命令与 Modbus TCP Slave 模块的间隔时间,单位为秒(s),系统预设数值为5秒。
- xi. 当完成 Modbus TCP Slave 模块设定后,请记得点选"新增"按钮以储存此设 定值于 Modbus TCP 模块清单列表中。而 Modbus TCP Slave 模块于模块 清单列表中的排列顺序,会影响其数据储存于 WISE-58x-MTCP Modbus Address 架构表中的地址,细节请参照如下表格。
- xii. 使用者点选 Modbus TCP 模块清单列表中的 Modbus TCP Slave 模块后, 点选下列的"设定"按钮,即可进入各模块的 Coil Output、Discrete Input、 Input Register 及 Holding Register 数据设定页面,关于此部份的设定方式, 请参考 4.7.1 ~ 4.7.4 章节的说明。

如欲移除特定的 Modbus TCP Slave 模块,可点选该模块并点选"移除"按钮。另外,点选该模块后并点选"上移"和"下移"按钮可帮助使用者快速更改该 Modbus TCP Slave 模块的编号。

请注意:

- 若选择的模块类型为"WISE-71xx 系列",则不需进行 Modbus Table 的设定。
- 若选择的模块类型为"ET-7000/PET-7000 系列"且该模块具备 AI/AO 通道,则使用者必须于系统产生的 Modbus Table 中,依照该模块 AI/AO 通道所设定的范围,来设定相对应的 HEX 转换数据(如下图所示)。网页 所提供的默认值,不一定符合实际模块设定。

| 地址设置              |                            | 3        | 別名设置                   |    |                           |        |                          |        |        |
|-------------------|----------------------------|----------|------------------------|----|---------------------------|--------|--------------------------|--------|--------|
| WISE-5801<br>本机地址 | 801 Coil Output<br>,址 (0x) |          | Discrete Input<br>(1x) |    | Input Register<br>完成 删除 • |        | Holding Register<br>(4x) |        |        |
| 180               | 地                          | ۱it.     | 0                      | 地址 | 0                         | 地址     | 이                        | 地址     | 0      |
| 181               | 数                          | <b>k</b> | 2                      | 数量 | 2                         | 数量     | 6                        | 数量     | 2      |
| 182               |                            |          |                        |    |                           | 类      | 型                        | 类      | 型      |
|                   |                            |          |                        |    |                           | 16位HEX | <b>v</b>                 | 16位    | HEX    |
|                   |                            |          |                        |    |                           | HEX最小值 | HEX最大值                   | HEX最小值 | HEX最大值 |
| 183               |                            |          |                        |    |                           | 8000   | 7FFF                     | 0000   | 7FFF   |
|                   |                            |          |                        |    |                           | 实际最小值  | 实际最大值                    | 实际最小值  | 实际最大值  |
|                   |                            |          |                        |    |                           | -500   | 500                      | 0      | 10     |

ET-7000/PET-7000 系列模块设定所需的文件,请参 照"pet\_et\_7000\_register\_table\_v1.0.x.pdf"中的附录。 (下载处: <u>http://ftp.icpdas.com/pub/cd/6000cd/napdos/et7000/document/</u>)

xiii. 完成所有 Modbus TCP Slave 模块设定后,请记得点选"储存"按钮以储存所 有设定值。

| Modbus    | 00000                                               | 10000                                              | 30000                                       | 40000                                |  |
|-----------|-----------------------------------------------------|----------------------------------------------------|---------------------------------------------|--------------------------------------|--|
| Address   | (Coils Output)                                      | (Discrete Input)                                   | (Input Registers)                           | (Holding Registers)                  |  |
| 0~19      |                                                     | WISE-580x-                                         | MTCP 系统信息                                   |                                      |  |
| 20~39     |                                                     | XW Bo                                              | oard 信息                                     |                                      |  |
| 4059      |                                                     | <b>TCP</b> 模块                                      | TCP 连接                                      |                                      |  |
| 40~39     |                                                     | 联机状态                                               | 模块信息                                        | 山如極方現                                |  |
| 60-70     |                                                     |                                                    | TCP 连接模块                                    | 内印绂什奋                                |  |
| 00-79     |                                                     |                                                    | 错误代码                                        | (Internal Register)<br>次判            |  |
| 80~139    |                                                     |                                                    |                                             | 贝科                                   |  |
| 180~279   | Modbus TCP 模块数据(编号 = 1)                             |                                                    |                                             |                                      |  |
| 280~379   | Modbus TCP 模块数据(编号 = 2)                             |                                                    |                                             |                                      |  |
| 380~479   | Modbus TCP 模块数据(编号 = 3)                             |                                                    |                                             |                                      |  |
| 480~579   | Modbus TCP 模块数据(编号 = 4)                             |                                                    |                                             |                                      |  |
| 580~679   | Modbus TCP 模块数据(编号 = 5)                             |                                                    |                                             |                                      |  |
| 680~779   | Modbus TCP 模块数据(编号 = 6)                             |                                                    |                                             |                                      |  |
| 780~879   | Modbus TCP 模块数据(编号 = 7)                             |                                                    |                                             |                                      |  |
| 1230~1529 | I/O 数据表设定<br>的 I/O 数据表<br>可存放 Coil o<br>Register 数据 | 定地址(提供"主动式 №<br>将被存放于此地址<br>utput 及 Holding R<br>。 | O 数据传送"功能使用<br>, 长度最大为 30<br>egister 数据, 或; | f)。使用者所设定<br>O。依照设定类型<br>是仅有 Holding |  |

#### WISE-580x-MTCP的Modbus Address架构表

# 附录四: WISE-580x 模块灯号解说

使用者可以透过 WISE-580x 上的灯号来观察各项功能是否正常。灯号的表示状态解说如下:

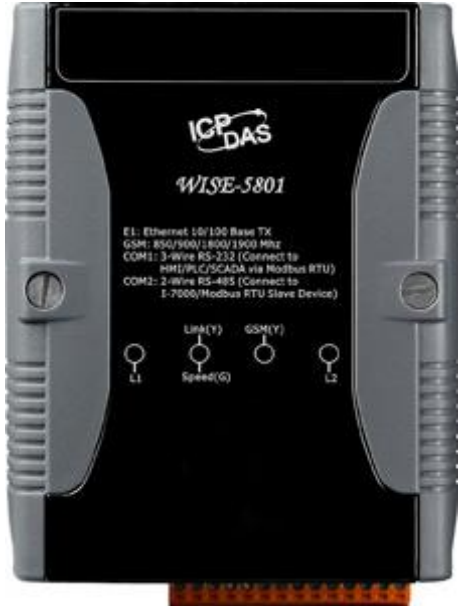

| Jet E              |           |                      |
|--------------------|-----------|----------------------|
| 灯亏                 | 灯亏状态      | 楔状状念                 |
| L1                 | 亮一秒,暗一秒   | 韧体正常运作中              |
|                    | 一秒闪烁一次    | 韧体没有在运作              |
|                    | 其余(常亮、常暗) | 韧体运作异常               |
| Link(Y) / Speed(G) | 持续闪烁中     | 正常,数据传输进行中           |
|                    | 不亮        | 网络断线                 |
| GSM(Y)             | 一秒闪烁一次    | GSM 没有连上线、无 SIM 卡    |
|                    | 三秒闪烁一次    | GSM 联机正常             |
| L2                 | 常亮        | MicroSD 卡运作正常        |
|                    | 闪烁        | MicroSD 卡运作正常、电池电量不足 |
|                    | 常暗        | 侦测不到 MicroSD 卡       |

**PS:** 电池电量不足会造成网页无法开启,若发现 L2 灯号闪烁,请立即更换 电池,并依照章节"10.3 更新 WISE Firmware"重新安装韧体。

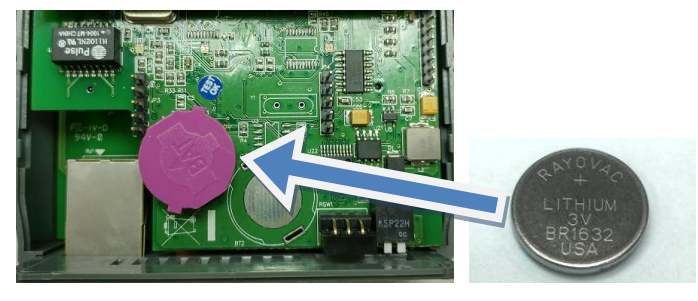